ថ្វី

# MATLAB

- MATLAB هي اختصار للكلمتين <u>Mat</u>rix <u>Lab</u>oratory اي مختبر المصفوفات .
  - ♦ بدا اول اصدار لبرنامج MATLAB في عام 1984 كاول تسويق للمنتج.

\* الموقع الخاص لمجموعة الشركات المنتجة (Mathworks Incorporated)

http://www.mathworks.com

# الله برمجياً تعرف لغة MATLAB :-

وهي لغة برمجة عالية الاداء تستخدم لإجراء الحسابات التقنية وتقوم بحساب واخراج البيانات ضمن بيئة سهلة البرمجة، حيث يعبر عن المسألة وحلها بأشكال رياضية مشهورة.

البرنامج PROGRAM :- وهو مجموعة الاوامر المتسلسلة Commands or (Commands or : وهو مجموعة الاوامر المتسلسلة Statements) (Statements ، جملة او امر تكتب باحدى لغات البرمجة تعمل على مدخلات البرنامج (INPUT I/P) لها وظيفة محددة ضمن البرنامج للوصول الى النتائج وهي مخرجات البرنامج (OUTPUT O/P).

# وظائف لغة MATLAB :-

- 1- اجراء العمليات الرياضية والهندسية .
   2- تطوير الخوارزميات .
   3- النمذجة والمحاكات .
   4- تحليل واظهار المعطيات .
   5- اجراء الرسوم البيانية والهندسية .
  - 6- تطوير التطبيقات

# تشغيل برنامج MATLAB :-

بعد الانتهاء من عملية تثبيت برنامج MATLAB ، الان ابدأ بتشغيله للتعرف على اهم سمات بيئة تطويره ، ويمكنك تشغيل برنامج MATLAB باتباع احدى الطرق التالية :-

- قم بالضغط المزدوج بزر الماوس الايسر double click على ايقونة الاختصار short cut
   الخاصة بالبرنامج والموجودة على سطح مكتبك Desktop وتعد هذه الطريقة من اسهل واسرع الطرق لتشغيل برنامج MATLAB.
  - ولنلخص خطوات اظهار ايقونة برنامج MATLAB على سطح المكتب كما يلي :-

This PC $\rightarrow$ C:\Program Files  $\rightarrow$ matlab $\rightarrow$ 2018a  $\rightarrow$ bin  $\rightarrow$ matlab

وباستخدام احدى الطريقتين السابقة لتشغيل برنامج MATLAB سوف تظهر لك الواجهة الرئيسية للبرنامج و هي واجهة التخاطب الاساسية مع المستخدم والتي تسمى سطح مكتب برنامج MATLAB ، وتتضمن هذه النافذة كافة النوافذ المرتبطة بسطح مكتب البرنامج التي سنتعرف عليها بالتفصيل .

# واجهة سطح مكتب برنامج MATLAB

### The MATLAB Desktop Layout

لا تختلف سمات واجهة برنامج MATLABكثيرا عن سمات البرامج التي تعمل تحت نظام التشغيل WINDOW مثل برامج المكتب Office 2013 او Visual Studio.Net، فكلاهما يستخدم نفس العناصر كشريط القوائم Menu Bar وشريط الادوات Tool strip اضافة الى النوافذ الرئيسية التي يتعامل معها برنامج MATLAB.

يقسم سطح مكتب برنامج MATLAB الى النوافذ الخمسة (white area) التالية:-

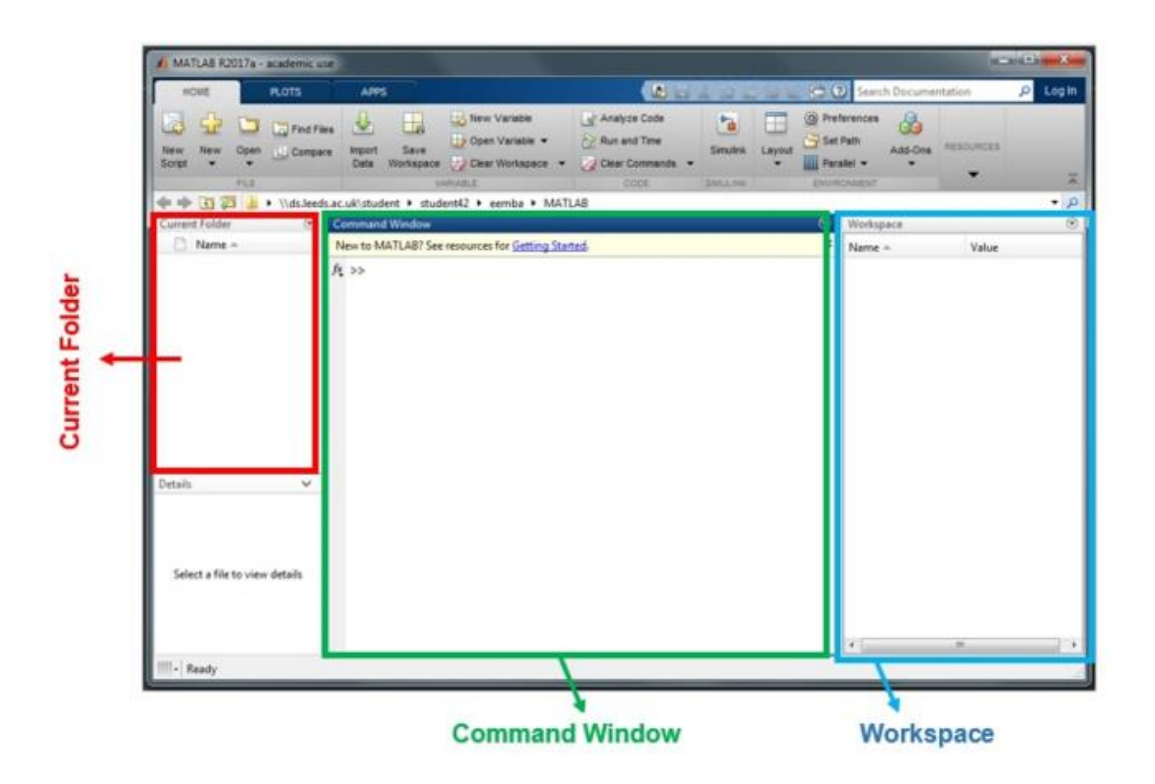

- 1- نافذة الأوامر (center) ، حيث ستكتب جميع الأوامر بعد السهم المزدوج |><"
- 2- تاريخ الاوامر (bottom left) ، عرض محفوظات للأوامر بالترتيب الذي كتبته بها.
  - 3- منطقة العمل (Workspace (top right ، والتي سوف تظهر المتغيرات الحالية الخاصة بك.
- 4- المجلد الحالي (Current Folder (left) ، يحتوي على شريط أدوات مع إظهار الدليل الحالي. سيتم حفظ كل عملك في هذا الدليل.
- 5- منقح البر امج Editor ، وتفتح هذه النافذة البر امج المكتوبة بلغة MATLAB ، ولفتح نافذة جديدة يكتب الامر edit بعد علامة edit >> edit .

| المرحلة الثانية                                                                                                    | قسم علوم الجو                                                                                                    | مختبر البرمجة والتحليل العددي |
|----------------------------------------------------------------------------------------------------|----------------------------------------------------------------------------------------------------|-------------------------------|
| MATLAB R2018a                                                                                                    |                                                                                                    | – 6 ×                         |
| HOME PLOTS APPS                                                                                                    | EDITOR PUBLISH VIEW                                                                                                    | Search Documentation 🔎 Log In |
| L Compare ↓ Go To ↓<br>Lew Open Save Deprint ↓ Q Find ↓<br>Finf ↓ Deprint ↓ Q Find ↓                                                                                                    | Insert A Avance Run and Advance Run and Time                                                                                                    |                               |
| 🖬 / B 🛱 🤉 🗢 🗖 🕐                                                                                                    |                                                                                                    | •                             |
| 🔶 🔄 🔀 🔚 🕨 C: 🕨 Program Files 🕨 MAT                                                                                                    | LAB ▶ R2018a ▶ bin ▶                                                                                                    | Q +                           |
| Surrent Folder 💿                                                                                                    | 📝 Editor - Untitled                                                                                                    | Θ×                            |
| 🗋 Name 🔺                                                                                                    | Untitled × +                                                                                                    |                               |
|                                                                                                    |                                                                                                    |                               |
| B win64<br>Windows Batch File<br>deploytool.bat<br>m mbuild.bat<br>m mcc.bat                                                                                                    | new sorpt m-me                                                                                                    |                               |
| B win64<br>Windows Bath File<br>G deploytool.bat<br>G mbuild.bat<br>G mcc.bat<br>vetails                                                                                                    |                                                                                                    |                               |
| Image: Second Sector File           Image: Second Sector File           Image: Second Second Se | Command Window                                                                                                    | Workspace     O               |
| 0       win64         Windows Bach File                                                                                                    | Command Window<br>>> edit<br>fx >><br>fx >><br>fx >><br>fx >><br>fx >><br>fx >><br>fx >><br>fx >><br>fx >><br>fx >><br>fx >><br>fx >><br>fx >><br>fx >><br>fx >><br>fx +><br>fx +><br>fx +><br>fx +><br>fx + fx + fx + fx + fx + fx + fx + fx + | ⊕ Workspace                   |

# 1. نافذة الاوامر: <u>Command Window</u>

تستخدم هذه النافذة لتحرير المدخلات Inputs والأوامر Commands الى البرنامج حيث يظهر بها المحث على الشكل << متبوعا بمؤشر يومض (يظهر ويختفي) بصورة متكررة بحيث يتم كتابة الأوامر Commands الى يمين المحث ، ويعمل برنامج MATLAB على تحليل تلك البيانات ومدى مطابقة المدخلات للوظيفة المطلوبة منها . وفور الانتهاء من كتابة الأمر والضغط على مفتاح Enter يتم الحصول على النتائج المنفذة ويتم عرضها في هذه النافذة .

| HOME                                                                                                | PLOTS                                                       | APPS           |                                         | EDITOR            | PUBLISH      | VIEW      |              |          |                                                  |                                                                                              |            |           |           | Sea         | arch Documentation |      | 🔎 🛛 Log in |
|----------------------------------------------------------------------------------------------------|-------------------------------------------------------------|----------------|-----------------------------------------|-------------------|--------------|-----------|--------------|----------|--------------------------------------------------|----------------------------------------------------------------------------------------------|------------|-----------|-----------|-------------|--------------------|------|------------|
| New New<br>Script Live Script                                                                       | New Open                                                    | Compare        | Import<br>Data                          | Save<br>Workspace | New Variable | Favorites | Analyze Code | Simulink | Layout                                           | <ul> <li>Preferences</li> <li>Set Path</li> <li>Parallel </li> </ul>                         | Add-Ons    | ?<br>Help | Community | iport<br>AB |                    |      | _          |
|                                                                                                    | FILE                                                        |                |                                         | VAF               | NABLE        |           | CODE         | SIMULINK | SELECT                                           | LAYOUT                                                                                       |            |           | RESOURCES |             |                    |      |            |
|                                                                                                    | 6 9 C 💆 (                                                   | 0              |                                         |                   |              |           |              |          | 🔛 D                                              | efault                                                                                       |            |           |           |             |                    |      |            |
| : 🗬 🤛 🖬 🖗                                                                                           | a <mark>                                    </mark>         | rogram Files 🕨 | MAIL                                    | AB • R2018a       | bin          |           |              |          | IT 🔟                                             | hree Column                                                                                  |            |           |           |             |                    |      |            |
| Name A                                                                                              |                                                             |                | •                                       | Untitled          | × +          |           |              |          | 🖭 AI                                             | I but Command V                                                                              | Vindow Min | imized    |           |             |                    |      | ⊎ ×        |
| Folder     Folder     m3ireg     mireg     win32     win64     Windows Bat     @ deploy     @ mbuil | gistry<br>y<br>tc <b>h File</b><br>rtool.bat<br>d.bat<br>at |                | < · · · · · · · · · · · · · · · · · · · | 1                 |              |           |              | <        | Save La<br>Organic<br>SHOW<br>Co<br>W<br>V<br>Pa | ommand Window<br>yout<br>ze Layouts<br>urrent Folder<br>/orkspace<br>anel Titles<br>polstrip | r Only     | >         |           |             |                    |      |            |
| Details                                                                                             |                                                             |                | ^                                       |                   |              |           |              |          | Comma                                            | nd History                                                                                   |            | >         |           |             |                    |      |            |
| Command Histo                                                                                       | ory                                                         |                |                                         | Command W         | indow        |           |              |          | Quick A                                          | ccess Toolbar                                                                                |            | >         |           | Workspa     | ce                 |      |            |
| JX LAB5555                                                                                          | 2/2010 11                                                   | . 42 AM        | ^                                       | >> ec             | lit          |           |              |          | Current                                          | t Folder Toolbar                                                                             |            | >         |           | Name 🔺      | Valu               | e    | м          |
| >9 TAB333                                                                                           | .3/2010 11                                                  | .45 AM         | 1                                       | <i>fx</i> >>      |              |           |              |          |                                                  |                                                                                              |            |           | ,         |             |                    |      |            |
| \$ 9/1                                                                                              | 3/2018 12                                                   | :50 PM         |                                         |                   |              |           |              |          |                                                  |                                                                                              |            |           |           |             |                    |      |            |
| 5× LAB333                                                                                           |                                                             |                |                                         |                   |              |           |              |          |                                                  |                                                                                              |            |           |           |             |                    |      |            |
| 8 10/                                                                                               | 12/2018 1                                                   | :14 AM         |                                         |                   |              |           |              |          |                                                  |                                                                                              |            |           |           |             |                    |      |            |
| - EDIT                                                                                              |                                                             |                |                                         |                   |              |           |              |          |                                                  |                                                                                              |            |           |           |             |                    |      |            |
| 2x edit                                                                                             |                                                             |                |                                         |                   |              |           |              |          |                                                  |                                                                                              |            |           |           |             |                    |      |            |
| % 10/                                                                                               | 12/2018 6                                                   | :34 PM         | - II.                                   |                   |              |           |              |          |                                                  |                                                                                              |            |           |           |             |                    |      |            |
| edit                                                                                                |                                                             |                | ~                                       |                   |              |           |              |          |                                                  |                                                                                              |            |           |           | <           |                    |      | >          |
|                                                                                                    |                                                             |                |                                         |                   |              |           |              |          |                                                  |                                                                                              |            |           | script    |             |                    | Ln 1 | Col 1      |

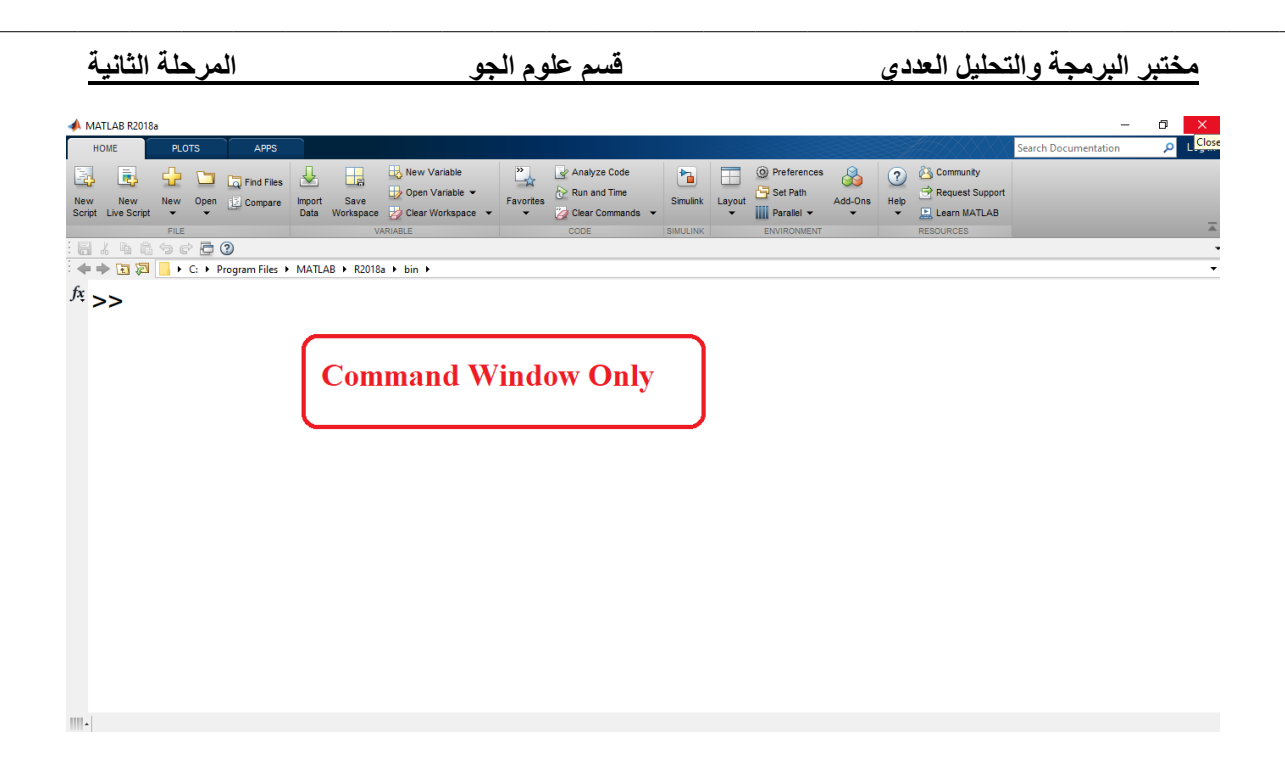

ولجعل النافذة ضمن نافذة سطح برنامج MATLAB وفي حالة تغيير شكل النوافذ يمكن الرجوع للشكل القياسي السابق نختار Default من خلال اختيار نفس القوائم المذكورة اعلاه وبهذا سوف تعود نافذة محرر الاوامر الى الوضع الافتراضي لها كما في الشكل التالي :

| 📣 MATLAB R2018a                                                                                                    |                                                                                                    | - 0 ×                                                                                                    |
|----------------------------------------------------------------------------------------------------|----------------------------------------------------------------------------------------------------|----------------------------------------------------------------------------------------------------|
| HOME PLOTS APPS                                                                                                    |                                                                                                    | 🗟 🔁 🕐 🔹 Search Documentation 🛛 👂 Log In                                                                                                    |
| New New New Open Compare                                                                                                    | Image: Sevent sevent sevent | ommunity<br>equest Support<br>earn MATLAB                                                                                                    |
| FILE                                                                                                    | VARIABLE CODE SIMULINK SELECT LAVOUT RESOL                                                                                                    | JRCES                                                                                                    |
| Current Folder                                                                                                    | MAILAB + R2018a + Bin +                                                                                                    | Command Hirton                                                                                                    |
| Callier rolade       Name ▲       Eoder       B     erch       B     m3registry       B     erch       B     win32       B     win54       Ø     epicytotabat       G     epicytotabat       G     mbiild/bat       G     mexcbat       G     mexcbat       G     mexcbat | From Layout<br>Select Default Intree Column Intree Column All but Command Window Minimized Command Window Only Save Layout Store Layout SHOW ✓ Current Folder ✓ Workspace ✓ Panel Titles ✓ Toolstrip Command History ✓                                                                                                    | <pre>% 9/11/2018 ^ guide clc 2 guide % 9/11/2018 ^ 7 guide % 9/11/2018 guide load('gama_0_1 load('gama_0 % 9/12/2018</pre>                         |
| Details                                                                                                    | Quick Access Toolbar                                                                                                    | 6x LAB333                                                                                                    |
| Workspace 1                                                                                                    | Current Folder Toolbar                                                                                                    | <pre>% 9/12/2018<br/>&gt;9 LAB333<br/>% 9/12/2018<br/>% LAB333<br/>% 9/12/2018<br/>% LAB333<br/>% 9/13/2018<br/>&gt;9 LAB333<br/>% 9/13/2018</pre> |

# 2. نافذة تاريخ الاوامر السابقة : Command History

يتم تسجيل جميع الأوامر التي تم ادخالها في نافذة الأوامر Command Window في نافذة تسجيل الأوامر بالتاريخ والوقت ، حيث يمكن استرجاع هذه الأوامر فيما بعد لتنفيذها مرة اخرى في نافذة الأوامر . كما في الشكل التالي :

مختبر البرمجة والتحليل العددى

× 5

المرحلة الثانية

📣 Start

ğ

| Command History                             |           |
|---------------------------------------------|-----------|
| ⊡-% <sub>२</sub> 01:55<br> -d-6<br> -d=6    | 18/06/11% |
| ⊖-% p 03:25<br>-c1c<br>-a=5<br>-c1c<br>-2+3 | 18/06/11% |
| 04:13 م*                                    | 18/06/11% |
| ⊡-% , 04:15<br>└-prefdir                    | 18/06/11% |
|                                             |           |

# 3. منطقة العمل :Workspace

ويتم فيها عرض اسماء جميع المتغيرات names وقيم هذه المتغيرات values ونوع المتغيرات class وحجم وابعاد هذه المتغيرات size التي تم استخدامها حاليا من قبل المستخدم الى حين اغلاق برنامج MATLAB ، ويمكن من خلالها اعادة تحرير وتعيين قيم هذه المتغيرات ، ولهذا فهي تعد بمثابة الذاكرة المؤقتة لبرنامج MATLAB، ويمكن التحكم في خصائص المتغيرات المسجلة في نافذة العمل وذلك بتنشيط نافذة العمل وبالنقريمينا (Right Click)على شريط اسماء المتغيرات سوف تظهر التالي.

| 📣 MATLAB R2018a               |                                                                                                    |                                                                  |            |                |                            |              |                  |           |                |          |        |                                                                                           |         |           |        |                         | -                    | ٥ | ×          |
|-------------------------------|----------------------------------------------------------------------------------------------------|------------------------------------------------------------------|------------|----------------|----------------------------|--------------|------------------|-----------|----------------|----------|--------|-------------------------------------------------------------------------------------------|---------|-----------|--------|-------------------------|----------------------|---|------------|
| HOME                          | PLOTS                                                                                                    |                                                                  | APPS       |                | EDITOR                     | PUBLISH      |                  | VIEW      |                |          |        |                                                                                           | 6       | <b>E</b>  | 19¢    | • ? •                   | Search Documentation | Q | Log In     |
| New New<br>Script Live Script | New O                                                                                                    | Dipen                                                            | Find Files | Import<br>Data | Save<br>Workspace          | Den Variab   | ble 🕶<br>space 👻 | Favorites | Analyze Code   | Simulink | Layout | <ul> <li>Preferences</li> <li>Set Path</li> <li>Parallel </li> <li>ENVIRONMENT</li> </ul> | Add-Ons | ?<br>Help | Commun | ity<br>Support<br>ATLAB |                      |   | Ā          |
| Current Folder                | ► C: ►                                                                                                    | Progra                                                           | am Files 🕨 | MATLAB         | <ul> <li>R2018a</li> </ul> | ▶ bin ▶      | 6                |           | lites Hetiled? |          |        |                                                                                           |         |           |        |                         |                      |   | • <u>P</u> |
| Current Polder                | 14-1                                                                                                    |                                                                  |            | Worksp         | lace                       |              | e                |           | Jntitled2 × +  |          |        |                                                                                           |         |           |        |                         |                      |   | w x        |
|                               | <ul> <li>Na</li> <li>Va</li> <li>Siz</li> <li>By</li> <li>Cla</li> <li>Mi</li> <li>Ma</li> <li>Ra</li> <li>Ma</li> <li>Ma</li> <li>Ma</li> <li>Ma</li> <li>Ma</li> <li>Ma</li> <li>Ma</li> <li>Store</li> </ul> | ame<br>ilue<br>tes<br>ass<br>in<br>ax<br>edian<br>ode<br>ir<br>d | Sh<br>of   | ow             | / pr<br>riab               | opert<br>les | ies              | 1         |                |          |        |                                                                                           |         |           |        |                         |                      |   |            |
|                               |                                                                                                    |                                                                  |            |                |                            |              |                  | Com       | mand Window    |          |        |                                                                                           |         |           |        |                         |                      |   | ۲          |
|                               |                                                                                                    |                                                                  |            |                |                            |              |                  | fa:       | >> edit<br>>>  |          |        |                                                                                           |         |           |        |                         |                      |   |            |

فمثلا عند القيام بعملية ادخال متغيرين وجمعهما في نافذة الاوامر سوف يتم خزن جميع المتغيرات الناتجة في نافذة العمل كما في الشكل التالي :

| MATLAB R2018a        | <u>\</u>              |              |              |                 |            |                |          |        |                 |         | 0. 6 |                 | -                    | ٥ | ×   |
|----------------------|-----------------------|--------------|--------------|-----------------|------------|----------------|----------|--------|-----------------|---------|------|-----------------|----------------------|---|-----|
| HOME                 | PLOTS APP:            |              |              |                 |            |                |          |        | 0               | 6 6     | 48 4 | . 9 6 🗖 🖓 🗸     | Search Documentation | Q | Log |
| 🦆 🤹                  | 🚽 🛄 🗔 Find Fil        | es 📩 🗖       | 8            | New Variable    | " <u>*</u> | Analyze Code   | 1        |        | (0) Preferences | 2       | ?    | Community       |                      |   |     |
| ew New               | New Open 📃 Compa      | re Import Sa | ve           | Open Variable ▼ | Favorites  | C Run and Time | Simulink | Layout | Set Path        | Add-Ons | Help | Request Support |                      |   |     |
| cript Live Script    | FILE                  | Data work    | space<br>VAI | PIABLE          | •          | CODE           | SIMULINK | •      |                 | •       | •    |                 |                      |   |     |
| • • • • •            | C:      Program Files | MATLAB ► R2  | 018a 🕨       | • bin ▶         |            | 0002           | OMOLITIK |        | LITTICO MILITI  |         |      | 11200011020     |                      |   | •   |
| urrent Folder        | -                     |              | Com          | mand Window     |            |                |          |        |                 |         |      |                 |                      |   |     |
| 📄 Name 🔺             |                       |              |              |                 |            |                |          |        |                 |         |      |                 |                      |   |     |
| Folder               |                       | ^            |              | >> a=5;         |            |                |          |        |                 |         |      |                 |                      |   |     |
| arch     m3iregistry |                       |              |              | >> h=6.         |            |                |          |        |                 |         |      |                 |                      |   |     |
| ■ registry           |                       |              |              | гг <b>Б О</b> , |            |                |          |        |                 |         |      |                 |                      |   |     |
| util     win32       |                       |              |              | >> c=a+b        |            |                |          |        |                 |         |      |                 |                      |   |     |
| ∎ win64              |                       |              |              |                 |            |                |          |        |                 |         |      |                 |                      |   |     |
| Windows Batch F      | ile                   | _            |              |                 |            |                |          |        |                 |         |      |                 |                      |   |     |
| mbuild.bat           | .uat                  |              |              |                 |            |                |          |        |                 |         |      |                 |                      |   |     |
| 💿 mcc.bat            |                       |              |              | c –             |            |                |          |        |                 |         |      |                 |                      |   |     |
| mex.bat              |                       |              |              |                 |            |                |          |        |                 |         |      |                 |                      |   |     |
| mw_mpiex             | ec.bat                |              |              |                 |            |                |          |        |                 |         |      |                 |                      |   |     |
| worker.bat           |                       | ~            |              | 11              |            |                |          |        |                 |         |      |                 |                      |   |     |
| etalis               |                       |              |              |                 |            |                |          |        |                 |         |      |                 |                      |   |     |
| lame 🛦               | Value                 | Min          |              |                 |            |                |          |        |                 |         |      |                 |                      |   |     |
| a                    | 5                     | 5            | fa           | >>              |            |                |          |        |                 |         |      |                 |                      |   |     |
| h                    | 6                     | 6            |              |                 |            |                |          |        |                 |         |      |                 |                      |   |     |
|                      |                       |              |              |                 |            |                |          |        |                 |         |      |                 |                      |   |     |
|                      |                       | 11           |              |                 |            |                |          |        |                 |         |      |                 |                      |   |     |

φ

4. نافذة الدليل الحالى : Current Folder تستخدم في ادارة الملفات التنفيذية (مثل ملفات M- Files) كما في الشكل التالي :

| MATLAB R201                                                                       | 8a                           |               |                  |                      |           |              |          |             |                                                                              |         |           |                                              |                      | - 0 | ×      |
|-----------------------------------------------------------------------------------|------------------------------|---------------|------------------|----------------------|-----------|--------------|----------|-------------|------------------------------------------------------------------------------|---------|-----------|----------------------------------------------|----------------------|-----|--------|
| HOME                                                                              | PLOTS                        | APPS          |                  |                      |           |              |          |             |                                                                              |         | °a (i     | 1 5 ¢ 🗗 🕐 •                                  | Search Documentation | Q   | Log In |
| New New<br>Script Live Scrip                                                      | New Open                     | Find Files    | Import<br>Data W | Save Vorkspace       | Favorites | Analyze Code | Simulink | Layout      | <ul> <li>Ø Preferences</li> <li>Get Path</li> <li>IIII Parallel ▼</li> </ul> | Add-Ons | ?<br>Help | Community<br>Request Support<br>Learn MATLAB |                      |     | Ā      |
| 4 🔶 🔁 🎘                                                                           | + C: + U:                    | sers ► PC ► E | ocuments         | MATLAB ▶ empirical ▶ | igures D  |              |          | <b>D</b> :. |                                                                              |         |           | RESOURCES                                    |                      |     | - Q    |
| Current Folder                                                                    |                              |               |                  | Command Window       |           | ·   Curr     | ent      | DII         | recto                                                                        | ry      |           |                                              |                      |     |        |
| Name ▲<br>new11.<br>Mainew12.<br>Mainew13.<br>Mainew21.<br>Mainew21.<br>Mainew21. | m<br>m<br>m<br>mular Vecor.m |               |                  | <i>, ∱</i> .>>       |           |              |          |             |                                                                              |         |           |                                              |                      |     |        |
| Script                                                                            |                              |               |                  |                      |           |              |          |             |                                                                              |         |           |                                              |                      |     |        |
| ARR3.n                                                                            | n<br>W1.m                    |               |                  | Ei Ei                | loc M     | lanador      | non      | ŧ I         |                                                                              |         |           |                                              |                      |     |        |
| Circle1.                                                                          | m                            |               |                  |                      |           | lanagei      | iicii    | ٩.          |                                                                              |         |           |                                              |                      |     |        |
| emperi                                                                            | .m<br>cal2.m                 |               |                  |                      |           |              |          |             |                                                                              |         |           |                                              |                      |     |        |
| 🛀 emperi                                                                          | cal3.m<br>cal33.m            |               |                  |                      |           |              |          |             |                                                                              |         |           |                                              |                      |     |        |
| 🚹 map_p                                                                           | essure.m                     |               |                  |                      |           |              |          |             |                                                                              |         |           |                                              |                      |     |        |
| Details                                                                           |                              |               |                  | ×                    |           |              |          |             |                                                                              |         |           |                                              |                      |     |        |
| Workspace                                                                         |                              |               |                  |                      |           |              |          |             |                                                                              |         |           |                                              |                      |     |        |
| Name A                                                                            | Value                        |               | Min              |                      |           |              |          |             |                                                                              |         |           |                                              |                      |     |        |
|                                                                                   |                              |               |                  |                      |           |              |          |             |                                                                              |         |           |                                              |                      |     |        |
|                                                                                   |                              |               |                  |                      |           |              |          |             |                                                                              |         |           |                                              |                      |     |        |
|                                                                                   |                              |               |                  |                      |           |              |          |             |                                                                              |         |           |                                              |                      |     |        |
|                                                                                   |                              |               |                  |                      |           |              |          |             |                                                                              |         |           |                                              |                      |     |        |
|                                                                                   |                              |               |                  |                      |           |              |          |             |                                                                              |         |           |                                              |                      |     |        |
| <                                                                                 |                              |               |                  | >                    |           |              |          |             |                                                                              |         |           |                                              |                      |     |        |
| .                                                                                 |                              |               |                  |                      |           |              |          |             |                                                                              |         |           |                                              |                      |     |        |

كما يقوم الدليل الحالي بعرض مجلد العمل الحالي MATLAB This PC $\rightarrow$ Documents $\rightarrow$ MATLAB وهو الدليل الافتراضي الذي يتم حفظ ملفات البرنامج التنفيذية بداخله ويمكن تغيير المجلد الافتراضى

بمجلد اخر بالضغط على مفتاح الاداة 쬗 للذهاب الى المجلدات الاخرى .

**التحكم بنوافذ البرنامج** تظهر بعض النوافذ المرتبطة بسطح مكتب برنامج MATLAB مثل Command History, Command Window and Workspace بأحد الوضعين التاليين : 1. Pocked حيث تكون النافذة غير قابلة للتحريك من مكانها (اي تكون ضمن سطح مكتب البرنامج).

المرحلة الثانية

ÿ

2. **Undocked ح**يث تكون النافذة قابلة للتحريك (اي تكون منفصلة عن سطح مكتب البرنامج ويمكن تعديل ابعادها).

ولجعل اي نافذة من النوافذ المذكورة سابقا عائمة Undocked نضغط على زر Undocked ولجعل اي نافذة من النوافذ المذكورة سابقا عائمة Undocked

# **Exercises:** -

1- Use the following commands in command window :-

clc , clear , doc ?

2- Press any letter (A-Z)+ tab ?

Hint :-

ملاحظة :- يستخدم الامر doc للوصول الى دليل الاوامر ، وبالشكل التالي :
 doc اسم الامر doc <</li>

# انواع البيانات في برنامج MATLAB

### MATLAB Data Types

انواع البيانات : تنقسم انواع البيانات التي يتعامل معها برنامج MATLAB الى ثلاثة انواع اساسية

# 1. بيانات عددية Numerical Data وتنقسم الى :

- قیم عددیة مفردة Scalars
- Matrices
- Polynomials او منظومات Arrays او كثيرات الحدود Polynomials .

# 2. بيانات رمزية Symbolic Data وتنقسم الى :

- قیم رمزیة مفردة Symbolic Scalars
- مصفوفات رمزية Symbolic Matrices
- منظومات رمزية Symbolic Arrays او كثيرات الحدود Polynomials .

# 3. السلاسل الحرفية ( Strings )

# 1- البيانات العددية Numerical Data

# Scalars المتغيرات العددية المفردة Scalars

يتم تعريف قيمة عددية مفردة (وحيدة)Scalar في برنامج MATLAB من خلال كتابة اسم المتغير ( الذي سنخزن فيه القيمة العددية ) ، ثم علامة (=) ، ثم القيمة العددية المفردة . مثلا نكتب الامر a=3 داخل نافذة محرر الاو امر Command Window ثم نضغط على مفتاح enter . و هكذا بالنسبة لبقية المتغير ات ذات القيم المفردة كما مبين في المثال التالي :

>> a=3a =3>> b=5b =5>> c=a+bc =8

### المصفوفات Matrix

يتم كتابة عناصر الصف الأول ويتم الفصل بين كل عنصر من عناصر الصف الأول اما باستخدام علامة الفاصلة (,) Comma او بعمل مسافة Space بين كل عنصر والعنصر الذي يليه ، ويتم الفصل بين الصف الأول والصف الذي يليه باستخدام علامة الفاصلة المنقوطة (;) Semicolon او بالضغط على مفتاح Enter في لوحة المفاتيح بحيث يتم ادخال عناصر كل صف على سطر خاص به كما يلي .-

```
>> A=[1 3;6 4]
A =
   1
       3
   6
       4
>> A=[1,3;6,4]
A =
       3
   1
   6
       4
>> A = [1 \ 3]
6 4]
A =
   1
       3
       4
   6
>> A = [1,3]
6,4]
A =
       3
   1
       4
   6
```

### نجهات Vectors

هي مجموعة من الارقام توضع في صورة صف واحد وتسمى في هذه الحالة متجهات صفية Row Vectors او عمود واحد وتسمى في هذه الحالة متجهات عمودية Column Vectors وبالتالي فهي تمثل مصفوفة احادية .

يمكن تعريف المتجه الصفي من خلال كتابة اسم المتغير (الذي سنخزن فيه القيمة العددية) ثم علامة (=) ثم نفتح قوس مربع ايسر (]) ثم ندخل قيم عناصر المتجه ، علما بانه يتم الفصل بين كل عنصر والعنصر الذي يليه في المتجه اما بمسافة Space او فاصلة (,)Comma من لوحة المفاتيح ، وبعد الانتهاء من ادخال عناصر المتجه ، نغلق المتجه بقوس مربع ايمن ([) كما يلي : A =

1 2 3 4 5

Ş

### المرحلة الثانية

>> A=[1,2,3,4,5] A =1 2 3 4 5 اما المتجهات العمودية فانه كما في الطريقة اعلاه يتم تعريف المتجه العمودي باستثناء طريقة الفصل بين عناصر المتجه فيتم الفصل بين كل عنصرين باستخدام علامة الفاصلة المنقوطة Semicolon (:) او بالضغط على مفتّاح Enter في لوحة المفاتيح كما يلي : >> A=[1;2;3]A =1 2 3 >> A = [1]2 3] A =1 2 3

# 2- البيانات الرمزية Symbolic Data

# Symbolic Scalars القيم الرمزية المفردة

السلاسل الحرفية هي مجموعة من الحروف النصية والارقام والرموز التي يتعامل معها برنامج MATLAB على انها حروف نصية . في حالة اذا كانت القيمة المفردة سلسلة حرفية string فانه يمكن تعريفها من خلال كتابة اسم المتغير (الذي سنخزن فيه السلسلة الحرفية ) ثم علامة (=) ثم نكتب الدالة sym ونضع القيمة المفردة بين اقواس صغيرة بداخلها علامتي اقتباس مفردة single بكما هو موضح في الامثلة التالية :

```
>> D=sym('K')
D =
K
>> E=sym('X')+sym('Y')
E =
X+Y
>>sym H
>> H=sym('welcome in MATLAB programming')
H =
welcome in MATLAB programming
```

## 2 - البيانات الرمزية Symbolic Data

### المصفوفات الرمزية Symbolic Matrices

يعرف برنامج MATLAB المصفوفات الرمزية Symbolic Matrices من خلال كتابة الامر syms متبوعا بالرموز المستخدمة في المصفوفة مع الفصل بين كل رمز والرمز الذي يليه بمسافة space ، ثم نكتب اسم المتغير متبوعا بعلامة (=) ، ثم نفتح قوس مربع ايسر (]) ثم ندخل عناصر المصفوفة الرمزية ويتم الفصل بين كل عنصر والعنصر الذي يليه في المصفوفة اما باستخدام Space او فاصلة Comma (,) ، وبعد الانتهاء من ادخال عناصر الصف الاول ، قم بإدخال عناصر الصف الثاني بحيث يتم الفصل بين كل صف والصف الذي يليه بعلامة الفاصلة المنقوطة semicolon ، وبعد الانتهاء من ادخال عناصر المصفوفة تم بغلق عناصر المصفوفة بقوس مربع ايمن (])

>> % Some Examples of Symbolic Matrices Defining >> syms x z y >> M1=[3\*x 5\*z;7\*y 9\*x] M1 =[3\*x, 5\*z][7\*y, 9\*x] $>> M2 = [x \quad 3^*y \quad -4^*z; z \quad 5^*x \quad -2^*y]$ M2 =[x, 3\*y, -4\*z][z, 5\*x, -2\*y] $>> M3=[3/(x+y) \quad 2*y \quad z/x ; x-y \quad (y+z)/3 \quad 3*y-z]$ M3 =2\*y,  $\int \frac{3}{(x + y)},$ z/x] [ x - y, y/3 + z/3, 3\*y - z]

♦ ملاحظة :- يستخدم الامر class لمعرفة نوع بيانات المتغير المستخدم في برنامج MATLAB .

>> class(M1)
ans=
char
>>A=[1;2;3];
>>class(A)
ans =
double

ł

# انواع المتغيرات في برنامج MATLAB

# 1. متغيرات مسبقة التعريف في البرنامج Built in (Predefined) Variables

هي مجموعة من الثوابت constants والقيم الخاصة special values المحجوزة في البرنامج حيث تأتي معرفة تلقائيا في بنية البرنامج الداخلية ويمكن استخدامها مباشرة دون ان يتم تعريفها.

| هو المتغير الافتر اضي لأي ناتج عملية حسابية في برنامج MATLAB عند عدم اعطاء<br>اسم متغير للقيمة الناتجة، مثلا     |            |
|----------------------------------------------------------------------------------------------------|------------|
| >> 5+3                                                                                                    |            |
| ans =                                                                                                    |            |
| 8                                                                                                    | ans        |
| يقوم البرنامج تلقائيا بخزن ناتج عملية الجمع في المتغير ans لأننا لم نعرف اسم متغير<br>لناتح هذه العملية الحسابية |            |
|                                                                                                    |            |
| هي النسبة الثابتة π=22/7 وتعرف في البرنامج على الشكل التالي :                                                    |            |
| >> pi                                                                                                    | D          |
| ans =                                                                                                    | <b>F</b> 1 |
| 3.1416                                                                                                    |            |
| يعبر عن قيم اللانهاية infinity الناتجة من القسمة على صفر                                                         |            |
| >> 1/0                                                                                                    | Inf        |
| ans =                                                                                                    | 1111       |
| Inf                                                                                                    |            |
| تعبر عن القيمة التي ليست رقم ، و هي اختصار جملة Not a Number وقد تنتج عندما                                      |            |
| تكون قيمة الناتج يساوي (0/0) او لتعبر عن ان المعلومات مفقودة ، او غير متوفرة ،                                   |            |
| والذي قد يكون سببه فشل البر نامج في الحساب .                                                                     |            |
| >> 0/0                                                                                                    | NaN        |
| Warning: Divided by zero.                                                                                        |            |
| ans =                                                                                                    |            |
| NaN                                                                                                    |            |
| يتم استخدام احد هذين الرمزين عند تعريف الاعداد المركبة (المعقدة) فهما يمثلان الجزء                               |            |
| التخيلي للاعداد المركبة حيث يتم استخدامهم على الشكل التالي :                                                     |            |
| >> 3+4*i                                                                                                    |            |
| ans =                                                                                                    |            |
| 3.0000 + 4.0000i                                                                                                 | i i        |
| >> 3+4*j                                                                                                    | ı, j       |
| ans =                                                                                                    |            |
| 3.0000 + 4.0000i                                                                                                 |            |
| مع ملاحظة ان كلا الرمزين يمثلان العدد المركب $1-$                                                                |            |
|                                                                                                    |            |

| الحم | ate | قسد |
|------|-----|-----|
|      |     |     |

| هى قيمة متناهية في الصغر يطلق عليها ايبسلون Epsilon تستخدم في بعض التطبيقات |              |
|-----------------------------------------------------------------------------|--------------|
| الرياضية الخاصة وتساوي (52-)^2 ، وتعرف بالشكل ألتالي :- ``                  | العدد        |
| >> eps                                                                      | الطبيعي      |
| ans=                                                                        | $(\epsilon)$ |
| 2.2204e -016                                                                |              |

### 2. متغيرات تعرف بواسطة المستخدم User- defined Variables

و هي المتغيرات التي يقوم المستخدم بتعريفها بإعطائها قيمة عددية او نصية ،وسيتعرف البرنامج على نوع هذه المتغيرات دون تحديده كما ذكرنا سابقا ، ويتم تسمية المتغير في برنامج MATLAB ضمن شروط معينة .

شروط تسمية المتغيرات داخل برنامج Matlab:-

1. يجب ان يبدأ اسم المتغير بحرف وليس برقم او برمز فمثلا لا يمكن كتابة اسم المتغير على الشكل 5 = 1a وبدلا من ذلك يمكننا كتابة اسم المتغير على الشكل 5 = a1 .

2. لا يمكن ان يحتوي اسم المتغير على مسافة (فراغ)، فمثلا لا يمكن كتابة اسم المتغير على الشكل a val وبدلا من ذلك يمكن استخدام علامة الشرطة السفلية (\_) Underscore على الشكل a\_val.

3. يجب ان لايحتوي اسم المتغير على بعض الرموز الخاصة مثل ,-, +, \*, %, ?, ^, @, #
, <, >, (), [], !, /, /.

4. يجب ان لا يأخذ اسم المتغير اسم امر او دالة محجوزة في برنامج MATLAB ،فمثلا لا يمكن تسمية المتغير if لان هذا الاسم من الكلمات المحجوزة words او الكلمات المفتاحية keywords داخل اللغة ،ولكن يمكن استخدام كلمات شبيهة لها من خلال دمج ارقام معها مثل if1 او جعل اول حرف منها كبيرا capital مثل IF .وهذه قائمة ببعض الكلمات المحجوزة داخل البرنامج

if elseif else end for while break continue return switch case otherwise try catch function global persistent

يتم التعرف على قائمة الكلمات المحجوزة في برنامج MATLAB بكتابة الأمر iskeyword في نافذة الاوامر command window كما يلي :

>> iskeyword ans ='break' 'case' 'catch' 'classdef' 'continue' 'else' 'elseif' 'end' 'for' 'function' 'global' 'if' 'otherwise' 'parfor'

'persistent' 'return' 'spmd' 'switch' 'try' 'while' 3. يجب ان لا يزيد عدد الاحرف التي يتكون منها اسم المتغير عن 63 حرف وسيهمل اي رمز يزيد عن 63 حرف . 3. برنامج MATLAB حساس لحالة الاحرف small letters مثلا عند القيام بتسمية متغير بالاسم a فان برنامج MATLAB يتعامل معه على ان له قيمة مختلف عن المتغير A.

MATLAB كيفية اجراء العمليات الرياضية فى برنامج MATLAB :-

الجدول التالي يبين كيفية اجراء العمليات الحسابية (الرفع الى الاس, الضرب، القسمة الباقي من القسمة، الباقي من القسمة، الجمع، الطرح).

| الامثلة         | العمليات الرياضية          | الرمز في برنامج<br>MATLAB |
|-----------------|----------------------------|---------------------------|
| 2^8             | الرفع الى القوة او<br>الاس | ۸                         |
| 6*3.14          | الضرب                      | *                         |
| 19.54/7         | القسمة                     | /                         |
| 7\19.54=19.54/7 | القسمة العكسية             | /                         |
| 16%5            | باقي القسمة                | rem, mod                  |
| 3+22            | الجمع                      | +                         |
| 54.4-16.5       | الطرح                      | -                         |

MATLAB اسبقيات (أولوية) العمليات الرياضية فى برنامج MATLAB :-

1- الاقواس .

2- الرفع الى القوة .

- 3- الضرب والقسمة .
  - 4- الجمع والطرح.

ملاحظة :- تحسب العمليات الرياضية من اليسار الى اليمين التي تحتوي على نفس الاسبقية . Ex:- >>( 3 + 22 ) \* ( 15.7 - 8 )

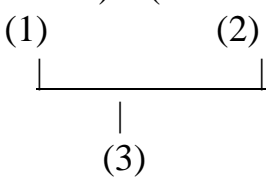

ans= 192.5

14

| المرحلة الثانية                                                                                                    | قسم علوم الجو                                                                                                    | مختبر البرمجة والتحليل العددي                                                                                                    |
|----------------------------------------------------------------------------------------------------|----------------------------------------------------------------------------------------------------|----------------------------------------------------------------------------------------------------|
| Ex:-<br>>>3 + 22 * 15.7 - 8<br>(1) $(1)$ $(2)$ $(3)$                                                                                                    |                                                                                                    |                                                                                                    |
| ans = 340.4                                                                                                    |                                                                                                    |                                                                                                    |
| من الاوامر ( المدخلات )<br>نالي :<br>a =<br>9<br>>> a=4+5;<br>>><br>او جزء معين من الفقرات<br>قتة بدلا من حذفها او اعادة<br>وية % ثم يتم كتابة التعليق<br>كما يلي :                       | ; ) semicolon في نهاية اي<br>الناتج . لاحظ الفرق في المثال الذ<br>ي تنفيذ بعض الأوامر بصورة مؤ<br>MAT تستخدم علامة النسبة المؤ<br>ة قبل الأمر المراد تعطيل تنفيذه .<br>ocess | <ul> <li>ملاحظات :-</li> <li>عند وضع علامة الفاصلة المنقوطة (<br/>السابقة فسوف يتم تنفيذ الامر دون اظهار ا<br/>البرمجية للبرنامج ، او قد يحتاج الى تعطيل<br/>البرمجية المرنامج ، او قد يحتاج الى تعطيل<br/>حتابتها مرة اخرى ، وفي برنامج العلام<br/>بعد العلامة مباشرة او تستخدم نفس العلام</li> </ul> |
| >> a=4+5                                                                                                    |                                                                                                    |                                                                                                    |
| a =<br>9                                                                                                    |                                                                                                    |                                                                                                    |
| >> %a-/1+5                                                                                                    |                                                                                                    | عند كتابة نفس الأمر السابق بالسكل                                                                                                    |
| ر++−2 70 </td <td>ان تم ادخاله في البر نامج وذلك م</td> <td>فلا يتم تنفيذ الامر لأنه متبوع بالرمز %.<br/>3. يمكن استدعاء متغير ومعرفة قيمته بعد<br/>والضغط على مفتاح enter كما يلي :</td> | ان تم ادخاله في البر نامج وذلك م                                                                                                    | فلا يتم تنفيذ الامر لأنه متبوع بالرمز %.<br>3. يمكن استدعاء متغير ومعرفة قيمته بعد<br>والضغط على مفتاح enter كما يلي :                                                                                                    |
| >> a                                                                                                    |                                                                                                    | -                                                                                                    |
| a = _                                                                                                    |                                                                                                    |                                                                                                    |
| 5                                                                                                    |                                                                                                    |                                                                                                    |

Ş

المرحلة الثانية

Ş

Ecommand window workspace is a base of the second window workspace is a base of the second window is a base of the second window is a base of the

| Operation                                                               | Function    |
|-------------------------------------------------------------------------|-------------|
| مسح جميع محتويات نافذة command window فقط دون مسحها من نافذة            | Clc         |
| workspace                                                               |             |
| مسح جميع محتويات نافذة workspace المتضمنة جميع المتغيرات التي تم        | Clear       |
| استخدامها في البرنامج                                                   |             |
| مسح المتغير ات a b c فقط من نافذة workspace                             | clear a b c |
| مسح جميع المتغير ات الموجودة في نافذة workspace والتي تبدأ بحرف a       | clear a*    |
| عرض محتويات نافذة workspace والمتضمنة جميع المتغير ات التي تم استخدامها | Who         |
| في البرنامج                                                             |             |
| عرض محتويات نافذة workspace بالتفصيل ( الاسم ،الابعاد ، الحجم ،النوع )  | Whos        |
| حفظ جميع محتويات نافذة workspace في الملف الافتر اضي matlab.mat         | Save        |

| العددى   | التحليل | محةو | البر     | مختبر |
|----------|---------|------|----------|-------|
| <b>U</b> |         |      | <b>_</b> |       |

ł

الدوال الرياضية :

| <b>Exponential Functions:</b> | الأسية | 1. الدوال |
|-------------------------------|--------|-----------|
|-------------------------------|--------|-----------|

| Example      | Function in<br>MATLAB form | Operation                  |
|--------------|----------------------------|----------------------------|
| >> exp(0)    |                            |                            |
| ans =        | exp(x)                     | الدالة الاسية              |
| 1            |                            |                            |
| $>> \log(1)$ |                            |                            |
| ans =        | $\log(x)$                  | دالة اللوغارتيم الطبيعي ln |
| 0            |                            |                            |
| >> log10(2)  |                            |                            |
| ans =        | $\log 10(x)$               | دالة اللوغارتيم للاساس10   |
| 0.3010       |                            |                            |
| >> log2(2)   |                            |                            |
| ans =        | log2(x)                    | دالة اللوغارتيم للاساس2    |
| 1            |                            |                            |
| >> pow2(3)   |                            |                            |
| ans =        | pow2(x)                    | دالة الرفع الي قوة للاساس2 |
| 8            |                            |                            |
| >> sqrt(4)   |                            |                            |
| ans =        | sqrt(x)                    | دالة الجذر التربيعي        |
| 2            |                            |                            |
| >>power(3,3) |                            |                            |
| ans =        | power(X,Y)                 | دالة الرفع للاساس x        |
| 27           |                            |                            |

# 2.الدوال المثلثية :Trigonometric Functions

| مثال         | الامر في برنامج<br>MATLAB | الدالة المثلثية |
|--------------|---------------------------|-----------------|
| $>> \sin(5)$ |                           |                 |
| ans =        | sin(angle)                | الدالة sin      |
| -0.9589      |                           |                 |
| $>>\cos(5)$  |                           |                 |
| ans =        | cos(angle)                | الدالة cos      |
| 0.2837       |                           |                 |
| >> tan(5)    |                           |                 |
| ans =        | tan(angle)                | الدالة tan      |
| -3.3805      |                           |                 |
| >> sec(5)    |                           |                 |
| ans =        | sec(angle)                | الدالة 1/cos    |
| 3.5253       |                           |                 |
| $>> \csc(5)$ | csc(angle)                | 1/sin ällull    |
| ans =        | (aligic)                  | 1/ SIII - C, E, |

مختبر البرمجة والتحليل العددى

| ä .:: 11 | 1 äta |      |
|----------|-------|------|
| سىب      |       | المر |

| الحه | عله د | قسد |
|------|-------|-----|
|      |       |     |

| -1.0428          |             |                  |
|------------------|-------------|------------------|
| $>> \cot(5)$     |             |                  |
| ans =            | cot(angle)  | الدالة 1/tan     |
| -0.2958          |             |                  |
| >> asin(5)       |             |                  |
| ans =            | asin(angle) | معكوس الدالة sin |
| 1.5708 - 2.2924i |             |                  |
| >> acos(5)       |             |                  |
| ans =            | acos(angle) | معكوس الدالة cos |
| 0 + 2.2924i      |             |                  |
| >> atan(5)       |             |                  |
| ans =            | atan(angle) | معكوس الدالة tan |
| 1.3734           |             |                  |
| >> asec(5)       |             |                  |
| ans =            | asec(angle) | معكوس الدالة sec |
| 1.3694           |             |                  |
| >> acsc(5)       |             |                  |
| ans =            | acsc(angle) | معكوس الدالة csc |
| 0.2014           |             |                  |
| >> acot(5)       |             |                  |
| ans =            | acot(angle) | معكوس الدالة cot |
| 0.1974           |             |                  |

\*ملاحظة :- جميع الدوال المثلثية اعلاه مقاسة بالتقدير الدائري Radian degree ، ولغرض تحويل التقدير الى الدرجات degrees فانه يمكن ذلك بثلاث طرق : الاولى :- بإضافة الحرف d قبل اي دالة ،مثلا نكتب دالة sin بالشكل sind. الثانية: - بضرب الزاوية قبل تنفيذ الدالة بالمقدار (pi/180) كما في المثال التالي : >> sind(30) ans =0.5000 OR >> sin(30\*(pi/180)) ans =0.5000 ولتحويل الزاوية من تقدير الدرجات الى التقدير الدائري فنضرب الزاوية قبل تنفيذ الدالة بالمقدار (180/pi) كما في المثال التالي : >> sin(30)ans =-0.9880 OR >> sind(30\*(180/pi)) ans =

| <b>e</b> |                            |                                  |                                                                                |
|----------|----------------------------|----------------------------------|--------------------------------------------------------------------------------|
|          | المرحلة الثانية            | قسم علوم الجو                    | مختبر البرمجة والتحليل العددي                                                  |
|          | -0.9880                    |                                  |                                                                                |
|          | د الامرين التاليين :-      | ، برنامج MATLAB باستخدام اح      | ا <b>لطريقة الثالثة :</b> - يتم تحويل الزاوية في                               |
|          | ra ) الی الدرجات           | حويل الزاوية نصف قطرية ( dians   | <b>: rad2deg</b> -1 يستخدم هذا الامر لة ( degrees )                            |
|          | Example:-                  |                                  |                                                                                |
|          | There are 180 <sup>°</sup> | in $\pi$ radians :               |                                                                                |
|          | >>anglout=rad2             | 2deg(pi)                         |                                                                                |
|          | anglout=                   |                                  |                                                                                |
|          | 180                        |                                  |                                                                                |
|          | deg ) الى القياس نصف       | تحويل الزاوية من الدرجات ( grees | <ul> <li>2- deg2rad :- يستخدم هذا الامر لذ<br/>القطري ( radians ) .</li> </ul> |
|          | Example:-                  |                                  |                                                                                |
|          | Show that there            | are 2 radians in full circle :   |                                                                                |
|          | >>2*pi – deg2r             | ad(360)                          |                                                                                |
|          | ans=                       |                                  |                                                                                |
|          | 0                          |                                  |                                                                                |
|          |                            |                                  | **************************************                                         |
|          | Routin                     | g & Remainder functio            | دوال التدوير والبقيه : ons                                                     |
|          | 1-fix :- Round tow         | ard zero                         |                                                                                |
|          |                            | الصفر ( اهمال الجزء الكسري )     | دالة التقريب الى اقرب رقم صحيح الى                                             |

```
Ex:-
>>a = [-1.9, -0.2, 3.4, 5.6, 7.0, 2.4 + 3.6i]
a =
 Columns 1 through 4
 -1.9000
             -0.2000
                         3.4000
                                    5.6000
 Columns 5 through 6
            2.4000 + 3.6000i
 7.0000
>>fix(a)
ans =
 Columns 1 through 4
                                 5.0000
 -1.0000
                      3.0000
             0
 Columns 5 through 6
          2.0000 + 3.0000i
 7.0
```

2-round :- Round to nearest integer

دالة التقريب الى اقرب عدد صحيح.

Ex:-

>>a = [-1.9, -0.2, 3.4, 5.6, 7.0, 2.4+3.6i] a =

| المرحلة الثانية                                                       | قسم علوم الجو                                                                                                    | مختبر البرمجة والتحليل العددي                    |
|-----------------------------------------------------------------------|----------------------------------------------------------------------------------------------------|--------------------------------------------------|
| Columns 1 throug                                                      | sh 4<br>.2000 3.4000                                                                                                    | 5.6000                                           |
| Columns 5 throug<br>7.0000 2.4                                        | ;h 6<br>4000 + 3.6000i                                                                                                    |                                                  |
| >>round(a)<br>ans =                                                   |                                                                                                    |                                                  |
| Columns 1 throug                                                      | yh 4<br>0 3.0000                                                                                                    | 6.0000                                           |
| Columns 5 throug<br>7.0000 2.                                         | ch 6<br>0000 + 4.0000i                                                                                                    |                                                  |
| 3- floor :- Round to                                                  | oward negative infini                                                                                                    | ity                                              |
|                                                                       | ة التقريب نحو اليسار .                                                                                                    | دالة التقريب باتجاه اللانهاية السالبة (∞-), دالة |
| Ex:-                                                                  |                                                                                                    | 1                                                |
| >>a = [-1.9, -0.2, 3<br>a =                                           | .4, 5.6, 7.0, 2.4+3.61]                                                                                                    |                                                  |
| Columns 1 throug<br>-1.9000 -0.<br>Columns 5 throug                   | gh 4       .2000       3.4000       gh 6                                                                                                    | 5.6000                                           |
| 7.0000 2.<br>>>floor(a)                                               | 4000 + 3.6000i                                                                                                    |                                                  |
| ans =                                                                 | 1. 4                                                                                                    |                                                  |
| -2.0000 -1.                                                           | .0000 3.0000                                                                                                    | 5.0000                                           |
| Columns 5 throug7.00002.1                                             | ;h 6<br>0000 + 3.0000i                                                                                                    |                                                  |
| 4- ceil :- Round toy                                                  | ward positive infinity                                                                                                    |                                                  |
| مين .                                                                 | ∞+) , دالة التقريب نحو الي                                                                                                    | دالة التقريب باتجاه اللانهاية الموجبة (          |
| Ex:-                                                                  | 31 56 7 21+3                                                                                                    | 6i ]                                             |
| a = [-1.7, -0.2]                                                      | , 5.4, 5.0, 7, 2.4 + 5                                                                                                    | .01 ]                                            |
| Columns 1 throug<br>-1.9000 -0.20<br>Columns 5 throug<br>7 0000 2 400 | $\frac{1}{2}$ $\frac{1}{2}$ $\frac{1}$ | .6000                                            |
| >>ceil(a)                                                             | ····                                                                                                    |                                                  |
| Columns 1 throug                                                      | gh 4                                                                                                    |                                                  |
| -1.0000 0                                                             | 4.0000 6.00                                                                                                    | 000                                              |

| الثانية | المرحلة |
|---------|---------|
| /       |         |

ÿ

#### قسم علوم الجو

Columns 5 through 6 7.0000 3.0000 + 4.0000i

### 5- **rem** :- Remainder after division

دالة الباقي من القسمة .

```
R = rem(X,Y) if Y \sim = 0, returns X - (n.*Y) where n = fix(X./Y)
Ex:-
>> rem(8,5)
ans =
  3
>> rem(8,8)
ans =
  0
>> rem(8,10)
ans =
  8
>> rem(-1,20)
ans =
  -1
6- mod :- Modulus after division
                                                          دالة الباقي من القسمة .
M = mod(X,Y) if Y \simeq 0, returns X - (n.*Y) where n = floor(X./Y)
Ex:-
>>mod(13,5)
ans =
  3
>>mod([1:5],3)
ans =
  1
      2
          0
               1
                  2
>>mod(magic(3),3)
ans =
  2
      1
          0
      2
          1
  0
  1
      0
          2
Note:- magic(n) returns an n-by-n matrix constructed from the integers 1
through n^2 with equal row and column sums .
>>magic(3)
ans =
```

Ÿ

- 8 1 6 3 5 7
- 4 9 2

### Notes:-

- rem(X,Y) for X~=Y and Y~=0 has the same sign as X.
- mod(X,Y) for X~=Y and Y~=0 has the same sign as Y.
- rem(X,Y) and mod(X,Y) are equal if X and Y have the same sign, but differ by Y if X and Y have different signs.

```
Ex:-
```

```
>>rem(-5,2)
ans=
-1
>>mod(-5,2)
ans=
1
```

```
7-sign :- Signum function
```

دالة الاشارة :-

اذا كان الرقم المرسل اكبر من الصفر فان ناتج الدالة 1 اذا كان الرقم المرسل اصغر من الصفر فان ناتج لدالة 1-اذا كان الرقم المرسل مساوي الى الصفر فان ناتج الدالة 0

```
Ex:-
>> sign(0)
ans =
0
>> sign(-9)
ans =
-1
>> sign(0.1)
ans =
1
```

#### قسم علوم الجو

ÿ

### الاعداد المركبة ( العقدية ) Complex Numbers:

تأخذ الاعداد المركبة صيغة واحدة و هي تواجد جزء للأعداد الحقيقية Real Numbers وجزء للأعداد التخيلية Imaginary Numbers وتكون على الصورة العامة التالية: Z=X+Y\*i 1. ايجاد الجزء الحقيقي من العدد المركب (X). 2. ايجاد الجزء الحقيقي من العدد المركب (Y). 3. ايجاد در اوية الطور ويتم الحصول عليها رياضيا من العلاقة التالية : 4. ايجاد القيمة المطلقة على العلاقة التالية العالية التالية : 5. ايجاد القيمة المطلقة التالية العالية التالية على الاعداد المركبة التالية التالية : 5. ايجاد الجزء الحقيقي من العدد المركب (Y). 5. ايجاد الجزء الطور ويتم الحصول عليها رياضيا من العلاقة التالية : 7. ايجاد القيمة المطلقة المولية التالية المولية التالية التالية : 7. ايجاد القيمة المطلقة التالية التالية التالية التالية : 7. ايجاد القيمة المطلقة التالية التالية المولية التالية التالية التالية المولية التالية المولية التالية المولية المولية المولية المولية التالية التالية المولية المولية التالية المولية التالية المولية المولية التالية المولية المولية المولية المولية المولية المولية المولية المولية المولية المولية التالية المولية المولية التولية التولية التالية المولية التالية المولية المولية المولية التولية التالية المولية التالية المولية التالية المولية المولية المولية التالية التولية التولية التالية المولية المولية المولية المولية المولية المولية المولية التولية المولية المولية التولية المولية المولية التولية التولية المولية التولية المولية التولية التولية المولية المولية المولية المولية المولية التولية التولية التولية التولية المولية التولية التولية التولية التولية المولية التولية المولية المولية التولية التولية التولية التولية المولية التولية التولية التولية التولية المولية المولية التولية المولية المولية المولية المولية التولية المولية المولية التولية التولية التولية التولية المولية التولية المولية التولية المولية المولية التولية المولية التولية المولية الم

Absolute Value = 
$$\sqrt{x^2 + y^2}$$

ويمكن تلخيص الدوال التي تقوم بهذه العمليات الرياضية كما يلي بعد ادخال قيمة العدد المركب z : >> z=2+4i

z =

2.0000 + 4.0000i

| Example     | Operation                          | Function in<br>MATLAB form |
|-------------|------------------------------------|----------------------------|
| >> real(z)  | تستخدم لإيجاد الجزء الحقيقي من     |                            |
| ans =       | العدد المركب z                     | real(z)                    |
| 2           |                                    |                            |
| >> imag(z)  | تستخدم لإيجاد الجزء الخيالي من     |                            |
| ans =       | العدد المركب z                     | imag(z)                    |
| 4           |                                    |                            |
| >> abs(z)   | تستخدم لإيجاد القيمة المطلقة للعدد |                            |
| ans =       | المركب z                           | abs(z)                     |
| 4.4721      |                                    |                            |
| >> angle(Z) | تستخدم لإيجاد زاوية الطور phase    |                            |
| ans =       | angle للعدد المركب z مقدرة         |                            |
| 1.1071      | بالرادیان radian                   | angla(z)                   |
| >> angle(Z) |                                    | angle(Z)                   |
| ans =       |                                    |                            |
| 1.1071      |                                    |                            |

ملاحظة : لحساب قيمة زاوية الطور بالدرجات يجب تحويل التقدير من radian الى degree بضرب قيمة الزاوية بالمقدار 180/pi .

مثال / اكتب برنامج بلغة MATLAB لإيجاد ما يلي :-1. الجزء الحقيقي . 

 2. الجزء الخيالي .

 3. القيمة المطلقة العدد المركب .

 4. زاوية الطور .

 4. زاوية المركب التالي : 

Ex:-Write MATLAB program to calculate the following:-1-Real part 2-Imaging part 3-Absolute Value 4-Angle phase for complex number  $C = 5 \sqrt{-9} + 13$   $\frac{Sol.}{C = 1}$  C = 5 \* sqrt(-9) + 13C = 13.000 + 15.000 i

```
>> real ( C )
ans =
13
>> imag (C)
ans =
15
>> angle ( C )
ans =
0.8567
>> angle ( C ) * 180 / pi
ans =
49.0856
OR
>> rad2deg ( angle ( C ) )
ans =
49.0856
>> abs (C)
ans =
19.8494
```

#### المرحلة الثانية

# اوامر الادخال والاخراج في برنامج MATLAB Input I/P & Output O/P Commands

اوامر الادخال input :

يطبع الامر input رسالة نصية للمستخدم على الشاشة كطلب إدخال بيانات عددية او حرفية وتعيينها الى متغير يعرفه المستخدم. ويستخدم الامر input على احدى الصورتين التاليتين : اولا : ادخال بيانات عددية

X=input('displayed strings')

Displayed strings: هي مجموعة من الكلمات تمثل رسالة نصية يتم عرضها للمستخدم لتعبر عن القيمة التي سيقوم المستخدم بإدخالها ، X هو المتغير الذي يتم ادخال قيمته.

>> x=input('x=');

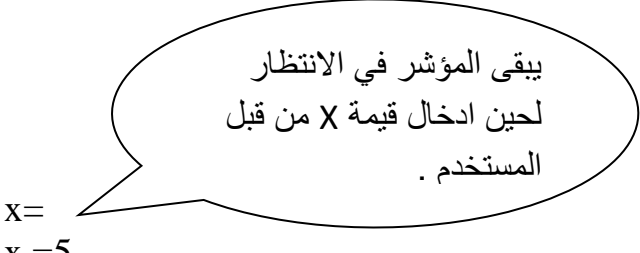

x =5

ملاحظة: تستخدم عبارة الادخال هذه عوضا عن الطريقة السابقة للإدخال المباشر للمتغيرات في برنامج MATLAB للتحكم بالقيم المعطاة عند كل تنفيذ للبرنامج، طريقة الادخال المباشر سوف تعطى قيمة ثابتة لا يمكن تغيير ها ولكن باستخدام طريقة الادخال هذه يمكن اعطاء قيم اخرى.

مثال: لإدخال درجة الحرارة وعرض رسالة نصية لتدل على ان المتغير المدخل هو درجة الحرارة >> T=input('Enter the temperature')

Enter the temperature

وبعد ظهور الجملة أعلاه قم بإدخال قيمة T الذي يمثل درجة الحرارة ولتكن 12

12

T =

ثانيا : ادخال بيانات رمزية

X=input("displayed strings','s') تستخدم هذه الصورة لاستقبال سلسلة حرفية يقوم المستخدم بإدخالها، حيث يستخدم الحرف 's' الذي ير مز للكلمة (string) ويفيد تحديد نوع البيانات في تحديد نطاق التخزين المستغل من الذاكرة المؤقتة للبر نامج مما يساعد على عدم اهدار الذاكرة المؤقتة للبر نامج.

مثال: نريد عرض رسالة نصية لتدل على ان درجة الحرارة مقاسة بالمقياس السيليزي >> T=input('enter the measure of temperature ','s') enter the measure of temperature

وبعد ظهور الجملة اعلاه قم بإدخال المقياس وليكن المقياس السيليزي Celsius T =

Celsius

| العددى   | والتحليل     | البرمجة و | مختبر |
|----------|--------------|-----------|-------|
| <u> </u> | <b>•</b> • • |           |       |

اوامر الاخراج : disp/display/fprintf تستخدم اوامر الاخراج لعرض قيم وأسماء المتغيرات او التعبيرات النصية في نافذة محرر الاوامر . Command window I الامر disp : يستخدم الامر disp في عرض قيمة المتغير فقط سواء كانت عددية او نصية ،ويستخدم هذا الامر على احدى الصورتين : disp(x)disp('displayed strings') حيث يستخدم الامر الاول لعرض قيمة المتغير X بينما يستخدم الامر الثاني لعرض تعبير نصى معين يتم ادخاله بين علامتي اقتباس single quotation marks . مثال : لعرض قبمة عددية >> x=100; >> disp(x)100 او يكتب اسم المتغير مباشرة OR >> x  $\mathbf{x} =$ 100 لعرض تعبير نصبي OR >> disp(' the value of x is ') the value of x is ويمكن وضع القيمة العددية والتعبير النصبي معا بالشكل التالي : disp(['messege',num2str(variable)]) حيث تستخدم الدالة num2str والتي تعنى numerical to string اي تحويل القيمة العددية الي سلاسل حرفية ، وتستخدم في اعطاء القيمة العددية بعد الرسالة ( التعبير النصبي ) . >> disp(['the value of x is ',num2str(x)]) the value of x is 100 2. الامر display : يستخدم الامر display في عرض اسم المتغير ثم قيمته سواء كانت رقمية او نصية ، ويستخدم على الصورة التالية : display(x)حيث يستخدم هذا الامر لعرض اسم المتغير x ثم قيمته على نافذة command window ، ولفهم الفرق الواضح بين الصورتين السابقتين لأوامر الأخراج لاحظ المثالين التاليين: >> x=5;>> disp(x)% display only variable value 5 >> display(x) % display variable name and value  $\mathbf{x} =$ 5

#### قسم علوم الجو

مثال/مصفوفة الوحدة (التي جميع عناصر ها مكونة من رقم 1) لاحظ الفرق في طريقة عرض النتائج: >> disp(ones(3)) 1 1 1 1 1 1 1 1 1 >> display(ones(3)) ans =1 1 1 1 1 1 1 1 1

نلاحظ انه عندما استخدم الامر (disp(ones(3)) قام البرنامج بعرض قيم عناصر المصفوفة الناتجة فقط ، اما عندما استخدم الامر (display(ones(3)) قام البرنامج بعرض اسم المتغير الافتراضي ans (لان المستخدم لم يقوم بتعيين متغير معين لتخزين المصفوفة الناتجة عن ones(3) ثم يقوم البرنامج بعرض قيم عناصر المصفوفة الناتجة .

# .3 الامر (File Print Format).

يستخدم هذا الأمر لتنسيق طباعة النتائج على نافذة command window ، الحرف f في بداية الكلمة fprintf يخص التنسيق البيانات لكي تسهل قراءتها .

fprinf('text') في حالة طباعة تعبير نصبي فان الامر يكتب بالصيغة التالية ('text') مثال :

>> fprintf('the amount of precipitation is')

the amount of precipitation is

اما في حالة طباعة تعبير نصي وقيمة لمتغير فان الامر يكتب بالصيغة التالية :-

fprintf('format string', list of variable)

ونعني بكلمة format هنا تنسيق البيانات ، أماً variable فهي القيمة العددية للمتغير . لتوضيح التنسيق format تستخدم الصيغة التالية :

## fprinf('text % -3.1g',variable)

text : يمثل النص المراد طباعته.

٢ : تمثل بداية تغيير تنسبق الرقم ، ويجب ملاحظة ان هذا الرمز هنا ليس للتعليقات كما تم توضيحه سابقا وانما يجب ان يكتب لكل متغير يراد طباعته في هذه الجملة .

- الاشارة : تمكننا من التحكم بتنسيق المخرجات ، كما موضح في الجدول التالي :

| الامر وناتج التنفيذ               | صيغة<br>MATLAB | المعنى                                                                                                    | الرمز |
|-----------------------------------|----------------|----------------------------------------------------------------------------------------------------|-------|
| >>fprintf('%-5.2f',9)<br>9.00 >>  | %-5.2f         | محاذاة نحو اليسار اي<br>4g for 1 results in 1xxx-<br>اي ان العدد سيكون الى اليسار وعلى<br>يمين العدد سيكون الفراغ الذي يرمز هنا<br>بالرمز x | '_'   |
| >> fprintf('%+5.2f',9)<br>+9.00>> | %+5.2f         | يطبع اشارة العدد سواء كانت + او _                                                                                                    | '+'   |
| >> fprintf('% 5.2f',9)            | % 5.2f         | يترك فراغ قبل طباعة العدد                                                                                                    | 1 1   |

قسم علوم الجو

المرحلة الثانية

Ţ

| 9.00>>                            |        |                             |     |
|-----------------------------------|--------|-----------------------------|-----|
| >> fprintf('%05.2f',9)<br>09.00>> | %05.2f | يطبع اصفار بدلا من الفراغات | '0' |

3 : يمثل عرض الحقل ويمثل اقل عدد يمكن طباعته

.1 : يمثل عدد المراتب بعد الفارزة.

| ئال /                                                                        | الوصف                                                                                                    | الصيغة         |
|------------------------------------------------------------------------------|----------------------------------------------------------------------------------------------------|----------------|
| >> fprintf('%d',a)<br>5.500000e+000<br>OR<br>5.000000>> fprintf('%d',5)<br>5 | يطبع العدد كاملا فيطبعه بدلالة<br>الدالة الاسية اذا كان عشريا<br>ويطبعه كعدد صحيح اذا كان<br>صحيحا                 | %d<br>Or<br>%i |
| >> fprintf('%e',a)<br>5.500000e+000                                          | صيغة اسية باستخدام حالة<br>الاحرف الصغيرة e                                                                        | %e             |
| >> fprintf('%E',a)<br>5.500000E+000                                          | صيغة اسية باستخدام حالة<br>الاحرف الكبيرة E                                                                        | %E             |
| >> fprintf('%f',a)<br>5.500000                                               | صيغة العدد الحقيقي ( العشري)                                                                                       | %f             |
| >> fprintf('%g',a)<br>5.5<br>>> fprintf('%G',a)<br>5.5                       | صيغة بين f و e اكثر اختصارا ،<br>تظهر العدد كما هو فيطبعه كعدد<br>صحيح او عدد عشري من دون<br>استخدام الدالة الاسية | %g<br>OR<br>%G |
| >>n='MATLAB';<br>>> fprintf('%s \n',n)<br>MATLAB                             | يطبع سلسلة حرفية                                                                                                   | % s            |

مثال :

>> fprintf('the amount of precipitation is %g',0.6)

the amount of precipitation is 0.6

تم طباعة التعبير النصي the amount of precipitation is ثم وضعنا العلامة % التي يجب ان تستخدم لتحديد صيغة العدد الذي سوف يستخدم لاحقا والمتمثلة بالرمز g ، يجب ان يكون كل ذلك بين علامتي اقتباس ' ، ثم وضعنا قيمة المتغير والتي تساوي 0.6 ويمكن ادخال قيمة المتغير مسبقا تحت اسم ما ووضعه بدلا من قيمة الرقم .

المرحلة الثانية

تستخدام الصيغ التالية لتنسيق المخرجات مع الامر fprintf كما في الجدول التالي :-

| ناتج التنفيذ | الامر بصيغة MATLAB                                                                        | الوظيفة                              | الصيغة                                |
|--------------|-------------------------------------------------------------------------------------------|--------------------------------------|---------------------------------------|
| hello        | fprintf('hello')<br>fprintf('\n')<br>fprintf('hye')                                       | يذهب لبداية                          | \n                                    |
| bye          | or<br>>> fprintf('hello \n bye')                                                          | سطر جدید                             | , , , , , , , , , , , , , , , , , , , |
| hello bye    | fprintf('hello')<br>fprintf('\t')<br>fprintf('bye')<br>or<br>>> fprintf('hello \t bye')   | يترك مسافة<br>افقية مساوية لـ<br>Tab | \t                                    |
| hello\bye    | fprintf('hello')<br>fprintf('\\')<br>fprintf('bye')<br>or<br>>> fprintf('hello \\ bye')   | يطبع الشكل \                         | //                                    |
| Hello%bye    | <pre>fprintf('hello') fprintf('\%') fprintf('bye') &gt;&gt; fprintf('hello \% bye')</pre> | يطبع الشكل %                         | \%                                    |

# بعض الامثلة المختلفة فى طريقة اظهار النتائج :-

| Program                        | Results                       |
|--------------------------------|-------------------------------|
| clc                            | the format for d              |
| a=[12 55.5 43];                | 12 5.550000e+001 43           |
| fprintf('the format for d')    |                               |
| fprintf('\n')                  |                               |
| fprintf('%d \t',a)             |                               |
| clc                            | the format for 2.2d           |
| a=[12 55.5 43];                | 12 5.55e+001 43               |
| fprintf('the format for 2.2d') |                               |
| fprintf('\n')                  |                               |
| fprintf('%2.2d \t',a)          |                               |
| clc                            | the format for e              |
| a=[12 55.5 43];                | 1.200000e+001 5.550000e+001   |
| fprintf('the format for e')    | 4.300000e+001                 |
| fprintf('\n')                  |                               |
| fprintf('%e \t',a)             |                               |
| clc                            | the format for 2.2e           |
| a=[12 55.5 43];                | 1.20e+001 5.55e+001 4.30e+001 |

ł

| المرحلة الثانية           | قسم علوم الجو | مختبر البرمجة والتحليل العددي |
|---------------------------|---------------|-------------------------------|
| fprintf('the format for 2 | 2.2e')        |                               |
| fprintf('\n')             |               |                               |
| fprintf('%2.2e \t',a)     |               |                               |
| clc                       | the format    | t for f                       |
| a=[12 55.5 43];           | 12.000000     | 0 55.500000 43.000000         |
| fprintf('the format for f | ")            |                               |
| fprintf('\n')             |               |                               |
| fprintf('%f \t',a)        |               |                               |
| clc                       | the format    | t for 2.2f                    |
| a=[12 55.5 43];           | 12.00 55.     | 50 43.00                      |
| fprintf('the format for 2 | 2.2f')        |                               |
| fprintf('\n')             |               |                               |
| fprintf('%2.2f \t',a)     |               |                               |
| clc                       | the format    | t for g                       |
| a=[12 55.5 43];           | 12 55.5       | 5 43                          |
| fprintf('the format for g | g')           |                               |
| fprintf('\n')             |               |                               |
| fprintf('%g \t',a)        |               |                               |
| clc                       | the format    | t for 2.2g                    |
| a=[12 55.5 43];           | 12 56         | 43                            |
| fprintf('the format for 2 | 2.2g')        | يقرب النتائج لأقرب عدد صحيح   |
| fprintf('\n')             |               |                               |
| fprintf('%2.2g \t',a)     |               |                               |

Ş

|  | -: | التالية | البرامج | تنفيذ | جد ناتج | * | • |
|--|----|---------|---------|-------|---------|---|---|
|--|----|---------|---------|-------|---------|---|---|

| command                                    | Results                      |
|--------------------------------------------|------------------------------|
| fprintf('%d %f %g                          | 5.50000e+000 5.500000 5.5    |
| %2.2e\t',5.5,5.5,5.5,5.5)                  | 5.500000e+000                |
|                                            |                              |
| x=97.5;                                    | it 'works'97.5 % of the time |
| fprintf('it "works"%g %% of the time\n',x) |                              |
| x1=10;                                     | Difference of 10 and 2 is 8  |
| x2=2;                                      |                              |
| x3=x1-x2;                                  |                              |
| fprintf('Difference of %g and %g is %g     |                              |
| \n',[x1 x2 x3])                            |                              |
| matrix=[1 2 3;4 5 6;7 8 9];                | +++                          |
| fprintf('++\n');                           | 1   2   3                    |
| fprintf('  %g   %g   %g  \n++              | +++                          |
| +\n',matrix');                             | 4 5 6                        |
|                                            | +++                          |
|                                            | 7 8 9                        |
|                                            | +++                          |

#### المرحلة الثانية

ÿ

# الله طباعة المخرجات الى ملف لحفظ البيانات باستخدام الامر fprintf :-

يستخدم الأمر fprintf لحفظ مخرجات البرنامج بانشاء ملف يمكن استدعاءه فيما بعد بدون تنفيذ البرنامج مرة اخرى ، الصيغة العامة للأمر تكتب بالشكل التالي :- fprintf ( ' filename' , ' format string ' , list of variables ) e.g.

fprintf ( ' myfile ' , '%g ' , x )

يرسل القيمة x الى ملف اسمه myfile .

Ex:->>x=0:0.1:1; >>A=[x ; exp(x)]; >> fileID=fopen('exp.txt','w'); >> fprintf(fileID,'%6s%12s\n','x','exp(x)'); >> fprintf(fileID,'%6.2f%12.8f\n',A); >> fclose(fileID); >> type exp.txt

| Х    | exp(x)     |
|------|------------|
| 0.00 | 1.00000000 |
| 0.10 | 1.10517092 |
| 0.20 | 1.22140276 |
| 0.30 | 1.34985881 |
| 0.40 | 1.49182470 |
| 0.50 | 1.64872127 |
| 0.60 | 1.82211880 |
| 0.70 | 2.01375271 |
| 0.80 | 2.22554093 |
| 0.90 | 2.45960311 |
| 1.00 | 2.71828183 |

31

#### ملفات M النصبة

### Script M – Files

ملفات M – Files التي يعمل عليها برنامج <u>ملفات النصية</u> Script Files التي يعمل عليها برنامج MATLAB كوسيلة لإدخال الاوامر والرموز البرمجية ، حيث يتم تحرير اوامر البرنامج في ملف نصي Script File ( يسمى هذا الملف "M-File" ).

# انشاء ملف M - File جديد:-

هناك ثلاث طرق لإنشاء ملف جديد لكتابة برنامج MATLABهي: -الطريقة الاولى: -من قائمة Fileاختر الامر Newحيث تظهر قائمة فرعية اختر منها الامر Script في برنامج MATLAB 2010، او الامر Mileهي MATLAB 7 كما في الشكل التالي: -

| Desktop V | Vindow Help                                       |                                                                                                    |
|-----------|---------------------------------------------------|----------------------------------------------------------------------------------------------------|
| •         | Script                                            | Ctrl+N                                                                                                    |
| Ctrl+O    | Function                                          |                                                                                                    |
| Ctrl+W    | Class                                             |                                                                                                    |
|           | Figure                                            |                                                                                                    |
| Ctrl+S    | Variable                                          |                                                                                                    |
| Curto     | Model                                             |                                                                                                    |
|           | GUI                                               |                                                                                                    |
|           | Deployment Project                                |                                                                                                    |
|           |                                                   |                                                                                                    |
| Ctrl+P    |                                                   |                                                                                                    |
|           |                                                   |                                                                                                    |
|           | Desktop V<br>Ctrl+O<br>Ctrl+W<br>Ctrl+S<br>Ctrl+P | Desktop     Window     Help       Output     Script       Ctrl+O     Function       Ctrl+W     Class       Ctrl+S     Figure       Variable     Output       GUI     Deployment Project |

الطريقة الثانية :- اضبغط على ايقونة الامر New M-File والتي لها شكل ورقة بيضاء والموجودة في شريط الادوات Tool Bar ، كما في الشكل التالي :-

| <b>4</b> I | MATLA  | B 7.  | 10.0 ( | R2010 | )a)    |       |        |     |     |                |    |                          |        |
|------------|--------|-------|--------|-------|--------|-------|--------|-----|-----|----------------|----|--------------------------|--------|
| File       | e Edir | t I   | Debug  | j Pa  | rallel | Des   | ktop   | Win | dow | Help           |    |                          |        |
| :          | ] 🔁    | ¥     |        |       | 2 6    | ·   🎝 | • 武    |     | 0   | Current Folder | r: | C:\Users\user\Documents\ | MATLAB |
| ŝ          | New S  | cript | How    | to Ad | ld 🛛   | Wha   | t's Ne | w   |     |                |    |                          |        |

الطريقة الثالثة :- اكتب الامر edit داخل نافذة الاوامر Command Window كما يلي :-

>> edit

وباتباع احدى الطرق الثلاثة السابقة سوف تظهر نافذة جديدة ، تأخذ الشكل التالى :-

| المرحلة الثا    | قسم علوم الجو    | مختبر البرمجة والتحليل العددي         |
|-----------------|------------------|---------------------------------------|
| 📝 Editor - Unti | tled3            |                                       |
| File Edit T     | ext Go Cell Tool | s Debug » ≌ ₹×                        |
| : 🎦 🖨 🔳         | る事事らる            | 🔁 • 돈 • 💌 💌 🗖 •                       |
| : + = 4 = -     | 1.0 +   ÷ 1.1    | ×   % <sup>2</sup> % <sup>2</sup>   0 |
| 1               |                  |                                       |
| script          | Ln               | 1 Col 1 OVR .::                       |

سوف يحدد برنامج MATLAB اسما افتر اضيا لهذا الملف هو Untitled و عند حفظ هذا الملف يعمل برنامج MATLAB على اضافة الامتداد (m .\*) الى اسم هذا الملف .

# شروط حفظ ملف M-File :-

- يجب ان يبدأ اسم الملف بحرف وليس برقم او برمز فمثلا لا يمكن كتابة اسم الملف على الشكل 1test.mوبدلا من ذلك يمكننا اسم الملف على الشكل .test
- 2) يجب ان لا يسمى اسم الملف على اسم امرا معروفا او دالة مبنية داخل برنامج MATLAB فمثلا لا يمكن تسمية الملف بالكلمة fiلان هذا الاسم يمثل احدى الدوال الداخلية Built in functions للبرنامج.
- 3) يجب ان لا يحتوي اسم الملف على مسافات فاصلة Space فمثلا لا يمكن كتابة اسم الملف على مسافات فاصلة space فمثلا لا يمكن كتابة اسم الملف على الشكل التالي test a ندلك يمكن استخدام علامة الشارحة التحتية . test\_a وسلما (\_) على الشكل التالي .
- 4) يجب ان لا يحتوي اسم الملف على بعض الرموز الخاصة مثل \* , \ ، / ، ! ، ؟ باستثناء علامة الشارحة التحتية ( \_ ) under score حيث يمكن استخدامها سابقا

### حفظ ملف M – File -: M

يحفظ ملف برنامج MATLAB المكتوب في صفحة منقح البرامج Editor باتباع احدى الطريقتين التالية :-

الطريقة الاولى :- اذهب الى القائمة File اختر منها امر الحفظ Save او اضغط على مفتاحي File من لوحة المفاتيح Keyboard ، او اختر الامر حفظ باسم Save As ايضا من قائمة File لحفظ نسخة اخرى من الملف ، او اختر امر حفظ الكل Save Al الموجود ضمن قائمة File لحفظ جميع الملفات المفتوحة حاليا كما في الشكل التالي :-

|   | 🦻 C  | \Users\user\Documents\MATLAB\prog    | ram1.m* |                        |
|---|------|--------------------------------------|---------|------------------------|
|   | File | Edit Text Go Cell Tools D            | ebug De | esktop Window Help 🏻 🏻 |
|   |      | New                                  | +       | 🜩 🈥 🖹 - 🖥 🗶 🗐 🛍 🚽 »    |
|   |      | Open                                 | Ctrl+0  | 0                      |
|   |      | Open Selection                       | Ctrl+D  | ILATE HE NUMBER CONCE  |
| l |      | Close program1.m*                    | Ctrl+W  |                        |
|   |      | Save                                 | Ctrl+S  |                        |
|   |      | Save As                              | earro   |                        |
|   |      | Save All                             |         |                        |
|   |      | Save File and Publish program1.m     |         |                        |
|   |      | Publish Configuration for program1.m | +       |                        |
|   |      | Source Control                       | ÷       |                        |
|   |      | Import Data                          |         | ntration N')           |
|   |      | Save Workspace As                    |         |                        |
|   |      | Set Path                             |         |                        |
|   |      | Preferences                          |         |                        |
|   |      | Page Setup                           |         | Ln 6 Col 36 OVR        |
|   |      | Drint                                | Ctoly D |                        |

الطرقة الثانية :- اضبغط على ايقونة امر الحفظ Save 😼 الموجودة في شريط الادوات Tool Bar ، كما في الشكل التالي :-

| 💽 C:        | C:\Users\user\Documents\MATLAB\program1.m* |        |          |          |                          |              | x     |  |     |
|-------------|--------------------------------------------|--------|----------|----------|--------------------------|--------------|-------|--|-----|
| File        | Edit T                                     | ext Go | Cell Too | ls Debug | Desktop                  | Window       | Help  |  | ۲   |
| : 🛍         | i 🔁 🛃                                      | 8 🖻 🖻  | 90       | 🎍 🗇 🔹    | 🚧 🖛 🔿                    | <u>f</u> @ 돈 | - 🖻 🗶 |  | - » |
| : +=<br>: = | ⊊ <mark>⊟</mark> Sa                        | ve +   | ÷ 1.1    | ×   %.   | \$ % <b>%</b>   <b>Q</b> |              |       |  |     |

وعند حفظ ملف M - File المتضمن كود البرنامج باستخدام اي من الطرق السابقة يظهر مربع الحوار Save file as لاختيار مسار حفظ الملف M - File (حيث ان المسار الافتراضي لحفظ جميع انواع ملفات البرنامج هو MATLAB\WORK\: )، كما في الشكل التالي :-

| المرحلة الثانية |               | قسم علوم الجو      | والتحليل العددي       | مختبر البرمجة |
|-----------------|---------------|--------------------|-----------------------|---------------|
| 🖻 Save          |               |                    |                       | ×             |
| Save in:        | NORK          | •                  | ← 🗈 📸 ▼               |               |
| e               | Name          | *                  | Date modified         | Туре          |
| Recent Places   | 睯 program1    |                    | ۰۸:٤٩ ص ۲۰۱۱/۱۰/۱۰ ۲۰ | MATLAB        |
|                 |               |                    |                       |               |
| Desktop         |               |                    |                       |               |
| Libraries       |               |                    |                       |               |
|                 |               |                    |                       |               |
| Computer        |               |                    |                       |               |
|                 |               |                    |                       |               |
| Network         |               |                    |                       |               |
|                 | •             |                    |                       | •             |
|                 | File name:    | program1           | -                     | Save          |
|                 | Save as type: | MATLAB files (*.m) | <b>-</b>              | Cancel        |

اكتب اسم الملف المراد حفظه في حقل File name ، مع مراعاة شروط اختيار اسم الملف السابق ذكرها ، كما نلاحظ ان الملف المحفوظ يأخذ الامتداد (m. \*).

# تشغيل البرنامج :-

يتم تشغيل برنامج MATLAB المكتوب داخل ملف M – File باتباع احدى الطرق الثلاثة التالية :-

الطريقة الاولى :- اضغط على ايقونة زر التشغيل Run 💌 الموجودة في شريط الادوات Tool Bar في نافذة منقح البرامج Editor , كما موضح في الشكل التالي :-

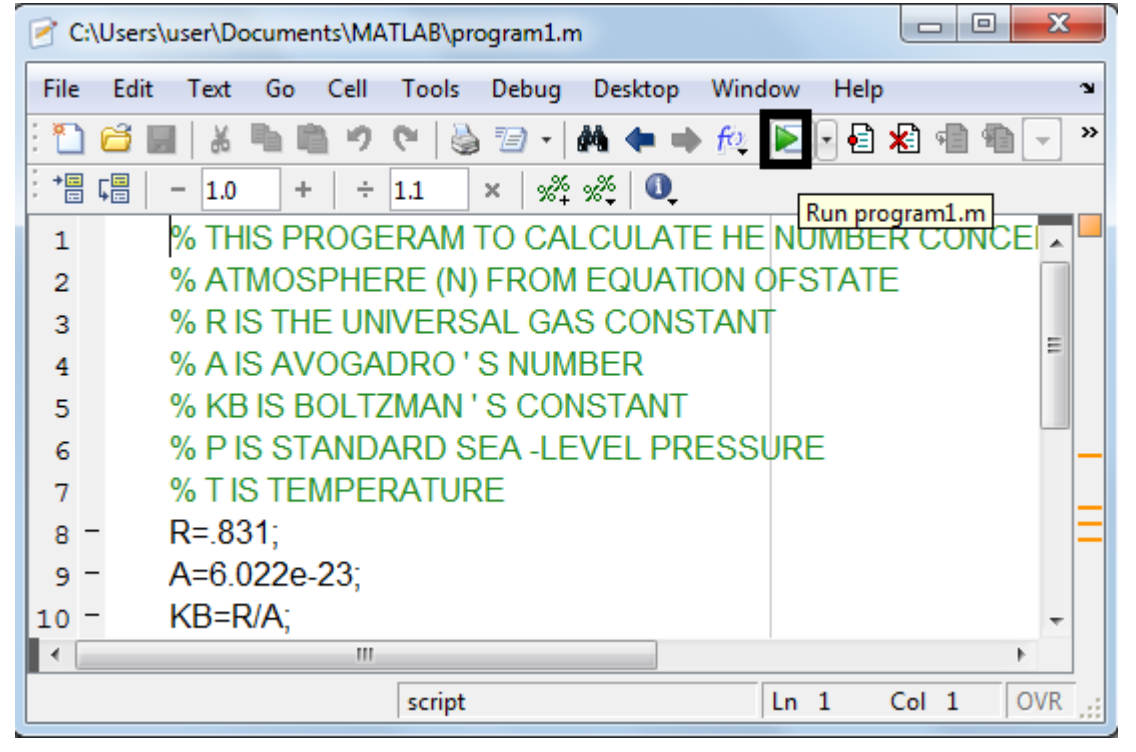

| <b>.</b> |         | **     |  |
|----------|---------|--------|--|
| A A - 11 | 1 1 411 | 4 - 11 |  |
|          |         |        |  |
| ( ) /    |         |        |  |

| الحم | 2 | عله | قسد |
|------|---|-----|-----|
|      | ~ |     |     |

ł

المرحلة الثانية

الطريقة الثانية :- اذهب الى القائمة Debug اختر الامر Run file\_name او اضغط على المفتاح F5من لوحة المفاتيح Keyboard مباشرة ، كما في الشكل التالي :-

| C:\Users\user\Documents\MATLAB\WORK\program1.m |                                    |              |                                   |  |  |
|------------------------------------------------|------------------------------------|--------------|-----------------------------------|--|--|
| File                                           | Edit Text Go Cell Tools            | Deb          | Desktop Window Help 🏻 🏻           |  |  |
| : 🛍                                            | 😂 📰   🍇 🐂 🛍 🤊 (°   🍇               | $\checkmark$ | Open Files when Debugging         |  |  |
| +=                                             | ⊊ <mark>≡</mark>   − 1.0 +   ÷ 1.1 |              | Step F10                          |  |  |
| 1                                              | % THIS PROGERAM                    |              | Step In F11                       |  |  |
| 2                                              | % ATMOSPHERE (N)                   |              | Step Out Shift+F11                |  |  |
| 3                                              | % R IS THE UNIVERS                 |              | Run program1.m F5                 |  |  |
| 4                                              | % A IS AVOGADRO '                  |              | Run Configuration for program1.m  |  |  |
| 5                                              | % KB IS BOLTZMAN                   |              | Go Until Cursor                   |  |  |
| 6                                              | % PIS STANDARD S                   |              |                                   |  |  |
| 7                                              | % LISTEMPERATUR                    |              | Set/Clear Breakpoint F12          |  |  |
| 8 -                                            | R=.831;                            |              | Set/Modify Conditional Breakpoint |  |  |
| 9 -                                            | A=0.022e-23;                       |              | Enable/Disable Breakpoint         |  |  |
| 10 -                                           | KB=R/A;                            |              | Clear Breakpoints in All Files    |  |  |
| 111 -                                          | disp('calculate the num            |              | Stop if Errors/Warnings           |  |  |
| 12 -                                           |                                    |              |                                   |  |  |
| 13 -                                           |                                    |              | Exit Debug Mode Shift+F5          |  |  |
| 14                                             | i i disducsiateb numzs             | IT(1)        |                                   |  |  |
|                                                | script                             |              | Ln 6 Col 36 OVR                   |  |  |

الطريقة الثالثة :- تستخدم هذه الطريق لتشغيل اي ملف برنامج MATLAB مباشرة من نافذة الاوامر Command Window بكتابة اسم الملف في نافذة الاوامر دون الحاجة لفتح نافذة محرر البرامج Editor كما في الشكل التالي :-

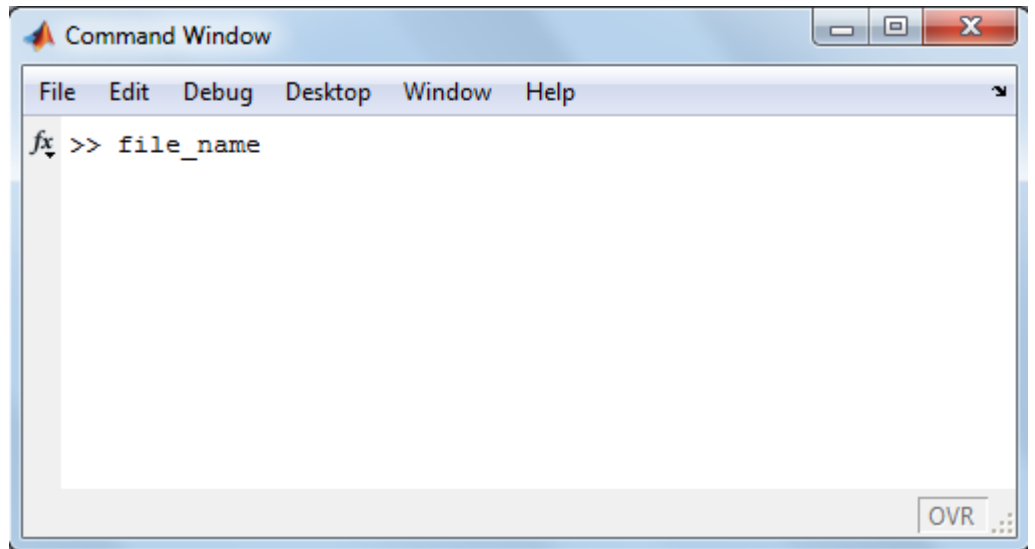
ÿ

فتح ملف M – File سبق حفظه :-

تستخدم احدى الطرق الثلاثة التالية لفتح open ملف برنامج MATLAB (M – File) سبق حفظه :-

الطريقة الأولى :- اذهب الى القائمة File اختر امر الفتح Open من نافذة سطح مكتب برنامج MATLAB Desktop او من نافذة منقح البرامج Editor او بالضغط على مفتاحي Ctrl+O من لوحة المفاتيح Keyboard ، كما في الشكل التالي :-

| 🕑 U  | ntitled2        |    |      |       |        |         |        |      |            | • × |   |
|------|-----------------|----|------|-------|--------|---------|--------|------|------------|-----|---|
| File | Edit Text       | Go | Cell | Tools | Debug  | Desktop | Window | Help |            |     | ъ |
|      | New             |    |      |       | ۱.     | 4 🗰 🔿   | f 🖉 📘  | - 🖶  | <b>k</b> 💼 | •   | » |
|      | Open            |    |      |       | Ctrl+0 | ×* 0    |        |      |            |     |   |
|      | Open Selection  |    |      |       | Ctrl+D |         |        |      |            |     |   |
|      | Close Untitled2 |    |      |       | Ctrl+W |         |        |      |            |     |   |
|      | Save            |    |      |       | Ctrl+S |         |        |      |            |     |   |
|      | Save As         |    |      |       |        |         |        |      |            |     |   |

الطريقة الثانية :- اضغط على ايقونة الامر Open File 📴 الظاهرة في شريط الادوات Tool Bar على سطح مكتب برنامج MATLAB Desktop او من نافذة منقح البرامج Editor ، كما في الشكل التالي :-

|      |          |                   |            |      |       |        |         |        |       | -       |     |
|------|----------|-------------------|------------|------|-------|--------|---------|--------|-------|---------|-----|
| ે 🕑  | Untitled |                   |            |      |       |        |         |        |       |         | x   |
| File | Edit     | Text              | Go         | Cell | Tools | Debug  | Desktop | Window | Help  |         | Ľ   |
| : *  | ) 🦰 🗖    | 1                 | <b>h</b> 1 | 19   | e   🖗 | 10 •   | M 🕈 🕈   | f@ 돈   | - 🖶 🗶 | ) 🖻 🛍 [ | - » |
| +    | GOpen    | file <sup>0</sup> | +          | ÷    | 1.1   | ×   ‰4 | »» 🔍 🔍  |        |       |         |     |

سوف يظهر لك مربع الحوار Open لاختيار اسم الملف المراد فتحه ثم اضغط على مفتاح Open كما في الشكل التالي :-

| 📣 Open        |                |                  |   |                 | ×      |
|---------------|----------------|------------------|---|-----------------|--------|
| Look in:      | MORK           |                  | • | ← 🗈 💣 📰 ◄       |        |
| C.            | Name           | *                |   | Date modified   | Туре   |
| Recent Places | 皆 program1     |                  |   | ۸:٤٩ ص ۱۰/۱۰/۱۰ | MATLAB |
| Desktop       |                |                  |   |                 |        |
| Libraries     |                |                  |   |                 |        |
|               |                |                  |   |                 |        |
| Computer      |                |                  |   |                 |        |
| Network       |                |                  |   |                 |        |
|               | •              |                  |   |                 | •      |
|               | File name:     | program1         |   | -               | Open   |
|               | Files of type: | AII MATLAB files |   | •               | Cancel |

| المرحلة الثانية          | قسم علوم الجو                                                                              | مختبر البرمجة والتحليل العددي                                                                                                    |
|--------------------------|--------------------------------------------------------------------------------------------|----------------------------------------------------------------------------------------------------|
|                          | لتاليين :-                                                                                 | الطريقة الثالثة :- استخدام احد الامرين ا                                                                                                |
| >>open file_name         |                                                                                            |                                                                                                    |
| Or                       |                                                                                            |                                                                                                    |
| >>edit file_name         |                                                                                            |                                                                                                    |
| سابقين متبوعا باسم الملف | Comman اكتب احد الامرين الس                                                                | من خلال نافذة الاوامر md Window                                                                                                    |
|                          |                                                                                            | المحفوظ مسبقا .                                                                                                    |
|                          | المرحلة الثانية<br>>>open file_name<br>Or<br>>>edit file_name<br>سابقين متبو عا باسم الملف | قسم علوم الجو المرحلة الثانية<br>لتاليين :-<br>open file_name<br>Or<br>>>edit file_name<br>اكتب احد الامرين السابقين متبو عا باسم الملف |

Ş

#### قسم علوم الجو

## جمل التحكم والشرط والتكرار

# PROGRAM CONTROL, CONDITION AND LOOP STATEMENTS

```
1- الجمل الشرطية :-
                                             تقسم جمل الشرط الي نوعين وهي :-
                                      ( if – statement ) جملة اذا الشرطية (1
                                          2- جملة التوزيع ( switch – case )
                          -: ( if - statement ) الشرطية -1
وتستخدم للتحكم بطريقة سير البرنامج اعتمادا على تحقق الشرط ( condition ) ،
                                                     ولها ثلاث صيغ :-
         1- تستخدم if لوحدها في حالة استخدام شرط واحد وبالشكل التالي :-
                 if condition
                 statement
                 end
                 ex:-
                 x=input('enter the number =')
                 if x > 0
                 disp(' x is positive number ')
                 end
2- الجملة (if / else) :- يستخدم الامر else كجزء من جملة الشرط if ، فاذا
تحقق شرط جملة if يترتب عليه تحقيق النتائج التالية لجملة if ( الى ما قبل
جملة else مباشرة ) والا تحقق النتائج ما بعد else ، ويأخذ الصورة التالية
                                                                -:
                 if condition
                 statement(s)
                 else
                 statement(s)
                 end
                 ex:-
                 x=input('enter the number =')
                 if x > 0
                 disp(' x is positive number ')
                 else
                 disp('x is negative number ')
                 end
```

| المرحلة الثانية        | قسم علوم الجو                                                       | يل العددي                       | ختبر البرمجة والتحل |  |
|------------------------|---------------------------------------------------------------------|---------------------------------|---------------------|--|
| جملة الشرط if          | الغرض من هذه الصورة من صور                                          | -: ( if / elseif ) الجملة (     | -3                  |  |
|                        | · من شرط ويأخذ الصيغة التالية :-                                    | هو اختبار مدى تحقق اكثر         |                     |  |
|                        | if condition 1                                                      |                                 |                     |  |
|                        | statement 1                                                         |                                 |                     |  |
|                        | elseif condition 2                                                  |                                 |                     |  |
| statement 2            |                                                                     |                                 |                     |  |
| elseif condition (n-1) |                                                                     |                                 |                     |  |
| statement (n-1)        |                                                                     |                                 |                     |  |
| else                   |                                                                     |                                 |                     |  |
|                        | statement (n)                                                       |                                 |                     |  |
|                        | end                                                                 |                                 |                     |  |
| كان العدد موجب         | MATLAB لإدخال عدد ، يبين اذا                                        | مثال / اكتب برنامج بلغة 3       | 3                   |  |
|                        |                                                                     | ام سالب او يساوي صفر ؟          |                     |  |
|                        | x = input ('enter the numl                                          | ber =')                         |                     |  |
|                        | if $x > 0$                                                          |                                 |                     |  |
|                        | disp (' this number is pos                                          | itive ')                        |                     |  |
|                        | elseif $x < 0$                                                      |                                 |                     |  |
|                        | disp ('this number is nega                                          | ative ')                        |                     |  |
|                        | else                                                                | 100                             |                     |  |
|                        | disp('this number is equa                                           | 10')                            |                     |  |
|                        |                                                                     |                                 |                     |  |
| مقاربة أو الإدوات      | ب الجمل السرطية على أحد أدوات اله<br>المعينية 1 مع المعنية معالى ال | ملاحظة :- يجب أن تحتوي          |                     |  |
| صحه في الجدون          | Logical or Kelational ) سموه                                        | المنطقية ( Operators المنطقية ( |                     |  |
| النالي :-              |                                                                     |                                 |                     |  |
|                        | الوظيفة Dperation                                                   |                                 |                     |  |
|                        |                                                                     | المعاملات المنطقية              |                     |  |
|                        |                                                                     | <                               |                     |  |

| اقل من           | <  |
|------------------|----|
| اقل من او يساوي  | <= |
| اکبر من          | >  |
| اکبر من او يساوي | >= |
| يساوي            | =  |
| لا يساوي         | ~  |
| And              | &  |
|                  |    |

| المرحلة الثانية      | قسم علوم الجو                   | يل العددي | مختبر البرمجة والتحا |
|----------------------|---------------------------------|-----------|----------------------|
| Short-c<br>(scalars) | ircuit And<br>للقيم العددية فقط | &&        |                      |
|                      | Or                              |           |                      |
| Short-<br>(scalars)  | circuit or<br>للقيم العددية فقط |           |                      |
| ]                    | Not                             | ~         |                      |

# 2- جملة التوزيع (switch – case )

تستخدم للتحكم بطريقة سير البرنامج اعتمادا على قيمة المتغير المعطى لها والصيغة العامة لها :switch variable case value 1 Statement 1 case value2 Statement 2 case value n Statement n otherwise Statement end يبدأ البرنامج او لا بقراءة قيمة المتغير (variable) ثم يبدأ بمقارنتها مع القيم (value) بعد عبارة case اذا كانت قيمة المتغير variable تنطبق مع اي من القيم value يتم تنفيذ الجملة statement بعدها وهكذا ، واذا لا تنطبق اي من القيم value مع قيمة المتغير variable سوف ينتقل الى العبارة otherwise ويتم تنفيذ الجملة بعدها . مثال / اكتب برنامج بلغة MATLAB لحساب قيمة الاطوال بوحدات السنتمتر . clc; clear; close all; disp (' convert L to centimeters '); L=input (' Enter the length :') units= input (' Enter the unit of L :','s'); switch units case {'inch','in'} y=L\*2.54; case {'feet','ft'} y=L\*2.54\*12; case {'meter','m'} y=L\*100; 41

### المرحلة الثانية

ţ

case {'millimeter','mm'}
y=L/10;
otherwise
 disp('unknown unit');y=nan
end
display( [ num2str(y) ,' cm ' ] );

>>file\_name convert L to centemeters Enter the length : 5 Enter the unit of L : m 500 cm

تمرين للطالب نفذ البرنامج لأطوال ووحدات اخرى

3- حلقات التكرار ( loops statements ) وهي مجموعة من الجمل تستخدم لتكرار تنفيذ مجموعة من الاوامر لعدد محدد من المرات ، يحتوي برنامج MATLAB على نوعين من حلقات التكرار هما :-( for ... loops ) for -1 ( while ... condition ) while -2 يستخدم برنامج MATLAB اوامر للتحكم في عملية التكرار هما :-1- امر التوقف break او return 2- امر الاستمرار continue حلقات for :--1 وتستخدم لتنفيذ مجموعة من الاوامر مرات متعددة ، ويتم التحكم بعدد مرات تنفيذ الاوامر باستخدام عداد تحدد له قيمتي البداية والنهاية وكذلك مقدار الزيادة ، والصبيغة العامة لها :for i = n : k : mstatement(s) end حيث ان :i :- قيمة العداد . n :- قبمة البدابة للعداد . k -- مقدار الزبادة للعداد. m :- قيمة نهاية العداد . المثال التالي يجمع الاعداد من 1 الى 10 Ex:-S=0; for i = 1 : 10s=s+i; end disp (s) الحظة :- تهمل مقدار الزيادة k اذا كانت مقدار زيادة العداد هي 1 ، لان القيمة الافتر اضية الا لبرنامج MATLAB هي 1. مثال1 / اكتب برنامج بلغة MATLABلحساب المعادلات التالية: - $S = \sum^{5000} n$ 1) s = 0;for n = 1 : 5000s = s + n; end disp (s) sol.

| الثانية | المرحلة |
|---------|---------|
|         |         |

ţ

>>file\_name 12502500  $S = \sum^{5000} n^2$ 2) s = 0;for n = 1 : 5000 $s = s + n^{2};$ end disp(s) sol. >>file\_name 41.679  $S = \sum_{n=1}^{5000} \frac{1}{n^2}$ 3) s = 0;for n = 1 : 5000 $s = s + 1 / n^2$ ; end disp(s) sol. >>file\_name 1.6447 مثال2 / اكتب برنامج بلغة MATLAB لإيجاد مفكوك العدد !n . % Program Calculate Factorial Number n = input ( ' the number of factorial = ' ); fact = 1; for i = 1 : nfact = fact \* i ; disp ([i fact]) end >>file\_name the number of factorial = 81 1 2 2 3 6 4 24 5 120 44 720 6 7 5040 8 40320

Ţ

## ( while ... condition ) while -2 -2

تستخدم لتنفيذ امر او مجموعة الاوامر مرات متعددة مادام شرط ما متحقق والصيغة العامة لها :while condition statement(s) end مثال / البرنامج التالي يجمع الاعداد من 1 الى 10 وبزيادة مقدار ها 0.5 (مجموع الاعداد 1.5 , 1 . while باستخدام ( , 2 , 2.5 , 3 , 3.5 , 4 . . . 10 s = 0;i = 1;while  $i \leq 10$ s = s + i;i = i + 0.5; end display (s) sol. >>file\_name s =104.500

<u>تمارين</u> س1) اكتب برنامج بلغة MATLAB لحساب المتسلسلات التالية :-1-  $1^2 + 2^2 + 3^2 + \ldots + 1000^2$ 2-  $1 - \frac{1}{3} + \frac{1}{5} - \frac{1}{7} + \frac{1}{9} - \dots$ 3-  $1/(1^2 \cdot 3^2) + 1/(3^2 \cdot 5^2) + 1/(5^2 \cdot 7^2) + \dots$ 1)  $1^2 + 2^2 + 3^2 + \ldots + 1000^2$ s = 0;for k = 1 : 1000 $s = s + k^{2};$ end display (s) نتائج تنفيذ البرنامج >>file\_name s = 338350 2)  $1 - \frac{1}{3} + \frac{1}{5} - \frac{1}{7} + \frac{1}{9} - \dots$ s1 = -1; s2 = 0;n = input ( ' input the number = ') for m = 1 : 2 : ns1 = s1 \* -1;s2 = s2 + s1 / m; end display (s2) نتائج تنفيذ البرنامج

>>file\_name

| ā. | الثاند | حلة | المر |
|----|--------|-----|------|
|    |        |     |      |

Ş

#### قسم علوم الجو

#### مختبر البرمجة والتحليل العددي

 $\neq 0$ 

input the number = 4

s2 = 0.66673)  $1/(1^2 \cdot 3^2) + 1/(3^2 \cdot 5^2) + 1/(5^2 \cdot 7^2) + \dots$  s = 0; m = input (' input the number = ');for i = 3 : 2 : m  $s = s + 1 / ((i - 2)^2 * i^2);$ end  $disp([m \ s])$   $>>file_name$ input the number = 4  $4.0000 \quad 0.1111$ 

Q2) a) Write MATLAB program to calculate x,  $a x^2 + b x + c = 0$ when a = 0,  $x = -\frac{c}{2}$ 

quadratic formula 
$$x = \frac{-b \pm \sqrt{b^2 - 4ac}}{2a}$$
 when a

and a = 2, b = -10, c = 12

<u>sol.</u>

Use the

% This M-file solves the quadratic equation using the quadratic formula

a = 2;

b = -10;

c = 12;

% Different cases for a = 0 and otherwise :

if a == 0 %  $a x^2 + b x + c = 0$ x = - c / b % b x + c = 0

| المرحلة الثانية        | قسم علوم الجو    | مختبر البرمجة والتحليل العددي |
|------------------------|------------------|-------------------------------|
| else                   |                  |                               |
| x(1) = (-b + sqrt (b)) | o^2-4*a*c))/(2*a | );                            |
| x(2) = (-b - sqrt)(b)  | o^2-4*a*c))/(2*a | );                            |
| end                    |                  |                               |
| display ( x )          |                  |                               |
| >> file_name           |                  |                               |
| x =                    |                  |                               |

Q2 )b ) The steady-state current I flowing in a circuit that contains a resistance R=5, capacitance C=10, and inductance L=4 in series is given by

3

2

$$\mathbf{I} = \frac{\mathbf{E}}{\sqrt{R^2 + (2\pi\omega\mathbf{L} - \frac{1}{2\pi\omega\mathbf{C}})^2}}$$

where E =2 and  $\omega$ =2 are the input voltage and angular frequency respectively. Compute the value of I. (Answer: 0.0396) R = 5; C = 10; L = 4; E = 2; w = 2; I = E / sqrt(R^2 + (2 \* pi \* w \* L - 1 / (2 \* pi \* w \* C))^2)

4) جمل القفز Jamping statements 1) الخروج من جمل التكرار Breaking out of loops ان تكرار while يستمر في العمل حتى يصبح الشرط صحيحا او خاطئا ، وان تكرار for يستمر في العمل حتى ينتهي عدد المرات التي تحددها له ، ولكن قد تحتاج في بعض الاحيان الى الخروج المبكر من التكرار قبل انتهائه ، وفي هذه الحالة يمكننا استخدام الامر break او return ، ويستخدم بالشكل التالي :for / while statement(s) if condition break end . . . end مثال / اطبع مربع الاعداد من 1 - 10 لغاية القيمة 36 ex:clc; clear; close all; for m = 1 : 10if (m^2) >= 36 وفي حالة استخدام while loop break ; clc; clear; close all; end m = 1; display (m); while m < 10end if  $(m^{2}) >= 36$ sol. break : >>file\_name end m =display (m); 1 m = m + 1; m = end 2 m =3 m =4 m =5

# 2) جملة continue

يستخدم الأمر continue في داخل الحلقة التكرارية for loop او الحلقة التكرارية المشروطة while loop لانهاء التكرار الحالي ، وتجاوز تنفيذ باقي الأوامر ( الجمل البرمجية ) الموجودة بداية من الأمر continue ووصولا لنهاية الحلقة المستخدمة باستخدام جملة end ، ويستخدم بالشكل التالي :-

for / while statement(s) if condition continue end end

مثال/ اطبع القيم الزوجية من 1 – 10

### <u>ex:-</u>

clc ; clear ; close all ; for n = 1 : 10 if rem (n, 2) ~= 0 continue ; end display (n); end <u>sol.</u> >>file\_name n = 2 n = 4

- n = 6 n= 8 n =
- 10

### 5) صناديق try – catch

يستخدم برنامج MATLAB طريقة الاستثناء exception في معالجة الاخطاء التي من الممكن ان يقع فيها المستخدم اثناء سير البرنامج باستخدام صناديق try – catch والتي تستخدم الصورة التالية :-

try commands1 catch commands2 end

### <u>Ex:-</u>

```
clc; clear; close all;
   a = input ('Enter first matrix :');
   b = input (Enter second matrix :');
   try
   c = a * b;
   catch
   c = NaN;
   disp ('wrong dimensions for matrices multiply');
   end
   display (c);
   sol.
   >>file name
   Enter first matrix : [13;24]
   Enter second matrix : [57;68]
   c =
   23 31
   34 46
نلاحظ ان البرنامج ينتج عملية ضرب المصفوفتين بدون عرض اخطاء وذلك لتحقق شرط ضرب
هاتين المصفوفتين و هو تساوي عدد اعمدة المصفوفة الاولى a مع عدد صفوف المصفوفة الثانية
                                                                           . b
                              نفذ البرنامج مع ادخال عناصر المصفوفتين بالقيم التالية :-
```

>>file\_name

ļ

Enter first matrix : 2 \* ones (2, 4) Enter second matrix : magic (3) wrong dimentions for matrices multiply c = NaN

لاحظ ان البرنامج نفذ الاوامر التي تتضمنها جملة catch مما يدل على حدوث خطأ في الاوامر التي تتضمنها جملة try .

### دوال ملفات M

### **M** – File Function

**الدوال function :-** الدوال هي مجموعة من الاوامر او الجمل البرمجية المكتوبة في ملفات M – File والتي تستخدم لتؤدي وظيفة معينة ولها اسم مميز يعبر عن وظيفتها لتؤدي امر او مجموعة من الاوامر الجاهزة .

## انواع الدوال : function types

- يحتوي برنامج MATLAB على مئات من الدوال الداخلية الجاهزة مبنية في بنية البرنامج MATLAB Built in Function بدلا من كتابة او برمجة هذه الدوال في كل مرة مثل sum, prod, mean, inv, det, size, length, round, fix, rem, angle, abs وغيرها من الدوال التي تم برمجتها مسبقا في برنامج MATLAB.
- 2. دوال يتم انشاءها من قبل المستخدم User Defined Function تكتب بصيغة برنامج ويسمى هذا النوع من البرمجة بدوال ملفات MATLAB ويسمى هذا النوع من البرمجة بدوال ملفات MATLAB .
   ٥ تضاف هذه الدوال بعد انشاءها الى مكتبة الدوال الداخلية الجاهزة

( MATLAB Built in Function ) ، ويتم تسميتها من قبل المستخدم بتصميمه لها حسب وظيفتها ، ويتم كتابة البر امج بصيغة function بالشكل التالي :-

function [ list of output variables ] = function\_name (list of input variables)
function (o/p) = function\_name(i/p)

### OR

function function\_name (list of input variables)
function function\_name(i/p)

شروط تسمية وانشاء دوال ملفات M – File Function) M :-: (

- 1- يسمى اسم الملف بنفس اسم الدالة التي تم كتابتها في البرنامج.
  - 2- السطر الاول من البرنامج يجب ان يبدأ بالامر function .
- 3- يتبع اسم الدالة شروط تسمية المتغيرات في برنامج MATLAB .
- 4- لايجوز استخدام اسم الدالة من اسماء مشابهة لاسماء المتغيرات المستخدمة في البرنامج.

## الفرق بين برمجة الدوال ( function ) والبرمجة النصية ( script ) :-

1- برنامج الدوال يبدأ بالامر function بينما برنامج الـ script يبدأ بالبرنامج مباشرة .

- 2- يتطلب كتابة برنامج الدوال function تعريف المخرجات والمدخلات مع اسم الدالة بينما في البرمجة النصية الـ script لايحتاج الى ذلك .
- 3- تستطيع في برنامج الدوال function عند تنفيذه تغيير قيم المدخلات بينما في البرمجة النصية الـ script لإيمكن ذلك .

| العددى | لتحليل | ه ه ا    | ىدة | ال د | مختبر |
|--------|--------|----------|-----|------|-------|
|        | _      | <u> </u> | -   |      |       |

4- المتغيرات التي تحسب داخل الـ function لا تحفظ في الـ workspace بينما في الـ function تحفظ في الـ local variable) . تحفظ في الـ workspace ، وتسمى متغيرات محلية (local variable) . معرفة عدد المدخلات والمخرجات للدوال( nargout ,nargin ) :-

يستخدم الامر nargin لمعرفة عدد المعاملات ( المتغيرات ) المستخدمة داخل الدالة بالشكل التالي

```
a = nargin ( ' function_name ')
```

ex :-

```
a = nargin ('sum')
```

a =

3

```
ويستخدم الامر nargout لمعرفة عدد المعاملات ( المتغيرات ) المستخدمة كمخرجات لهذه الدالة وبالشكل التالي :-
```

```
a = nargout ( ' function_name ')
```

ex :-

```
a = nargout ( ' sum ')
```

a =

1

| الثانية | حلة | المر |
|---------|-----|------|
|         |     |      |

# بعض الامثلة :-

مثال 1: - اكتب برنامج يحل معادلة من الدرجة الثانية بطريقة الدستور ( Quadratic equation ) باستخدام Function M-file

$$x = \begin{cases} \frac{-b \pm \sqrt{b^2 - 4ac}}{2a} & b^2 - 4ac > 0\\ \frac{-b}{2a} & b^2 - 4ac = 0 \end{cases}$$

واذا كان قيمة تحت الجذر اقل من صفر اطبع العبارة ( the root is complex )

### Sol.

function quadratic\_equation (a,b,c)

delta =  $b^2 - 4 * a * c$ 

if delta > 0

x1 = (-b + sqrt (delta)) / (2 \* a)

x2 = (-b - sqrt (delta)) / (2 \* a)

elseif delta < 0

disp ( ' the root is complex ')

else

```
x1_2 = (-b/(2*a))
```

end

نتائج تنفيذ البرنامج

>> quadratic\_equation (4,6,2)

delta =

4

x1 =

-0.5000

| المرحلة الثانية        | قسم علوم الجو                           | مختبر البرمجة والتحليل العددي                                  |
|------------------------|-----------------------------------------|----------------------------------------------------------------|
| x2 =                   |                                         |                                                                |
| -1                     |                                         |                                                                |
|                        | کل من c , b , a کل من                   | تمرين للطالب ، نفذ البرنامج لقيم اخرى ل                        |
| ث قيم ندخلها للبر نامج | M لايجاد القيمة العظمي من بين ثلاد<br>M | مثال 2 :- اكتب برنامج بلغة ATLAB<br>باستخدام Function M-file . |
| <u>Sol.</u>            |                                         |                                                                |
| function max1(a        | u, b, c)                                |                                                                |
| if $a > b$             |                                         |                                                                |
| max = a;               |                                         |                                                                |
| if $c > max$           | K                                       |                                                                |
| $\max = c$ ;           |                                         |                                                                |
| end                    |                                         |                                                                |
| else                   |                                         |                                                                |
| max = b;               |                                         |                                                                |
| if $c > ma$            | ax                                      |                                                                |
| max = c                | ;                                       |                                                                |
| end                    |                                         |                                                                |
| end                    |                                         |                                                                |
| max                    |                                         |                                                                |
|                        | ج مع ادخال القيم مع اسم البر نامج       | لتنفيذ البرنامج اكتب اسم البرنام                               |
| >> max1 (10,2,         | 18)                                     |                                                                |
| max =                  |                                         |                                                                |
| 18                     |                                         |                                                                |
|                        |                                         |                                                                |

تمرين للطالب ، ادخل قيم اخرى مع هذه الدالة .

| المرحلة الثانية     | قسم علوم الجو                      | مختبر البرمجة والتحليل العددي            |
|---------------------|------------------------------------|------------------------------------------|
| ي ام فردي .         | M لادخال رقم واختبار هل هو زوج     | مثال 3 :- اكتب برنامج بلغة ATLAB         |
| <u>Sol .</u>        |                                    |                                          |
| function $n = test$ | _number( a )                       |                                          |
| if mod (a,2)        | == 0                               |                                          |
| n = ' even no.';    |                                    |                                          |
| else                |                                    |                                          |
| n = ' odd no.';     |                                    |                                          |
| end                 |                                    |                                          |
|                     | عطاء قيمة بين القوسين :-           | لتنفيذ البرنامج ، اكتب اسم البرنامج مع ا |
| >> test_number (    | 4)                                 |                                          |
| even no.            |                                    |                                          |
|                     |                                    | تمرين للطالب ، ادخل قيم اخرى .           |
|                     | M لايجاد مضروب العدد .             | مثال 4 :- اكتب برنامج بلغة IATLAB        |
| <u>Sol.</u>         |                                    |                                          |
| function $c = fact$ | (n)                                |                                          |
| v = 1;              |                                    |                                          |
| for $i = 1 : n$     |                                    |                                          |
| v = v * i;          |                                    |                                          |
| end                 |                                    |                                          |
| V                   |                                    |                                          |
| المضروب له :-       | عطاء قيمة للعدد المطلوب ايجاد قيمة | لتنفيذ البرنامج ، اكتب اسم البرنامج مع ا |
| >> fact ( 10 )      |                                    |                                          |
| v =                 |                                    |                                          |
| 3628800             |                                    |                                          |
|                     |                                    |                                          |

مختبر البرمجة والتحليل العددي

تمرين للطالب ، ادخل قيم اخرى .

مثال 5 :- اكتب برنامج بلغة MATLAB لاظهار جدول الضرب لاي رقم .

Sol.

function production (num)

if length (num)  $\sim = 1 \mid \sim$  isnumeric (num)

disp ( ' error : please enter one number ')

else

for i = 1 : 10

disp ( [ num2str ( num ) , 'x ', num2str ( i ) , '= ', num2str ( num \* i ) ] )

end

end

ملاحظة :- 1- يفحص البرنامج اذا كان الرقم المدخل هو ليس عنصر واحد او قيم ليست عددية ، فيطبع العبارة التصحيحية لتبين عدم ادخال صحيح

[num2str(num), 'x', num2str(i), '= ', num2str(num\*i)]ex :-1 1 X لتنفيذ البرنامج اكتب اسم الدالة في الـ command window وادخل الرقم بين قوسين صغيرين >> production([12 5])

error : please enter one number

>>production('g')

error : please enter one number

يجب ادخال رقم و احد و ليس مصفو فة او سلسلة حر فية

>> production(12)

 $12 \ge 12 = 12$ 

| Ţ. | 44                | <b>.</b>      | <b>.</b>                           | $\neg \uparrow$ |
|----|-------------------|---------------|------------------------------------|-----------------|
|    | المرحلة الثانية   | فسم علوم الجو | مختبر البرمجه والتحليل العددي      | <u> </u>        |
|    | $12 \ge 24$       |               |                                    |                 |
|    | 12 x 3 = 36       |               |                                    |                 |
|    | 12  x 4 = 48      |               |                                    |                 |
|    | $12 \ge 5 = 60$   |               |                                    |                 |
|    | 12 x 6 = 72       |               |                                    |                 |
|    | 12 x 7 = 84       |               |                                    |                 |
|    | 12 x 8 = 96       |               |                                    |                 |
|    | 12 x 9 = 108      |               |                                    |                 |
|    | $12 \ge 10 = 120$ |               |                                    |                 |
|    |                   |               | تمرين للطالب ، ادخل عدة قيم اخرى . |                 |

#### المرحلة الثانية

5

2

3 4 5

|                  | المصفوفات والمتجهات          |                                   |
|------------------|------------------------------|-----------------------------------|
| MAT              | <b>RICES AND VECT</b>        | ORS                               |
|                  | : MATLAB a                   | طرق ادخال المتجهات في برنامج      |
|                  |                              | 1. الادخال المباشر للبيانات:      |
|                  | لصفية row vector كالتالي :-  | بتم ادخال البيانات في المتجهات اا |
| >> a=[1 2 3 4 5] |                              |                                   |
| a =              |                              |                                   |
| 1 2 3 4 5        |                              |                                   |
| Or               |                              |                                   |
| >> a=[1,2,3,4,5] |                              |                                   |
| a =              |                              |                                   |
| 1 2 3 4 5        |                              |                                   |
| كالنالي :-       | columi ، يكون ادخال البيانات | اما للمتجهات العمودية n vector    |
| >> b=[1:2:3:4:5] |                              | >> b=[14                          |
| h –              | OR                           | 24                                |
| 0 -              |                              | 3₄                                |
| 1                |                              | 4₄                                |
| 2                |                              | 5]                                |
| 3                |                              | b =                               |
| Д                |                              | 1                                 |

قسم علوم الجو

2. الادخال غير المباشر للبيانات تستخدم النقطتين المتعامدتين colon notation (: ) في المتجهات الصفية row vector لادخال عناصر المتجه حسب الصيغة التالية :-

Name of array=first value:increment:last value اي نبدأ بكتابة القيمة الاولية ثم مقدار الزيادة ثم القيمة النهائية . لاحظ الامثلة التالية : لانشاء متجه صفى يبدأ ب 1 وينتهى ب 100 ومقدار الزيادة 1 or >> a=(1:100)>> a=1:100 or >> a=1:1:100لانشاء متجه صفي يبدأ ب 1 وينتهي ب 100 ومقدار الزيادة 2 >> a=1:2:100 لانشاء متجه يبدا ب 100 وينتهى ب1 وبمقدار التناقص 1->> a=100:-1:1 اما بالنسبة للمتجهات العمودية column vector فانه يمكن استخدام نفس الطريقة السابقة لانشاء المتجهات الصفية ولكن يجب ايجاد مبدل المتجه الصفي row vector transpose باستخدام علامة الفاصلة العليا apostrophe (') بعد اسم المتجه المراد الحصول على مبدله . لاحظ المثال التالي : >> x=1:5  $\mathbf{x} =$ 

| المرحلة الثانية                           | قسم علوم الجو                                                      | مختبر البرمجة والتحليل العددي                                            |
|-------------------------------------------|--------------------------------------------------------------------|--------------------------------------------------------------------------|
| 1 2 3 4                                   | 5                                                                  |                                                                          |
| >>x'                                      |                                                                    |                                                                          |
| ans =                                     |                                                                    |                                                                          |
| 1                                         |                                                                    |                                                                          |
| 2                                         |                                                                    |                                                                          |
| 3                                         |                                                                    |                                                                          |
| 4                                         |                                                                    |                                                                          |
| 5                                         |                                                                    |                                                                          |
|                                           | : دلوجنه                                                           | العمليات التي يمكن اجراقها على ا                                         |
| 1 XX1 1                                   | <b>T</b> (1.1.1.1.1.1.1.1.1.1.1.1.1.1.1.1.1.1.1.                   |                                                                          |
| ا بيم استحدام الأقو اس<br>المتعاددتين (1) | صفي / العمودي في لعه latiab/<br>في خطو تبا ورتز نست فدر النقواتين  | الحديد عنصر واحد من عناصر المنجه ال                                      |
| ) المتعامدتين (٠)<br>مغدر بثم تساسل الحدد | ي في خطوة واحدة لتسحدم التقطير<br>بحدث ذكترب إسم المتحه ثم قم سي   | الصغيرة ، ولتحديد مجموعة من العاصر<br>مدلام بدفة (V(first:incromont:last |
| معير لم تششل العدد                        | ، حيب تحيب اسم المعجب تم توس 2<br>اخير ، كما في الامثلة التالية ·- | وبسطيف (۲۰۰۱ مراجع معداد) الذيادة ، وتسلسل العدد الا                     |
| >>x=[1:2:3:4:4]                           | · <u></u> · <u></u> · <u></u> · · 5 : 6 : 6 : 7 : 8 : 9 : 10 ] :   |                                                                          |
| ,,,,,,,,,,,,,,,,,,,,,,,,,,,,,,,,,,,,,,,   | , , , , , , , , , , , , , , , , , , , ,                            | 1- استدعاء العنصر الاول من المتجه x                                      |
| >>x(1)                                    |                                                                    |                                                                          |
| ans=                                      |                                                                    |                                                                          |
| 1                                         |                                                                    |                                                                          |
|                                           | Х                                                                  | 2- استدعاء العنصر الخامس من المتجه                                       |
| >>x(5)                                    |                                                                    |                                                                          |
| ans=                                      |                                                                    |                                                                          |
| 5                                         |                                                                    |                                                                          |
| >>v(1·5)                                  | ون الى العلمار المحاملان                                           | و-المتدعاع المحاصل الجداع من المتصل                                      |
| $2 > \lambda(1.3)$                        |                                                                    |                                                                          |
| 1                                         |                                                                    |                                                                          |
| 2                                         |                                                                    |                                                                          |
| 3                                         |                                                                    |                                                                          |
| 4                                         |                                                                    |                                                                          |
| 5                                         |                                                                    |                                                                          |
|                                           |                                                                    | 4- استدعاء العنصر الاخير في المتجه x                                     |
| >>x(end)                                  |                                                                    |                                                                          |
| ans=                                      |                                                                    |                                                                          |
| 10                                        | / _ *                                                              |                                                                          |
| NV(and 1)                                 | ىبچە x                                                             | 5- المندعاع العنصن ما قبل الاخير في اله                                  |
| >>~(Cliu-1)                               |                                                                    |                                                                          |
| 9                                         |                                                                    |                                                                          |
|                                           | سادس ونهاية بالعنصر العاشر                                         | 6- استدعاء العناصر بداية من العنصر ال                                    |
| >>x(6:10)                                 |                                                                    |                                                                          |
| ans=                                      |                                                                    |                                                                          |
|                                           |                                                                    |                                                                          |

Ş

| المرحلة الثانية                                      | قسم علوم الجو                          | مختبر البرمجة والتحليل العددي           |  |
|------------------------------------------------------|----------------------------------------|-----------------------------------------|--|
| 6                                                    |                                        |                                         |  |
| 7                                                    |                                        |                                         |  |
| 8                                                    |                                        |                                         |  |
| 9                                                    |                                        |                                         |  |
| 10                                                   |                                        |                                         |  |
|                                                      | س بزیادة 2                             | 7- استدعاء العنصر الاول الى العنصر السا |  |
| >>x(1:2:6)                                           |                                        |                                         |  |
| ans =                                                |                                        |                                         |  |
| 1                                                    |                                        |                                         |  |
| 3                                                    |                                        |                                         |  |
| 5                                                    |                                        |                                         |  |
|                                                      | ول بمعدار _2                           | 8- استدعاء العنصر السادس الي العنصر الأ |  |
| >>x(6:-2:1)                                          |                                        |                                         |  |
| ans =                                                |                                        |                                         |  |
| 6                                                    |                                        |                                         |  |
| 4                                                    |                                        |                                         |  |
|                                                      | x 4                                    | 9_استدعاء العناصر من 7 الي نهاية المتح  |  |
| >>x(7:end)                                           | Α                                      |                                         |  |
| ans =                                                |                                        |                                         |  |
| 7                                                    |                                        |                                         |  |
| 8                                                    |                                        |                                         |  |
| 9                                                    |                                        |                                         |  |
| 10                                                   |                                        |                                         |  |
|                                                      | ملها بخطوة واحدة                       | 10- استدعاء عناصر معينة لا يشترط تسل    |  |
| >>x([8 2 9 1])                                       |                                        |                                         |  |
| ans =                                                |                                        |                                         |  |
| 8                                                    |                                        |                                         |  |
| 2                                                    |                                        |                                         |  |
| 9                                                    |                                        |                                         |  |
| 1                                                    |                                        |                                         |  |
|                                                      | •••••••••••••••••••••••••••••••••••••• | تانيا :- اضافه عنصر جديد آلي المتجا     |  |
| خلال كتابة أسم المتجه ونحدد                          | اوالعمودي فيمكن ذلك من                 | لأضافة عنصر جديد للمتجه الصفي           |  |
| لمساواة وقيمه العنصر كما في                          | وسين صغيرين تم علامه ال                | تسلسل العنصر المراد اضافته بين ف        |  |
| F1 0 0 4                                             |                                        | المنال النالي :                         |  |
| $>> x = [1 \ 2 \ 3 \ 4]$                             | 56/8910]                               |                                         |  |
| X = 1 2 2                                            | 15670                                  | 0 10                                    |  |
| 1 2 3 4                                              | 4 3 0 / 8                              | 9 10                                    |  |
| >>X(11)=11                                           |                                        |                                         |  |
| $\begin{array}{c} \mathbf{x} - \\ 1 2 2 \end{array}$ | 4 5 6 7 8                              | 9 10 11                                 |  |
|                                                      | т Ј U / О                              | / 10 11                                 |  |

| المرحلة الثانية                                                                                                  |                                     | م علوم الجو                        | قىب                          |                         |                         | لعددي                 | تحليل ا                      | برمجة وال                              | مختبر ال                    |
|----------------------------------------------------------------------------------------------------|-------------------------------------|------------------------------------|------------------------------|-------------------------|-------------------------|-----------------------|------------------------------|----------------------------------------|-----------------------------|
| سوف يعتبر القيم غير<br>لمثال التالي :<br>8=(13)x<<                                                               | x(1 ) فانه<br>نفر لاحظ ا            | لعنصر (3<br>ية الى الص             | ف عاشر ( ا<br>x(13 مساو      | ل الثالث<br>)x و(3      | التسلسل<br>ن (11        | ختيار<br>تقع بير      | حالة ا.<br>والتي             | لاحظ في<br>لموجودة                     | 7                           |
| x = 12<br>>>x(4)=8                                                                                               | 3 4                                 | 5 6                                | 7 8                          | 9                       | 10                      | 11                    | 0                            | 8                                      |                             |
| 1 2                                                                                                    | 3 8                                 | 5 6                                | 7 8                          | 9<br>احد :              | 10<br>جە وا             | 11<br><b>في م</b> ڌ   | 0<br><u>مین</u> ا            | 8<br>مج متج                            | ثالثا :- <u>د</u>           |
| - صيغة التالية :<br>Name of new vector<br>>>a=[1 3 5 7<br>a =<br>1 3 5<br>>>b=[9 10]<br>b =<br>9 10<br>>>c=[a b] | استخدام ال<br>pr=[ nam<br>7]<br>5 7 | احد فیمکن<br>ne of firs            | في متجه و<br>t vector        | ي معا<br>nan            | ِ عمود<br>ne of         | ىفي او<br>the s       | ھین ص<br>econ                | دمج متج<br>d vecto                     | <u>]</u><br>pr]             |
| ل العاشر من العاشر من                                                                                            | 5 7<br>، لحذف ال                    | 10 9<br><b>هات :</b><br>شكل التالي | <b>في المتج</b><br>لحذف وبال | <b>اصر ا</b><br>عملية ا | <b>دة عن</b><br>]] في ر | <b>سر/ع</b><br>ربعة [ | <b>ـ عنم</b><br>س المر<br>:- | <b>ا :_حذف</b><br>دم الاقوا:<br>فوفة a | <b>رابع</b><br>تستخ<br>المص |
| >> a=[1 2 3<br>a =<br>1 2 3<br>>>a(10)=[]                                                                        | 45678<br>4                          | 3910]<br>56′                       | 78                           | 91                      | 0                       |                       |                              |                                        |                             |
| a =<br>1 2 3<br>س الى العاشر )<br>>> a=<br>a =                                                                   | 3 4<br>نصر الساد<br>[1 2 3]         | 5 6<br>مثلا من الع<br>4 5 6 7      | 7 8<br>العناصر (<br>8 9 1    | 9<br>لية من<br>[0       | عة متتال                | جموع                  | حذف ہ                        | • L                                    |                             |
| 1 >> a(6) a = 1                                                                                                  | 2 3<br>:10)=[]                      | 4 5                                | 67                           | 8                       | 9                       | 10                    |                              |                                        |                             |
| -                                                                                                    | د 2<br><u>د sum</u>                 | د 4<br>تخدام الام                  | ىتجە باس                     | س اله                   | ع عناه                  | مع ر                  | حاصر                         | :_ايجاد                                | خامسا                       |
| >> v=[4 5 3<br>v =<br>4 5 3<br>>> v1=sum(<br>v1 =<br>14                                                          | 2]<br>32<br>v)                      |                                    |                              |                         |                         |                       |                              |                                        |                             |

P

ţ

سادسا :-ايجاد حاصل ضرب عناصر المتجه باستخدام الامر prod :->> v2=prod(v)v2 = 120 سابعا :-ايجاد العنصر الاكبر في المتجه باستخدام الدالةmax :->> a=[1 2 5 8 11] a = 1 2 5 8 11 >> a1=max(a)a1 = 11 ثامنا :-ايجاد العنصر الإصغر في المتجه باستخدام الدالةmin:->> a2=min(a)a2 = 1

# طرق ادخال المصفوفات MATRIX في برنامج MATLAB

المصفوفة هي مجموعة من الارقام (القيم العددية )تكتب على شكل صفوف rows واعمدة columns

$$\begin{bmatrix} a_{11} & a_{12} \dots & a_{1n} \\ a_{21} & a_{22} \dots & a_{2n} \\ a_{m1} & a_{m2} \dots & a_{mn} \end{bmatrix}_{m \ge n}$$

حيث m يمثل عدد الصفوف ، n عدد الاعمدة . لادخال مصفوفة نستخدم الطريقة المباشرة لادخال المتجهات الصفية او العمودية ،وبالشكل التالى:->>a=[1 2 3;4 5 6;7 8 9] Or >>a=[1,2,3;4,5,6;7,8,9] Or >>a=[1 2 34 4564 789] a = 1 2 3 5 4 6 8 7 9

المرحلة الثانية قسم علوم الجو مختبر البرمجة والتحليل العددي العمليات التي يمكن اجراؤها على المصفوفات: اولا:- استدعاء عنصر معين من عناصر المصفوفة : لاستدعاء عنصر معين من عناصر المصفوفة نكتب اسم المصفوفة وقوس صغير ثم تسلسل الصف وتسلسل العمود ثم نغلق القوس الصغير . لاحظ المثال التالي : >> a=[1 2 3;4 5 6;7 8 9] a = 1 2 3 4 5 6 7 8 9 • لاستدعاء العنصر في الصف الثاني من العمود الثالث: >>a(2,3) ans =6 • لتحديد مجموعة معينة من قيم عناصر المصفوفة (انشاء مصفوفة جزئية من المصفوفة الاصلية ) تستخدم الصيغة التالية : (start row: step : end row ,start column : step : end column) → اختبار الصفوف اختبار الأعمدة 🔶 مثال : لانشاء مصفوفة جديدة b من المصفوفة a بحيث يتم تحديد الصف الاول و الثالث و العمود الثاني و الثالث >> b=a(1:2:3,2:3)b = 2 3 8 9 لاستدعاء الصف الثانى والثالث وجميع الاعمدة ابتداء من العمود الثالث وحتى العمود الاول >> c=a(2:3,3:-1:1)c = 5 4 6 8 9 7 اختيار جميع الاعمدة : لتحديد الصف الثاني وجميع الاعمدة >> d=a(2,:)d = 4 5 6 اختيار جميع الصفوف: لتحديد جميع الصفوف اما الاعمدة فتبدأ من العمود الأول وحتى الثاني. >> e=a(:,1:2) e = 1 2 4 5 7 8 اختيار جميع الصفوف والاعمدة >> f=a(:,:)

المرحلة الثانية قسم علوم الجو مختبر البرمجة والتحليل العددي f =1 2 3 5 6 4 7 8 9 اختيار جميع الصفوف من العمود الاخير. >> g=a(:,end) g = 3 6 9 اختيار الصف الاخير وجميع الاعمدة >> h=a(end,:) h =8 9 7 ثانيا : - اضافة عنصر الى عناصر المصفوفة : لإضافة عنصر الى عناصر المصفوفة التالبة >> a = [1 23]256 789] a = 3 2 1 4 5 6 7 8 9 لاضافة الرقم 20 في الصف الثالث والعمود الخامس حدد اسم المصفوفة ثم تسلسل العدد المراد. اضافته يوضع بين قوسين صغيرين وعلامة المساواة ثم قيمة العدد . لاحظ تضاف الاصفار في اماكن الاعداد التى ليست لها قيمة محددة >>a(3,5)=20 a = 3 0 1 2 0 4 5 6 0 0 7 8 9 0 20 اضافة عدة عناصر الى المصفوفة مثلا اضافة الارقام 15, 13 الى عناصر العمود الرابع >>a=[12 3;4 5 6;7 8 9] a = 1 2 3 5 4 6 7 8 9 >>a(:,4)=[11 13 15] a = 1 2 3 11

ÿ

| المرحلة الثانية                                                                                                    | قسم علوم الجو                                                   | مختبر البرمجة والتحليل العددي                               |
|----------------------------------------------------------------------------------------------------|-----------------------------------------------------------------|-------------------------------------------------------------|
| 4 5 6 13<br>7 9 8 15<br>5 للمصفوفة a التالية :-<br>>> a=[1 5 3;2 9 7]                                                                                                    | فوف ، لاضافة عمود قيم عناصره                                    | <ul> <li>اضافة عمود ولكل الصفر</li> </ul>                   |
| a = 1 5 3                                                                                                    |                                                                 |                                                             |
| 2'' 9'' / 2 > a(:.end+1)=5                                                                                                    |                                                                 |                                                             |
| Or                                                                                                    |                                                                 |                                                             |
| >>a(:,4)=5                                                                                                    |                                                                 |                                                             |
| a = 1 5 3 5                                                                                                    |                                                                 |                                                             |
| $1 \ 3 \ 3 \ 5 \ 2 \ 9 \ 7 \ 5$                                                                                                    |                                                                 |                                                             |
|                                                                                                    |                                                                 |                                                             |
|                                                                                                    | , , , , , , , , , , , , , , , , , , ,                           |                                                             |
| <u>: د</u><br>المريف الثلاث مالحمد (                                                                                                    | ر من عناصر المصفوفة بقيم اخرع<br>فيفة : استندال العنو المه حد ف | تالتا: - استبدال فيم عنصر أو عدة عناص                       |
| ب الصلف الثالث والعمود                                                                                                    | فوقه ، السبدان العنصين الموجود في                               | <ul> <li>الاول بالقيمة عنصر في المصر</li> </ul>             |
| >> b=[1 3 7 2;3 4 6                                                                                                    | 1;7 9 8 4]                                                      |                                                             |
| b =                                                                                                    |                                                                 |                                                             |
| $\begin{array}{cccccccccccccccccccccccccccccccccccc$                                                                                                    |                                                                 |                                                             |
| 3 4 0 1<br>7 9 8 4                                                                                                    |                                                                 |                                                             |
| >>b(3,1)=0                                                                                                    |                                                                 |                                                             |
| b =                                                                                                    |                                                                 |                                                             |
| 1 3 7 2                                                                                                    |                                                                 |                                                             |
| 3 4 6 1                                                                                                    |                                                                 |                                                             |
| 0 9 8 4                                                                                                    | 5 . Lässlandensen (*11)                                         | فتغبير قبره فريكاراه بالمطريقير المرف                       |
| $>>h(3 \cdot)-5$                                                                                                    |                                                                 |                                                             |
| h –                                                                                                    |                                                                 |                                                             |
| 1 3 7 2                                                                                                    |                                                                 |                                                             |
| 3 4 6 1                                                                                                    |                                                                 |                                                             |
| 5 5 5 5                                                                                                    |                                                                 |                                                             |
|                                                                                                    | . الثاني جميعها مساوية لـ 11                                    | <ul> <li>تغبير قيم عمود بكامله : لجعل قيم العمود</li> </ul> |
| >> b=[1 3 7 2;3 4 6                                                                                                    | 1;7 9 8 4]                                                      |                                                             |
| b =                                                                                                    |                                                                 |                                                             |
| 1 3 7 2                                                                                                    |                                                                 |                                                             |
| 3 4 6 1                                                                                                    |                                                                 |                                                             |
| $h = \frac{1}{2} + \frac{1}{2} + $ |                                                                 |                                                             |
| ~~ 0(., 2) - 1 1                                                                                                    |                                                                 |                                                             |

P

| المرحلة الثانية                                      | فسنم علوم الجو                    | مختبر البرمجة والتحليل العددي              |
|------------------------------------------------------|-----------------------------------|--------------------------------------------|
| b =                                                  |                                   |                                            |
| 1 11 7 2                                             |                                   |                                            |
| 3 11 6 1                                             |                                   |                                            |
| 7 11 8 4                                             |                                   |                                            |
| :(*                                                  | (يجب وضع الفارزة المنقوطة         | ولتغيير قيم عمود بكامله بقيم ادخال جديدة   |
| b =                                                  |                                   |                                            |
| 1 11 7 2                                             |                                   |                                            |
| 3 11 6 1                                             |                                   |                                            |
| 7 11 8 4                                             |                                   |                                            |
| >>b(:, 3) = [4; 5; 77]                               | 7]                                |                                            |
| b =                                                  |                                   |                                            |
|                                                      |                                   |                                            |
| $\begin{array}{cccccccccccccccccccccccccccccccccccc$ |                                   |                                            |
| 11 / 4                                               |                                   | استدال المددين في المعمدين الأمار مراثقات  |
| وں باعدد 10 .<br>c=[1 3 7·2 / 6·7 8                  | ۵ (دون الثاني ) في الصف الإ<br>01 | اسبدان العددين في العمودين الأون والتالك   |
| c = 0.000                                            | )]                                |                                            |
| 1 3 7                                                |                                   |                                            |
| $   \frac{1}{2}         4         6         $        |                                   |                                            |
| 7 8 9                                                |                                   |                                            |
| >>c(1,[1 3])=10                                      |                                   |                                            |
| c =                                                  |                                   |                                            |
| 10 3 10                                              |                                   |                                            |
| 2 4 6                                                |                                   |                                            |
| 7 8 9                                                |                                   | a Matha I and the and a state to a st      |
| ت بالعدد 10 :<br>م م م م م م م م ا                   | ، (دون الثاني ) لجميع الصفوة      | استبدال الأعداد في العمودين الأول والتالت  |
| >> c=[1 3 /;2 4 6; / 8]                              | 9]                                |                                            |
| C = 1 - 3 - 7                                        |                                   |                                            |
| 2 4 6                                                |                                   |                                            |
| 7 8 9                                                |                                   |                                            |
| >>c(:.[1 3])=10                                      |                                   |                                            |
| c =                                                  |                                   |                                            |
| 10 3 10                                              |                                   |                                            |
| 10 4 10                                              |                                   |                                            |
| 10 8 10                                              |                                   |                                            |
| ةًا من الأول الى الثاني بالقيمة                      | ول الى الثالث و العمودين ابتداءً  | استبدال العناصر في الصفين ابتداءًا من الاو |
|                                                      |                                   | صفر                                        |
| >>b(1:3,1:2)=0                                       |                                   |                                            |
|                                                      |                                   |                                            |
| $\mathbf{D} = 0 0 0 1 2$                             |                                   |                                            |

المرحلة الثانية مختبر البرمجة والتحليل العددي قسم علوم الجو 0 0 77 4 رابعا :- حذف عنصر او عدة عناصر من المصفوفات باستخدام الاقواس المربعة []: لايمكن حذف عنصر واحد فقط >> b=[1372;3461;7984] b = 1 3 7 2 4 6 1 3 8 4 7 9 >>b(1,1)=[]??? Indexed empty matrix assignment is not allowed. يمكن حذف صف كامل او عمود كامل (مثلا حذف العمود الثالث) >>b(:,3)=[] b = 1 3 2 3 4 1 9 4 7 او حذف الصف الثالث ( لحذف صف معين حدد رقم السطر او الصف وضع ( : ) للاعمدة ) >>b(3,:)=[] b = 1 3 2 7 3 4 1 6 خامسا : - معرفة ابعاد المصفوفة (حجم المصفوفة ) ( size) : >> a=[1 2 3 4; 5 6 7 8] a = 1 2 3 4 7 6 8 5 >>size(a) ans =2 4 عدد الصفوف عدد الأعمدة لمعرفة عدد الصفوف فقط >>size(a,1) ans =2 لمعرفة عدد الاعمدة فقط >>size(a,2) ans =4 سادسا :- لمعرفة طول المتجه الاكبر في المصفوفة ، باستخدام الامر length: >> q = [1 2 ; 3 4; 5 6]q =1 2 3 4

ţ

| المرحلة الثانية                                                         | قسم علوم الجو                                           | مختبر البرمجة والتحليل العددي             |
|-------------------------------------------------------------------------|---------------------------------------------------------|-------------------------------------------|
| 5 6                                                                     |                                                         |                                           |
| >>size(q)                                                               |                                                         |                                           |
| ans =                                                                   |                                                         |                                           |
| 3 2                                                                     |                                                         |                                           |
| >>length(q)                                                             |                                                         |                                           |
| ans =                                                                   |                                                         |                                           |
| 3                                                                       |                                                         |                                           |
| ين المتعامدتين (:)                                                      | شكل عمود واحد، نستخدم النقطة                            | سابعا :- لاظهار كل عناصر المصفوفة ب       |
| >>q(:)                                                                  |                                                         |                                           |
| ans =                                                                   |                                                         |                                           |
| 1                                                                       |                                                         |                                           |
| 3                                                                       |                                                         |                                           |
| 5                                                                       |                                                         |                                           |
| 2                                                                       |                                                         |                                           |
| 4                                                                       |                                                         |                                           |
| 6                                                                       |                                                         |                                           |
| : <u>nu</u>                                                             | ، ويكون ذلك باستخدام الامرmel                           | نامنا :- <u>لمعرفة عدد عناصر المصفوفة</u> |
| >>numel(q)                                                              |                                                         |                                           |
| ans =                                                                   |                                                         |                                           |
| б                                                                       |                                                         |                                           |
| Or                                                                      |                                                         |                                           |
| >>length(q(:))                                                          |                                                         |                                           |
| ans =                                                                   |                                                         |                                           |
| 6                                                                       | فبالمعالم والمعالم                                      |                                           |
| ي ألى صفى أو العكس ،                                                    | الأعمدة أو لتحويل المتجه العمود                         | ناسعا :- <u>لاستبدال عناصر الصفوف بدل</u> |
|                                                                         | بعد اسم المصفوفة :                                      | وذلك بوضع علامه اقتباس مفردة ( * )        |
| >> a=[1 2 3;4 5 6;7                                                     | 89]                                                     |                                           |
| a = 1 - 2 - 2                                                           |                                                         |                                           |
| $1 \qquad 2 \qquad 3$                                                   |                                                         |                                           |
| 4 J 0<br>7 9 0                                                          |                                                         |                                           |
| / 0 9                                                                   |                                                         |                                           |
| ~/a<br>ans —                                                            |                                                         |                                           |
| ans - 1  1  7                                                           |                                                         |                                           |
| 1 + /<br>3 5 &                                                          |                                                         |                                           |
| 269                                                                     |                                                         |                                           |
| 2 0 )                                                                   | <u>ه</u> فه .                                           | 10-ايحاد عناصر القط الرئيسي للمص          |
| • 11-                                                                   | <u>عرب .</u><br>الرئيس المصفوفة على النحو ال            | ستخدم الدللة diag لايجاد عناصد القطر      |
| ي .<br>A=[1 2 3 · 1] = <>                                               | ر «لريسي سيسو – على المرار -<br>1 6 • 7 8 9 1 5 6 • 7 8 |                                           |
| 2 2 0 - 1 2 2 3 - 4                                                     |                                                         |                                           |
| a =                                                                     |                                                         |                                           |
| a =                                                                     |                                                         |                                           |
| a = 1 2 3                                                               |                                                         |                                           |
| $a = \begin{bmatrix} 1 & 2 & 3 \\ 1 & 2 & 3 \\ 4 & 5 & 6 \end{bmatrix}$ |                                                         |                                           |

| المرحلة الثانية     | قسم علوم الجو |
|---------------------|---------------|
| 789<br>>> b-diag(a) |               |
| >> 0-ulag(a)        |               |

ÿ

b = 1 5 9 11. جمع عناصر المصفوفة ،يستخدم الامر sum لجمع عناصر المصفوفة الواحدة بالشكل <u>التالى:</u>->> a=[1 2 3 4;4 5 6 7;7 8 9 10] a = 2 3 4 1 5 6 7 4 7 8 9 10 ايجاد حاصل جمع قيم عناصر اعمدة المصفوفة كل على (s1=sum(a) >> حدة s1 = 15 18 21 12 or طريقة ثانية للحصول على نفس (s1=sum(a,1) >> s1=sum النتبجة s1 = 12 15 18 21 ايجاد حاصل جمع قيم عناصر صفوف المصفوفة كل على حدة (a,2) >> s2=sum s2 =10 22 34 ايجاد حاصل جمع جميع عناصر قيم ((sum(a)) >> s3=sum(sum(a)) >> s3=sum المصفو فة s3 = 66 or >> s3=sum(a(:)) s3 =66 لايجاد حاصل جمع عناصر القطر الرئيسي للمصفوفة >> b1=sum(diag(a))b1 = 15

```
المرحلة الثانية
                                  قسم علوم الجو
                                                                مختبر البرمجة والتحليل العددي
                                               12- ايجاد حاصل ضرب قيم عناصر المصفوفة :-
      تستخدم الدالة prod وهي اختصار لكلمة product لضرب قيم عناصر المصفوفة بحيث يتم ضرب
      عناصر كل عمود من اعمدة المصفوفة كل على حدة ويكون الناتج على شكل متجه صفي . لاحظ
                                                                             الامثلة التالية:
      >> a=[1 2 3;4 5 6;7 8 9]
       a =
          1
              2
                   3
             5
          4
                   6
              8
                   9
          7
                                       ايجاد حاصل ضرب عناصر اعمدة المصفوفة كل على حدة
      >> p1=prod(a)
      p1 =
              80 162
         28
       or
                                                طريقة ثانية للحصول على نفس النتيجة السابقة
      >> p1=prod(a,1)
      p1 =
         28 80 162
      ايجاد حاصل ضرب عناصر صفوف المصفوفة كل على p2=prod(a,2) >>> p2=prod
                    حدة
      p2 =
          6
        120
        504
                                                ايجاد حاصل ضرب جميع عناصر المصفوفة
      >> p3=prod(prod(a))
      p3 =
          362880
       or
                                              طريقة ثانية للحصول على نفس النتيجة السابقة
      >> p3=prod(a(:))
      p3 =
           362880

    لايجاد حاصل ضرب عناصر القطر الرئيسي للمصفوفة

>> b2=prod(diag(a))
b2 =
  45
                                                      13- ايجاد العنصر الاكبر في المصفوفة :-
      تستخدم الدالة max لإيجاد العنصر الأكبر لعناصر كل عمود من اعمدة المصفوفة كل على حدة بحيث
                         يكون الناتج متجه صفي (فيه الرقم الاكبر من كل عمود) لاحظ الامثلة التالية :
```

>> a=[1 2 3;4 5 6;7 8 9]
a = 2 3 1 5 6 4 7 8 9 لايجاد قيمة العنصر الاكبرلكل عمود كل على حدة في المصفوفة (m1=max(a) >> m1 m1 = 7 8 9 or طريقة ثانية للحصول على نفس النتيجة السابقة >> m1 = max(a, [], 1)m1 = 7 8 9 لايجاد قيمة العنصر الاكبر لكل صف كل على حدة في المصفوفة (a,[],2) >> m2=max(a,[],2)  $m^2 =$ 3 6 9 لايجاد قيمة العنصر الاكبر لجميع عناصر المصفوفة >> m3=max(max(a))m3 =9 or طريقة ثانية للحصول على نفس النتيجة السابقة >> m3=max(a(:))m3 =9 14- ايجاد العنصر الاصغر في المصفوفة :-تستخدم الدالة min (وهي اختصار لكلمة minimum ) في ايجاد العنصر الاصغر لكل عمود من اعمدة المصفوفة كل على حدة بحيث يكون الناتج متجه صفي (فيه الرقم الاصغر من كل عمود) لاحظ الامثلة التالبة: >> a=[1 2 3;4 5 6;7 8 9] a = 2 1 3 4 5 6 7 8 9 لإبجاد قيمة العنصر الاصغر لكل عمود كل على حدة في >> n1=min(a)

المصفوفة n1 = 1 1

2 3

or

| الثانية            | المرحلة    |              |                                  | قسم علوم الجو      |                            | مختبر البرمجة والتحليل العددي |   |
|--------------------|------------|--------------|----------------------------------|--------------------|----------------------------|-------------------------------|---|
| >> n1 =<br>السابقة | =min       | (a,[],       | ,1)                              |                    | ، نفس النتيجة              | طريقة ثانية للحصول على        |   |
| n1 =               |            |              |                                  |                    |                            |                               |   |
| 1                  | 2          | 3            |                                  |                    |                            |                               |   |
| >> n2=             | =min       | (a,[],       | ,2)                              | على حدة في         | مىغر لكل صف كل ـ           | لايجاد قيمة العنصر الام       |   |
| مصفوفة             | الہ        |              |                                  |                    |                            |                               |   |
| n2 =               |            |              |                                  |                    |                            |                               |   |
| 1                  |            |              |                                  |                    |                            |                               |   |
| 4                  |            |              |                                  |                    |                            |                               |   |
| 1                  | •          | <i>.</i> .   | $\langle \cdot, \rangle \rangle$ | 7: :               | ti 1:- t                   | · N11 · 11 · · · 1 N1         |   |
| >> n3:             | =min       | (min         | (a))                             | ليقوفه             | لجميع عناصر المط           | لأيجاد فيمه العنصن الأصنعر    |   |
| $n_3 = 1$          |            |              |                                  |                    |                            |                               |   |
| 1<br>or            |            |              |                                  |                    |                            |                               |   |
| $\sim n/1$         | -min       | $(a(\cdot))$ | )                                |                    | فس الزرجة السارقة          | طريقة ثانية الحصول علين       |   |
| n4 =               | -111111    | (a(.)        | )                                |                    |                            | ـرپ ـپ ـپ                     |   |
| 1                  |            |              |                                  |                    |                            |                               |   |
| -                  |            |              |                                  |                    |                            | المصفوفات الخاصة :            |   |
| اوي                | ف مسا      | لصفوه        | کون فیہا عدد ا                   | مصفوفة التي يذ     | Square:- وهى ال            | 1. المصفوفة المربعة Matrix    | 1 |
| •                  |            |              |                                  | -                  |                            | لعدد الاعمدة .                |   |
| >> a=              | [1 2 3     | 3;4 5        | 6;7 8 9]                         |                    |                            |                               |   |
| a =                |            |              |                                  |                    |                            |                               |   |
| 1                  | 2          | 3            |                                  |                    |                            |                               |   |
| 4                  | 5          | 6            |                                  |                    |                            |                               |   |
| 7                  | 8          | 9            |                                  |                    |                            |                               |   |
| ، اصفار            | ہا علی     | ناصر         | ي جميع قيم عا                    | فوفة التي تحتو     | <u>Zero</u> :- و هي المص   | أ. المصفوفة الصفريةMatrix     | 2 |
|                    |            |              |                                  | تالية :            | zeros 2 بالصيغة ال         | ويمكن انشاؤها باستخدام الدالة |   |
| z=zero             | os(m,      | n) (         | or z=zeros(                      | [m n])             |                            |                               |   |
| . n                | 1          | 1.0          | • (                              | الأعمدة .          | د الصفوف ، $n$ عدد $\cdot$ | حيت z اسم المصفوفه ،m عد      |   |
| الصيغه             | بخدام      | حن اس        | د الأعمدة ) فيم                  | وف يساوي عد<br>ر : | به مربعه (عدد الصفو        | للحصول على مصفوفة صفري        |   |
|                    | $\sim (2)$ | 4)           |                                  | لبه :-             | ضحه في الامتلة التا        | الدالية (z=zeros(n ، والمو    |   |
| >>zero             | US(3,4     | +)           |                                  |                    |                            |                               |   |
| ans = 0            | 0          | 0            | 0                                |                    |                            |                               |   |
| 0                  | 0          | 0            | 0                                |                    |                            |                               |   |
| 0                  | 0          | 0            | 0                                |                    |                            |                               |   |
| U                  | U          | 0            | 0                                |                    |                            |                               |   |

Ş

المرحلة الثانية قسم علوم الجو مختبر البرمجة والتحليل العددي >>zeros(3) ans =0 0 0 0 0 0 0 0 0 3. المصفوفة الاحادية Ones Matrix: وهي المصفوفة التي تحتوي جميع قيم عناصر ها على الواحد الصحيح ، ويمكن انشاؤها باستخدام الدالة ones كما مبين ادناه : O=ones(m,n) or O=ones([m n])حيث O اسم المصفوفة ، m عدد الصفوف ، n عدد الاعمدة . اذا اردنا الحصول على مصفوفة احادية مربعة (عدد الصفوف يساوى عدد الاعمدة) فيمكن استخدام الصيغة التالية (O=ones(n) ، والموضحة في الامثلة التالية :->>ones(3,4) ans =1 1 1 1 1 1 1 1 1 1 1 1 >>ones(2)ans =1 1 1 1 4. المصفوفة المحايدة Identity Matrix :- وهي مصفوفة تتكون من القيم 0 , 1 والرقم واحد يمثل جميع عناصر القطر الرئيسي لها ، اما باقي عناصرها الاخرى اصفار ، ولانشاء هذا النوع من المصفوفات نستخدم الدالة eve e=eye(m,n) or e=eye([m n]) حيث e اسم المصفوفة ،m عدد الصفوف ، n عدد الاعمدة . اذا اردنا الحصول على مصفوفة محايدة مربعة (عدد الصفوف يساوي عدد الاعمدة ) فيمكن استخدام الصيغة التالية (e=eye(n) ، والموضحة في الامثلة التالية :->>eye(2,3) ans =1 0 0 1 0 0 >>eye(2) ans =0 1

0 1

Ţ

5. مصفوفة القيم العشوائية Random Matrix: وهي مصفوفة قيم عناصرها عشوائية ويمكن انشاؤها باستخدام الدالة rand وتكون قيم عناصر ها محصورة بين 1,0من القيم العشرية كما في المثال التالي : r=rand(m,n) or r=rand([m n]) حيث r اسم المصفوفة ، m عدد الصفوف ، n عدد الاعمدة . اذا اردنا الحصول على مصفوفة عشوائية مربعة (عدد الصفوف يساوى عدد الاعمدة) فيمكن استخدام الصيغة التالية (r=rand(n ، والموضحة في الامثلة التالية :->>rand(2,3) ans =0.8913 0.4565 0.8214 0.7621 0.0185 0.4447 >>rand(2) ans =0.6154 0.9218 0.7919 0.7382 6. المصفوفة السحرية Magic Matrix: وتستخدم لانتاج مصفوفة مربعة بشكل عشوائي ، ومن ميز اتها ان مجموع قيم عناصر كل صف يساوى مجمو عقيم عناصر كل عمود ويساوى مجموع عناصر القطر الرئيسي وتكون قيمها محصورة بين الواحد الصحيح وبين مربع طول المصفوفة كما في الصيغة التالية:

M=magic(n)

حيث M اسم المصفوفة ، m عدد الصفوف ، n عدد الاعمدة .

>> M=magic(3) M = 8 1 6 3 5 7

4 9 2

## العمليات الرياضية الإساسية على المصفوفات

قبل البدء في اجراء عمليات ( جمع ،ضرب،طرح،قسمة) وبعض العمليات الاخرى بين مصفوفتين عدديتين يشترط برنامج MATLAB ان يكون للمصفوفتين نفس عدد الصفوف m ونفس عدد الاعمدة n او ان يكون احدهما قيمة عددية مفردة scalar علما ان ناتج العملية بين المصفوفتين سيكون عبارة عن مصفوفة لها نفس الابعاد (m\*n) . لاحظ العمليات التي ستجرى على المصفوفتان A,B

>> A=[2 4;6 8;10 12] >> B=[1 3;5 7;9 11]

| A = |    | B = |    |
|-----|----|-----|----|
| 2   | 4  | 1   | 3  |
| 6   | 8  | 5   | 7  |
| 10  | 12 | 9   | 11 |

>> D=
$$[2 4 6 8 10]$$
  
D =  
 $2 4 6 8 10$   
>> E= $[1 3 5 7 9]$   
E =

1 3 5 7 9

عملية الجمع والطرح للمصفوفات والمتجهات: -

نتم عملية الجمع بجمع العنصر في الصف الاول من العمود الاول للمصفوفة A مع ما يناظره في المصفوفة B ثم العنصر في الصف الاول من العمود الثاني للمصفوفة A مع مع ما يناظره للمصفوفة B و هكذا لبقية الصفوف . اما جمع المتجهات فانها تتم بجمع العنصر الاول للمصفوفة D مع ما يناظره في المصفوفة E و هكذا بقية الصفوفة . وكذلك لعملية الطرح .

| >> C=A+B     | >> C=A-B  |
|--------------|-----------|
| C =          | C =       |
| 3 7          | 1 1       |
| 11 15        |           |
| 19 23        |           |
|              |           |
| >> F=D+E     | >> F=D-E  |
| F =          | F =       |
| 3 7 11 15 19 | 1 1 1 1 1 |

| المرحلة الثانية                                                                                                    | قسم علوم الجو                                                                                                    | مختبر البرمجة والتحليل العددي                                                                            |
|----------------------------------------------------------------------------------------------------|----------------------------------------------------------------------------------------------------|----------------------------------------------------------------------------------------------------|
| ، عنصر من عناصر                                                                                                    | عدد ومصفوفة فستكون بين ذلك العدد وكل                                                                                                    | اما اذا كانت عملية الجمع او الطرح بين .<br>المصفوفة ، لاحظ الامثلة التالية :                             |
| $\begin{array}{cccccccccccccccccccccccccccccccccccc$                                                                                                    | 6;3 5 7;4 9 2]                                                                                                    |                                                                                                    |
| >>p = 9 * b + 3 $P=$ $75 	 12 	 30 	 48 	 39 	 84 	 c = b - 3 	 , 	 >> b = [8 	 1 	 6 	 3 	 5 	 7 	 4 	 9 	 2 	 >> c = b - 3 	 c = 	 5 	 -2 	 3 	 0 	 2 	 4 	 1 	 6 	 -1 	 >> a = b + c 	 a = 	 13 	 -1 	 9$ | P = 9 * b + 3<br>57<br>66<br>21<br>b = $\begin{bmatrix} 8 & 1 & 6 \\ 3 & 5 & 7 \\ 4 & 9 & 2 \end{bmatrix}$<br>5 ; 3 5 7 ; 4 9 2]<br>5 ; 3 5 7 ; 4 9 2] | مثال/ جد ناتج المعادلة التالية :<br>*(يجب مراعاة اسبقية العمليات )<br>مثال/ جد ناتج جمع المصفوفتين d و c |

Ş

| المرحلة الثانية                                                         | قسم علوم الجو                                           | مختبر البرمجة والتحليل العددي                                             |
|-------------------------------------------------------------------------|---------------------------------------------------------|---------------------------------------------------------------------------|
| $\begin{array}{cccccccccccccccccccccccccccccccccccc$                    |                                                         |                                                                           |
|                                                                         | b * 8 اذا کان                                           | $\mathbf{a}=2*\mathbf{c}$ مثال/ جد ناتج المعادلة التالية $2*\mathbf{c}=2$ |
| $b = \begin{bmatrix} 8 & 1 & 6 \\ 3 & 5 & 7 \\ 4 & 9 & 2 \end{bmatrix}$ | $\begin{bmatrix} 5 \\ 7 \\ 2 \end{bmatrix}$ , c = b - 3 |                                                                           |
| >>b =[816;35                                                            | 57;492]                                                 |                                                                           |
| b =                                                                     |                                                         |                                                                           |
| 8 1 6                                                                   |                                                         |                                                                           |
| 3 5 7                                                                   |                                                         |                                                                           |
| 4 9 2                                                                   |                                                         |                                                                           |
| >> c = b - 3                                                            |                                                         |                                                                           |
| c =                                                                     |                                                         |                                                                           |
| 5 -2 3                                                                  |                                                         |                                                                           |
| 0 2 4                                                                   |                                                         |                                                                           |
| 1 6 -1                                                                  |                                                         |                                                                           |
| >> 3 * b - 2 * c                                                        |                                                         |                                                                           |
| ans =                                                                   |                                                         |                                                                           |
| 14 7 12                                                                 |                                                         |                                                                           |
| 9 11 13                                                                 |                                                         |                                                                           |
| 10 15 8                                                                 |                                                         |                                                                           |

# 2. ضرب المصفوفات والمتجهات

 $leV: \frac{dv(p)}{dv(p)} lb = \frac{1}{2}$ . Tra and the function of the function of the functing the functing the function of the function of the fun

| Ŷ          | المرحلة الثانية                                                                                                    | قسم علوم الجو                                                                                                    | مختبر البرمجة والتحليل العددي                             |                                                          |
|------------|----------------------------------------------------------------------------------------------------|----------------------------------------------------------------------------------------------------|-----------------------------------------------------------|----------------------------------------------------------|
|            | 8 1 6                                                                                                    |                                                                                                    |                                                           |                                                          |
|            | 3 5 7                                                                                                    |                                                                                                    |                                                           |                                                          |
|            | 4 9 2                                                                                                    |                                                                                                    |                                                           |                                                          |
|            | >> c.*b                                                                                                    |                                                                                                    |                                                           |                                                          |
|            | ans =                                                                                                    |                                                                                                    |                                                           |                                                          |
|            | 40 -2 18                                                                                                    |                                                                                                    |                                                           |                                                          |
|            | $   \begin{array}{ccccccccccccccccccccccccccccccccccc$                                                                                                    |                                                                                                    |                                                           |                                                          |
|            | 4 54 -2                                                                                                    |                                                                                                    |                                                           |                                                          |
| <b>W</b> / | >> w=2.*C                                                                                                    |                                                                                                    |                                                           |                                                          |
| vv         | - 10 -4 6                                                                                                    |                                                                                                    |                                                           |                                                          |
|            | 0 4 8                                                                                                    |                                                                                                    |                                                           |                                                          |
|            | 2 12 -2                                                                                                    |                                                                                                    |                                                           |                                                          |
|            |                                                                                                    |                                                                                                    |                                                           |                                                          |
|            | هو ان بکون عدد اعمدة                                                                                                    | سرب مصفوفتين ،فشرط ضربهما                                                                                                    | B) <b>الطريقة الثانية</b> :-عند اجراء عملية ض             |                                                          |
|            | ب بضرب عناصر السطر                                                                                                    | صفوفة الثانية ، وتتم عملية الضرير                                                                                                    | المصفوفة الاولى مساوي لعدد صفوف الم                       |                                                          |
|            | مع الجمع لينتج العنصر                                                                                                    | العمود الأول من المصفوفة الثانية                                                                                                    | الأول من المصفوفة الأولى مع عناصر                         |                                                          |
|            | بال بالنسبة لبقيه العناصر                                                                                                    | ) من المصفوفة الجديدة وكذلك الح                                                                                                    | الأول (في الصف الأول والعمود الأول                        |                                                          |
|            |                                                                                                    |                                                                                                    | الاحرى لاحط السحل التالي :<br>لنفر جنب ان م م م مم فدفتان |                                                          |
|            | Г <i>a</i> 11 <i>a</i> 12 <i>a</i> 1                                                                                                    | -                                                                                                    | يتعرض <i>ان ۾</i> ون مصعوفان .<br>h <sub>12</sub> 1       |                                                          |
|            | $a = \begin{bmatrix} a_{11} & a_{12} & a_{13} \\ a_{21} & a_{22} & a_{23} \end{bmatrix}$                                                                                                    | $\begin{bmatrix} b_{11} & b_{12} \\ b_{21} & b_{22} \end{bmatrix}$                                                                                                    | $\begin{bmatrix} b_{13} \\ b_{23} \end{bmatrix}$          |                                                          |
|            | $\begin{bmatrix} a_{31} & a_{32} & a_{33} \end{bmatrix}$                                                                                                    | $\begin{bmatrix} b_{31} & b_{32} \end{bmatrix}$                                                                                                    | $b_{33}$                                                  |                                                          |
|            |                                                                                                    | . 7                                                                                                    | فان مام أرمن من من النت المم ف فة التلا                   |                                                          |
|            |                                                                                                    | ~                                                                                                    | فال كاصل صربهما يتلج المصفوفة التالي                      |                                                          |
|            | a * b =                                                                                                    | la tha the                                                                                                    | the set of the set                                        | h la sh                                                  |
|            | $a_{11} * b_{11} + a_{12} * b_{21} + a_{21} * b_{21} + a_{22} * b_{21} + a_{22} + a_{22} + a_{22} + a$ | $+ a_{13} * b_{31} + a_{11} * b_{12} + a_{12} + a_{12} +$ |                                                           | $b_{23} + a_{13} * b_{33}$<br>$b_{23} + a_{23} * b_{33}$ |
|            | $a_{31} * b_{11} + a_{32} * b_{21}$                                                                                                    | $+ a_{33} * b_{31} a_{31} * b_{12} + a_{32}$                                                                                                    | $* b_{22} + a_{33} * b_{32}  a_{31} * b_{13} + a_{32} * $ | $b_{23}^2 + a_{33}^2 * b_{33}^3$                         |
|            |                                                                                                    |                                                                                                    | a an ti ti shika                                          |                                                          |
|            |                                                                                                    | a*                                                                                                    | متال / جد حاصل ضرب المصفوفتين b                           |                                                          |
|            | <i>a</i> =                                                                                                    | $\begin{bmatrix} 5 & -2 & 3 \\ 0 & 2 & 4 \end{bmatrix}$ b                                                                                                    | $= \begin{bmatrix} 8 & 1 & 6 \\ 3 & 5 & 7 \end{bmatrix}$  |                                                          |
|            | ű                                                                                                    | $\begin{bmatrix} 0 & 2 & 1 \\ 1 & 6 & -1 \end{bmatrix}$                                                                                                    |                                                           |                                                          |
|            |                                                                                                    |                                                                                                    |                                                           |                                                          |
|            | >> a=[5 -2 3;0]                                                                                                    | 2 4;1 6 -1]                                                                                                    |                                                           |                                                          |
|            | a =                                                                                                    |                                                                                                    |                                                           |                                                          |
|            | 5 -2 3                                                                                                    |                                                                                                    |                                                           |                                                          |
|            |                                                                                                    | 80                                                                                                    |                                                           |                                                          |

| المرحلة الثانية                                                                                                    | قسم علوم الجو                                                                                        | مختبر البرمجة والتحليل العددي                                                                                            |
|----------------------------------------------------------------------------------------------------|----------------------------------------------------------------------------------------------------|----------------------------------------------------------------------------------------------------|
| 0 2 4                                                                                                    |                                                                                                    |                                                                                                    |
| 1 6 -1                                                                                                    |                                                                                                    |                                                                                                    |
| >> b=[8 1 6;3                                                                                                    | 5 7; 4 9 2]                                                                                          |                                                                                                    |
| b =                                                                                                    |                                                                                                    |                                                                                                    |
| 8 1 6                                                                                                    |                                                                                                    |                                                                                                    |
| 3 5 7                                                                                                    |                                                                                                    |                                                                                                    |
| 4 9 2                                                                                                    |                                                                                                    |                                                                                                    |
| >>a * b                                                                                                    |                                                                                                    |                                                                                                    |
| ans =                                                                                                    |                                                                                                    |                                                                                                    |
| 46 22 22                                                                                                    |                                                                                                    |                                                                                                    |
| 22 46 22                                                                                                    |                                                                                                    |                                                                                                    |
| 22 22 46                                                                                                    |                                                                                                    |                                                                                                    |
| . ان يكون لهما نفس عدد                                                                                                    | تحه صفي باخر عمودي بشتر ط                                                                            | R) الطريقة الثانية :- في حالة ضرب م                                                                                      |
| ، ان يكون لهما نفس عدد<br>ثاني و هكذا لبقية العناصر<br>x=[1 3 5 7 9] <<                                                                                                    | تجه صفي باخر عمودي يشترط<br>جه الاول بالعنصر الاول للمتجه ال<br>الامثلة التالية :-                   | B) <b>الطريقة الثانية</b> :- في حالة ضرب م<br>العناصر ، ويتم ضرب العنصر الاول للمت<br>ثم ايجاد مجموع حاصل الضرب ،كما في  |
| ان يكون لهما نفس عدد<br>ثاني و هكذا لبقية العناصر<br>x = [1 3 5 7 9]<br>x =                                                                                                    | تجه صفي باخر عمودي يشترط<br>جه الاول بالعنصر الاول للمتجه ال<br>الامثلة التالية :-                   | (B) <u>الطريقة الثانية</u> :- في حالة ضرب م<br>العناصر ، ويتم ضرب العنصر الاول للمت<br>ثم ايجاد مجموع حاصل الضرب ،كما في |
| ان يكون لهما نفس عدد<br>ثاني و هكذا لبقية العناصر<br>x =<br>1 3 5 7<br>1 3 5 7                                                                                                    | تجه صفي باخر عمودي يشترط<br>جه الاول بالعنصر الاول للمتجه ال<br>الامثلة التالية :-<br>9              | B) <b>الطريقة الثانية</b> :- في حالة ضرب م<br>العناصر ، ويتم ضرب العنصر الاول للمد<br>ثم ايجاد مجموع حاصل الضرب ،كما في  |
| ان يكون لهما نفس عدد<br>ثاني و هكذا لبقية العناصر<br>x =<br>1 3 5 7<br>y=[2 4 6 8 10]                                                                                                    | تجه صفي باخر عمودي يشترط<br>جه الاول بالعنصر الاول للمتجه ال<br>الامثلة التالية :-<br>9              | B) <u>الطريقة الثانية</u> :- في حالة ضرب م<br>العناصر ، ويتم ضرب العنصر الاول للمد<br>ثم ايجاد مجموع حاصل الضرب ،كما في  |
| ان يكون لهما نفس عدد<br>ثاني و هكذا لبقية العناصر<br>x =<br>1 3 5 7<br>>> y=[2 4 6 8 10]<br>y =                                                                                                    | تجه صفي باخر عمودي يشترط<br>جه الاول بالعنصر الاول للمتجه ال<br>الامثلة التالية :-                   | B) <u>الطريقة الثانية</u> :- في حالة ضرب م<br>العناصر ، ويتم ضرب العنصر الاول للمت<br>ثم ايجاد مجموع حاصل الضرب ،كما في  |
| ان يكون لهما نفس عدد<br>ثاني و هكذا لبقية العناصر<br>x =<br>1 3 5 7<br>>> y=[2 4 6 8 10]<br>y =<br>2 4 6 8                                                                                                    | تجه صفي باخر عمودي يشترط<br>جه الاول بالعنصر الاول للمتجه ال<br>الامثلة التالية :-<br>9              | B) <u>الطريقة الثانية</u> :- في حالة ضرب م<br>العناصر ، ويتم ضرب العنصر الاول للمت<br>ثم ايجاد مجموع حاصل الضرب ،كما في  |
| ان يكون لهما نفس عدد<br>ثاني و هكذا لبقية العناصر<br>x =<br>1 3 5 7<br>>> y=[2 4 6 8 10]<br>y =<br>2 4 6 8<br>>> z=x.*y                                                                                                    | تجه صفي باخر عمودي يشترط<br>جه الاول بالعنصر الاول للمتجه ال<br>الامثلة التالية :-<br>9              | (B) <u>الطريقة الثانية</u> :- في حالة ضرب م<br>العناصر ، ويتم ضرب العنصر الاول للمت<br>ثم ايجاد مجموع حاصل الضرب ،كما في |
| ان يكون لهما نفس عدد<br>ثاني و هكذا لبقية العناصر<br>x =<br>1 3 5 7<br>>> y=[2 4 6 8 10]<br>y =<br>2 4 6 8<br>>> z=x.*y<br>z =                                                                                                    | تجه صفي باخر عمودي يشترط<br>جه الاول بالعنصر الاول للمتجه ال<br>الامثلة التالية :-<br>9              | (B) <u>الطريقة الثانية</u> :- في حالة ضرب م<br>العناصر ، ويتم ضرب العنصر الاول للمت<br>ثم ايجاد مجموع حاصل الضرب ،كما في |
| ان يكون لهما نفس عدد<br>ثاني و هكذا لبقية العناصر<br>>> x=[1 3 5 7 9]<br>x =<br>1 3 5 7<br>>> y=[2 4 6 8 10]<br>y =<br>2 4 6 8<br>>> z=x.*y<br>z =<br>2 12 30 56                                                                                                    | تجه صفي باخر عمودي يشترط<br>جه الاول بالعنصر الاول للمتجه ال<br>الامثلة التالية :-<br>10             | (B) <u>الطريقة الثانية</u> :- في حالة ضرب م<br>العناصر ، ويتم ضرب العنصر الاول للمت<br>ثم ايجاد مجموع حاصل الضرب ،كما في |
| ان يكون لهما نفس عدد<br>ثاني و هكذا لبقية العناصر<br>>> x=[1 3 5 7 9]<br>x =<br>1 3 5 7<br>>> y=[2 4 6 8 10]<br>y =<br>2 4 6 8<br>>> z=x.*y<br>z =<br>2 12 30 56<br>>> x=[1 3 5 7 9]                                                                                                    | تجه صفي باخر عمودي يشترط<br>جه الاول بالعنصر الاول للمتجه ال<br>الامثلة التالية :-<br>10             | (B) <u>الطريقة الثانية</u> :- في حالة ضرب م<br>العناصر ، ويتم ضرب العنصر الاول للمت<br>ثم ايجاد مجموع حاصل الضرب ،كما في |
| ان يكون لهما نفس عدد<br>ثاني و هكذا لبقية العناصر<br>x =<br>1 3 5 7<br>>> y=[2 4 6 8 10]<br>y =<br>2 4 6 8<br>>> z=x.*y<br>z =<br>2 12 30 56<br>>> x=[1 3 5 7 9]<br>x =                                                                                                    | تجه صفي باخر عمودي يشترط<br>جه الاول بالعنصر الاول للمتجه ال<br>الامثلة التالية :-<br>10             | (B) <u>الطريقة الثانية</u> :- في حالة ضرب م<br>العناصر ، ويتم ضرب العنصر الاول للمت<br>ثم ايجاد مجموع حاصل الضرب ،كما في |
| <ul> <li>ان يكون لهما نفس عدد<br/>ثاني و هكذا لبقية العناصر</li> <li>x = [1 3 5 7 9]</li> <li>x = [1 3 5 7</li> <li>x = [2 4 6 8 10]</li> <li>y = [2 4 6 8</li> <li>y = [2 4 6 8</li> <li>x = [1 3 5 7 9]</li> <li>x = [1 3 5 7</li> </ul>                                                                                                    | تجه صفي باخر عمودي يشترط<br>جه الاول بالعنصر الاول للمتجه ال<br>الامثلة التالية :-<br>10<br>90       | (B) <u>الطريقة الثانية</u> :- في حالة ضرب م<br>العناصر ، ويتم ضرب العنصر الاول للمت<br>ثم ايجاد مجموع حاصل الضرب ،كما في |
| <ul> <li>ان يكون لهما نفس عدد<br/>ثاني و هكذا لبقية العناصر</li> <li>x = [1 3 5 7 9]</li> <li>x = 1 3 5 7</li> <li>y = [2 4 6 8 10]</li> <li>y = 2 4 6 8</li> <li>&gt; z = x.*y</li> <li>z = 12 30 56</li> <li>&gt; x = [1 3 5 7 9]</li> <li>x = 1 3 5 7</li> <li>&gt; y = [2 ; 4; 6; 8; 10]</li> </ul>                                                                                                    | تجه صفي باخر عمودي يشترط<br>جه الاول بالعنصر الاول للمتجه ال<br>الامثلة التالية :-<br>90<br>90       | (B) <u>الطريقة الثانية</u> :- في حالة ضرب م<br>العناصر ، ويتم ضرب العنصر الاول للمت<br>ثم ايجاد مجموع حاصل الضرب ،كما في |
| ان يكون لهما نفس عدد<br>ثاني و هكذا لبقية العناصر<br>x =<br>1 3 5 7 9]<br>x =<br>2 4 6 8 10]<br>y =<br>2 4 6 8<br>>> z=x.*y<br>z =<br>2 12 30 56<br>>> x=[1 3 5 7 9]<br>x =<br>1 3 5 7<br>>> y=[2 ; 4; 6; 8; 10]<br>y =                                                                                                    | تجه صفي باخر عمودي يشترط<br>جه الاول بالعنصر الاول للمتجه ال<br>الامثلة التالية :-<br>90<br>90<br>0  | (B) <u>الطريقة الثانية</u> :- في حالة ضرب م<br>العناصر ، ويتم ضرب العنصر الاول للمت<br>ثم ايجاد مجموع حاصل الضرب ،كما في |
| ان يكون لهما نفس عدد<br>ثاني و هكذا لبقية العناصر<br>$x = [1 \ 3 \ 5 \ 7 \ 9]$<br>$x = [1 \ 3 \ 5 \ 7 \ 9]$<br>$y = [2 \ 4 \ 6 \ 8 \ 10]$<br>$y = [2 \ 4 \ 6 \ 8]$<br>> z = x.*y<br>$z = [1 \ 3 \ 5 \ 7 \ 9]$<br>$x = [1 \ 3 \ 5 \ 7 \ 9]$<br>$x = [1 \ 3 \ 5 \ 7 \ 9]$<br>$x = [1 \ 3 \ 5 \ 7 \ 9]$<br>$x = [2 \ 4 \ 6 \ 8]$<br>$> x = [1 \ 3 \ 5 \ 7 \ 9]$<br>$x = [2 \ 12 \ 30 \ 56]$<br>$> y = [2 \ 3 \ 5 \ 7 \ 9]$<br>$x = [2 \ 12 \ 3 \ 5 \ 7 \ 9]$<br>$x = [2 \ 12 \ 3 \ 5 \ 7 \ 9]$<br>$x = [2 \ 12 \ 3 \ 5 \ 7 \ 9]$<br>$x = [2 \ 12 \ 3 \ 5 \ 7 \ 9]$<br>$y = [2 \ 7 \ 4 \ 6 \ 8 \ 7 \ 9]$ | تجه صفي باخر عمودي يشترط<br>جه الاول بالعنصر الاول للمتجه ال<br>الامثلة التالية :-<br>90<br>90<br>[0 | (B) <u>الطريقة الثانية</u> :- في حالة ضرب م<br>العناصر ، ويتم ضرب العنصر الاول للمت<br>ثم ايجاد مجموع حاصل الضرب ،كما في |

Ş

| 1 | 44 | 2  |
|---|----|----|
| ٩ |    | Ľ, |

Ţ

6 8 10 >> z = x \* yz = 190 ثالثا: ضرب كل عنصر من عناصر المصفوفة في نفسه :-اذا كانت x تمثل مصفوفة ابعادها 3x4 ، لايجاد حاصل ضرب كل عنصر في نفسه يكون بالشكل التالي :- $>>x=[8 \ 1 \ 6 \ 1;3 \ 5 \ 7 \ 5;4 \ 9 \ 2 \ 6]$  $\mathbf{x} =$ 1 6 1 8 3 5 7 5 4 9 2 6 >> x.^2 ans =1 36 1 64 9 25 49 25 16 81 4 36 ملاحظة:-لا يمكن استخدام x^2 اي رفع المصفوفة في المثال اعلاه لان عدد عناصر الصفوف لا يساوي عدد عناصر الاعمدة ، وتستخدم x. بدلا من x، اما اذا كانت المصفوفة متساوية في عدد الصفوف والاعمدة فيمكن استخدام x^2 من دون اضافة النقطة مع ملاحظة طريقة الضرب بدون استخدام اله ( . ) Dot لاحظ المثال التالى : >> x=[8 1 6;3 5 7;4 9 2]  $\mathbf{x} =$ 8 1 6 3 5 7 4 9 2 >>x^2 ans =91 67 67

67 91 67 67 67 91

| المرحلة الثانية                  | قسم علوم الجو                           | مختبر البرمجة والتحليل العددي         |
|----------------------------------|-----------------------------------------|---------------------------------------|
|                                  | قسمة المصفوفات والمتجهات                | -3                                    |
| ا قيمة عددية مفردة scalar        | کانتا مربعیتن او ان تکون احداهم         | يمكن اجراء القسمة بين مصفوفتين اذا    |
| ، اليمين ،كما يمكن استخدام       | لاجراء عملية القسمة من اليسار ال        | ، ويكون ذلك باستخدام (" \ ") slash    |
| قام على البسط ) .                | مة من اليمين الى اليسار (قسمة المف      | backslash ("/") لاجراء عملية القس     |
| ذلك باستخدام النقطة ( . ) Dot    | <b>، کل عنصر مع ما یقابله</b> : ویکون ه | <u>A</u> ) قسمة عناصر مصفوفتين مباشرة |
| >> a=[4 6 ;8 10]                 |                                         |                                       |
| a =                              |                                         |                                       |
| 4 6                              |                                         |                                       |
| 8 10                             |                                         |                                       |
| >> b=[2 3;4 5]                   |                                         |                                       |
| D = 2 - 3                        |                                         |                                       |
| 2 5<br>4 5                       |                                         |                                       |
| >> c = a. / b                    |                                         |                                       |
|                                  |                                         |                                       |
| c =                              |                                         |                                       |
| 2 2                              |                                         |                                       |
| 2 2                              |                                         |                                       |
| رب المصفوفة c في مقلوب           | قسمة المصفوفة c على b تمثل ضر           | <u>B) قسمة مصفوفة على اخرى</u> : مثلا |
| واحدة . <b>(لاحظ عدم استخدام</b> | ة واحدة على المصفوفة b كوحدة و          | b وتتم عملية قسمة المصفوفة a كوحد     |
|                                  |                                         | النقطة ( . )                          |
| >> $c = a / b$                   |                                         |                                       |
| c =                              |                                         |                                       |
| 2 0                              |                                         |                                       |
| 0 2                              |                                         |                                       |
|                                  | قسمة المتجهات                           |                                       |
| د العناصر او تکون احداهما        | ن يكون المتجهين متساويين في عد          | لاجراء عملية قسمة المتجهات ، يجب ا    |
|                                  |                                         | ذات قيمة عددية مفردة .                |
| مثال التالي :-                   | ستخدام النقطة (.) dot، لاحظ ال          | A)قسمة عنصر على عنصر : وتتم بال       |
| >> a=[1 2 3 4]                   |                                         |                                       |
| a =                              |                                         |                                       |
| $1 \ 2 \ 3 \ 4$                  |                                         |                                       |
| >> 0=[2 4 0 8]                   |                                         |                                       |

Ş

| المرحلة الثانية       | قسم علوم الجو                     | مختبر البرمجة والتحليل العددي        |
|-----------------------|-----------------------------------|--------------------------------------|
| b =                   |                                   |                                      |
| 2 4 6                 | 5 8                               |                                      |
| ب المتجه c في مقلوب b | <b>اخر كوحدة واحدة</b> :- تمثل ضر | B) قسمة متجه كوحدة واحدة على متجه    |
| -:                    | م النقطة dot ، لاحظ المثال التالي | وجمع كل قيمة الضرب وتتم بدون استخداه |
| >> c=b/a              |                                   |                                      |
| c =                   |                                   |                                      |
| 2.0000                |                                   |                                      |

P

## Exercise (A)

Q1) Use MATLAB code to evaluate the following functions for x from 1 to 2 in steps of 0.1

1.  $y = x^{3}+3x^{2}+1$ 2.  $y = \sin x^{2}$ 3.  $y = (\sin x)^{2}$ 4.  $y = \sin 2x + x \cos 4x$ sol. x = 1 : 0.1 : 2% part 1  $y = x.^{3} + 3*x.^{2} + 1;$ % part 2  $y = \sin (x.^{2});$ % part 3  $y = (\sin (x)).^{2};$ % part 4  $y = \sin (2*x) + x. * \cos (4 * x);$ 

Q2) The following code is supposed to evaluate the function :

$$f(x) = \frac{x^2 \cos \pi x}{(x^2+1)(x+2)}$$
  
for x  $\in$  [0, 1] (using 200 steps ). Correct the code :-  
x = linspace (0,1);  
clear all  
g = x^3+1;  
H = x + 2;  
z = x.^2;  
y = cos xpi;  
f = y\*z/g\*h  
clear all  
x = linspace (0,1,200);  
g = x.^3+1;

h = x+2; z = x. ^2; y = cos (x\*pi); f = y.\*z./(g.\*h);

Q3) Write MATLAB program to find the minimum element in matrix a(4,2). <u>Solution</u> clc ; clear; close all;

a = input ('the matrix'); min=a(1,1);for i = 1:4for j = 1:2if  $a(i, j) \le \min$ min=a(i, j);end end end disp(min); Q4) Suppose a and b are defined as follows : a = [2 -1 5 0]; $b = [3 \ 2 \ -1 \ 4];$ Evaluate by hand the vector c in the following statements : a. c = a - b; b. c = b + a - 3; c.  $c = 2 * a + a ^{b};$ d. c = b . / a; e.  $c = b \cdot a;$ solution c = a - bc = -1 -3 6 -4 c = b + a - 3c = 2 -2 1 1  $c = 2 * a + a. ^ b$ c = 12.0000 - 1.000010.2000 0  $c = b \cdot / a$ c = 1.5000 - 2.0000 - 0.2000inf  $c = b \cdot a$ c = 0.6667 - 0.5000 - 5.00000

Q5) Write MATLAB program to calculate the following sum

$$\sum_{i=1}^{N} \frac{1}{i} + \frac{1}{(i+2)(i+3)}$$

#### **Solution**

$$\begin{split} N &= input (`Enter N `); \\ sum &= 0; \\ for I &= 1 : N \\ sum &= sum + 1/j + 1/((j+2)*(j+3)); \\ end \end{split}$$

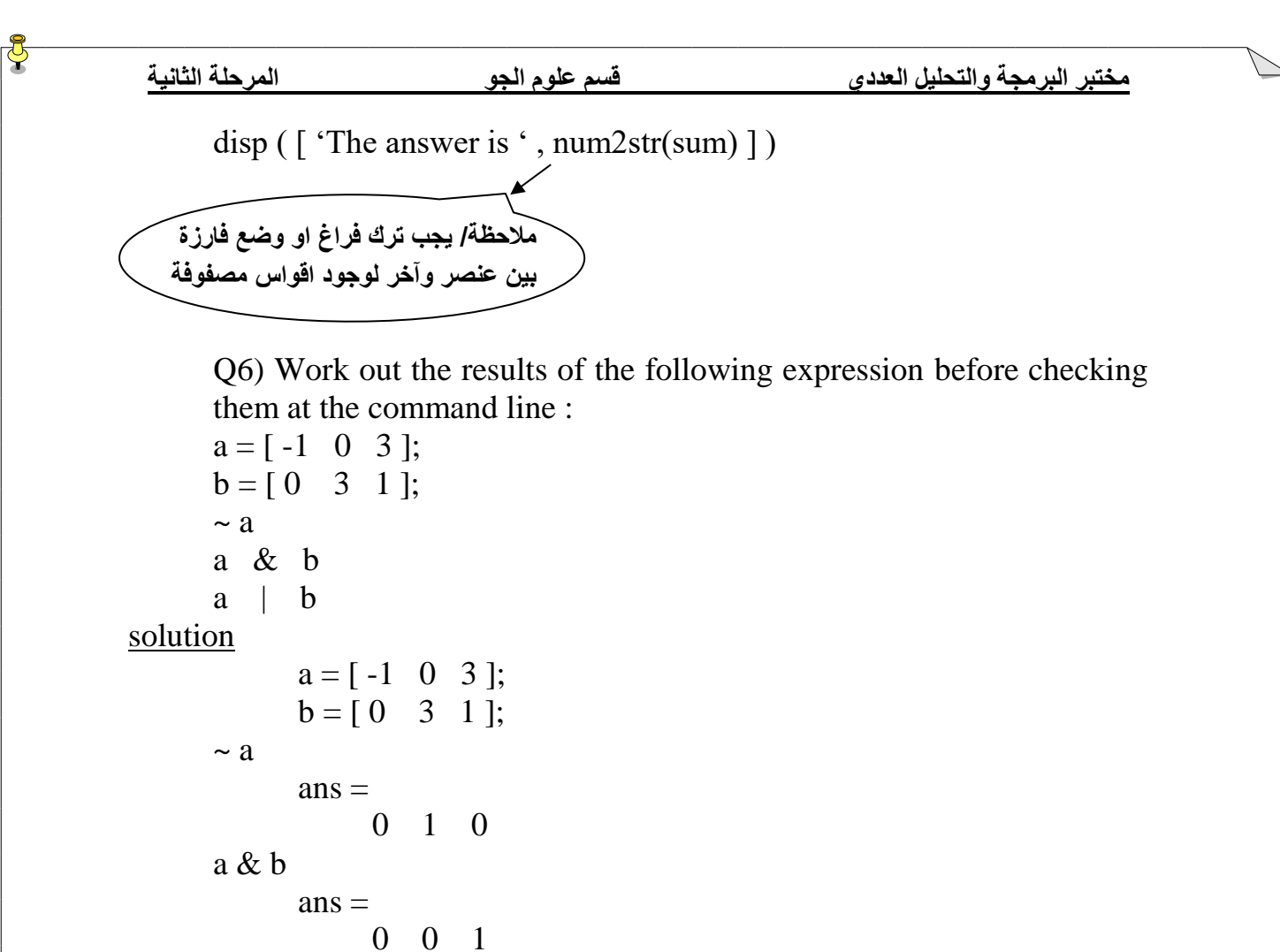

a | b

ans =

1

1 1

87

#### Exercise (B)

Q1) Set up a vector n with elements 1, 2, 3, 4, 5. Use MATLAB array operations on the vector n to set up the following four vectors, each with five elements :

a. 2, 4, 6, 8, 10 b. 1/2, 1, 3/2, 2, 5/2 c. 1, 1/2, 1/3, 1/4, 1/5 d.  $1, 1/2^2, 1/3^2, 1/4^2, 1/5^2$ Solution  $n = [1 \ 2 \ 3 \ 4 \ 5]$ m = n . \* 2m = 24 6 8 10 m = n. / 2m = 0.50001.0000 1.5000 2.0000 2.5000 m = 1. / nm = 1.00000.5000 0.3333 0.2500 0.2000  $m = 1. / n.^{2}$ 0.2500 0.1111 m = 1.00000.0625 0.0400 Q2) Determined the output of the following program : Clear all a = input (' please enter a '); b = input (' please enter b '); c = input (' please enter c '); v1 = a + b + c; v2 = a / ((b + c) \* (c + a));v3 = a / (b \* c);disp ( [ ' a + b + c = ' num2str ( v1 ) ] ) disp (['v2 = 'num2str(v2)]) disp (['v3 = 'num2str(v3)]) solution please enter a 2 please enter b 1 please enter c 3 a + b + c = 6v2 = 0.1v3 = 0.66667Q3) Given that  $a = \begin{bmatrix} 1 & 0 & 2 \end{bmatrix}$  and  $b = \begin{bmatrix} 0 & 2 & 2 \end{bmatrix}$  determine the values of the following expressions . Check your answers with MATLAB .  $(a) a \sim = b$ (b) a < b(c) a < b < a(d) a < b < bSolution

 $a = \begin{bmatrix} 1 & 0 & 2 \end{bmatrix};$   $b = \begin{bmatrix} 0 & 2 & 2 \end{bmatrix};$   $a \sim = b$   $ans = 1 \quad 1 \quad 0$  a < b  $ans = 0 \quad 1 \quad 0$  a < b < a  $ans = 1 \quad 0 \quad 1$  a < b < b $ans = 0 \quad 1 \quad 1$ 

Q4) Write some MATLAB statements on the command line which use logical vectors to count how many elements of a vector x are negative (-ve), zero or positive (+ve) . check that they work , e.g. with the vector :

Solution  $a = [-4 \ 0 \ 5 \ -3 \ 0 \ 3 \ 7 \ -1 \ 6];$  $[i \ j] = find (a < 0)$ i = رقم السطر 1 1 1 رقم العمود 🔶 j = 1 4 8  $[i \ j] = find (a = = 0)$ i = 1 1 j = 2 5  $[i \ j] = find(a > 0)$ i = 1 1 1 1 j = 3 6 7 9

ملاحظة :- يستخدم الامر find لايجاد موقع ( index ) من عناصر المصفوفة . Q5) Write MATLAB program to calculate the following sum :

$$x - \frac{x^3}{3} + \frac{x^5}{5} - \frac{x^7}{7} + \frac{x^9}{9} - \cdots$$

Solution

clc ; clear ; close all; x = input (' enter the value of x :'); n = input (' enter end of series n = '); sign = -1 ; ÿ

sum = 0; for i = 1 : 2 : n sign = - sign; % sign = sign \* -1 sum = sum + sign \* x ^ n / n; end disp ( sum );

Q6) Translate the following expressions into MATLAB :  $P + \frac{w}{u}$  $P + \frac{w}{u+v}$ 

 $P + \frac{\overline{u+v}}{\frac{w}{u-v}}$ <u>Solution</u>

$$(a) p + w / u (b) p + w / (u + v) (c) (p + w / (u + v)) / (p + w / (u - v))$$

Exercise (C) Q1) Work out the result of the following expressions :-T1 = [1 1; 0 1]; T2 = [1 0; 0 0];T = T1 & T2T = T1 | T2 $T = \sim T1$ Solution  $T1 = [1 \ 1 \ ; 0 \ 1];$  $T2 = [1 \ 0 ; 0 \ 0];$ T = T1 & T2 gives the matrix  $T1 = \begin{bmatrix} 1 & 0 \\ 0 & 0 \end{bmatrix}$ T = T1 | T2gives the matrix  $T = [1 \ 1; 0]$ 1]  $T = \sim T1$ gives the matrix  $T = [0 \ 0; 1]$ 01

Q2) Write a short MATLAB program to input an integer n and build a n by n matrix with the numbers 1, 2,.... N on the main diagonal and zeros everywhere else .

### **Solution**

```
clc; clear; close all;
      n = input ( ' integer number :' );
      A = zeroe(n, n);
for i = 1:n
      for j = 1 : n
             if i = = j
                    A(i, j) = n;
             end
      end
end
disp(A);
Q3) The following code is supposed to evaluate the values :-
                а
a+b+c, \frac{a}{(b+c)(c+a)}, \frac{a}{bc}
                                  corrected the cod.
a = input ( please enter a );
b = input ( please enter b );
```

```
c = input ( please enter c );

v1 = a b c;

v2 = a / (b + c) (c + a);

v3 = a / b c;

clear all

disp (['a + b + c = 'num2str(v3)])

disp (['v2 = 'num2str(v1)])

disp (['v3 = 'num2str(v2)])
```

clear all a = input ( `please enter a' ); b = input ( `please enter b' ); c = input ( `please enter c' ); v1 = a + b + c; v2 = a / ( ( b + c ) \* ( c + a ) ); v3 = a / ( b \* c ); disp ( [ `a + b + c = `num2str(v1) ] ) disp ( [ `v2 = `num2str(v2) ] )disp ( [ `v3 = `num2str(v3) ] )

Q4) Explore the use of the function round, ceil, floor and fix for the values x = 0.3, x = 0.5, x = 1.65 and x = -1.34 Solution x = [0.3, 0.5, 1.65, -1.34];y = round(x) $\mathbf{y} = \mathbf{0}$ -1 1 2 y = ceil(x)-1  $\mathbf{y} = 1$ 1 2 y = floor(x)-2  $\mathbf{y} = \mathbf{0}$ 0 1 y = fix(x) $\mathbf{y} = \mathbf{0}$ 0 1 -1 Q5) Work out by hand the output of the following script :s = 1 : 6;t = 6 : -1 : 1;solution  $s = [1 \ 2 \ 3 \ 4 \ 5 \ 6];$ t = [6 5 4 3 2 1];7 7 7 7 s + t = 77 3 5 s - t = -5-3 -1 1 s. \* t = 610 12 12 10 6 0.4000 6.000 s. / t = 0.16670.7500 1.3333 2.5000 s.^ t = 1 32 81 64 25 6 1./s = 1.00000.5000 0.3333 0.2500 0.2000 0.1667 2.0000 2.5000 3.0000 s/2 = 0.50001.0000 1.5000 s + 2 = 34 5 6 7 8

Q6) Determine all integer n between 1 and 50 for which  $n^3 - n^2 + 40$  is greater than 1000 and n is not divided by 3. Solution

Clear all;

| المرحلة الثانية                         | جو                   | قسم علوم ال    | ة والتحليل العددي      | مختبر البرمج |
|-----------------------------------------|----------------------|----------------|------------------------|--------------|
| n = 1 : 50 ;<br>x = find ( ( ( n<br>x = | $.^{3} - n.^{2} + 4$ | 0) > 100) & (m | nod ( n ,3 ) ~ = 0 ) ) |              |
| Colum                                   | ns 1 through 1.      | 3              |                        |              |
| 5                                       | 7 8 10 11            | 13 14 16       | 17 19 20 22            | 23           |
| Colum                                   | ns 14 through 2      | 26             |                        |              |
| 25                                      | 26 28 29 3           | 31 32 34 35    | 5 37 38 40 41          | 43           |
| Colum                                   | ns 27 through (      | 31             |                        |              |
| 44 46 4´                                | 7 49 50              |                |                        |              |

Q7) Write a script, which inputs any two numbers (which may be equal), and displays the larger one with a suitable message, or if they are equal, displays a message to that effect.

#### Solution